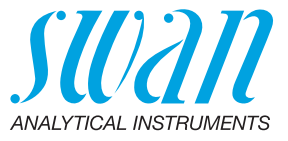

A-96.250.634 / 070622

# **Betriebsanleitung**

Firmware V6.20 und höher

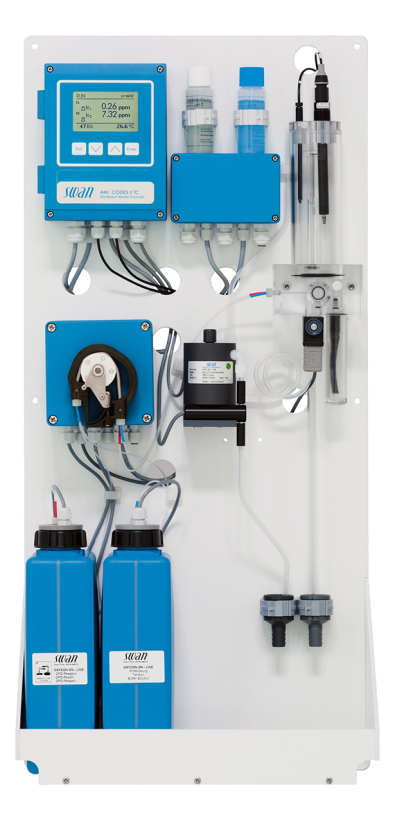

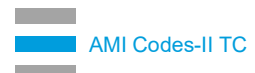

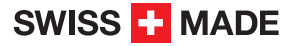

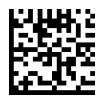

#### Kundenbetreuung

Swan unterhält rund um die Welt ein dichtes Vertreternetz mit ausgebildeten Fachkräften. Kontaktieren Sie für technische Fragen die nächste Swan-Vertretung oder direkt den Hersteller:

Swan Analytische Instrumente AG Studbachstrasse 13 8340 Hinwil Schweiz

Internet: www.swan.ch E-Mail: support@swan.ch

#### **Dokumentstatus**

| Titel:   | Betriebsanleitung AMI Codes-II TC                     |                                         |
|----------|-------------------------------------------------------|-----------------------------------------|
| ID:      | A-96.250.634                                          |                                         |
| Revision | Ausgabe                                               |                                         |
| 01       | Februar 2011                                          | Erstausgabe                             |
| 02       | Dezember 2013 Update auf Rev. 5.40, Hauptplatine V2.4 |                                         |
| 03       | Mai 2017                                              | Update auf Rev. 6.00, Hauptplatine V2.5 |
| 04       | Juni 2020                                             | Hauptplatine V2.6                       |

© 2020, Swan Analytische Instrumente AG, Schweiz, alle Rechte vorbehalten.

Die in diesem Dokument enthaltenen Informationen können ohne Ankündigung geändert werden.

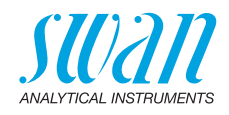

# Inhaltsverzeichnis

| <b>1.</b><br>1.1.                                                                                                    | Sicherheitshinweise                                                                                                    | <b>6</b><br>7                                                                                                    |
|----------------------------------------------------------------------------------------------------|----------------------------------------------------------------------------------------------------|----------------------------------------------------------------------------------------------------|
| 1.2.<br>1.3.                                                                                                    | Allgemeine Sicherheitsbestimmungen                                                                                                    | 9<br>10                                                                                                    |
| <b>2.</b><br>2.1.<br>2.2.                                                                                                    | Produktbeschreibung<br>Instrumentenspezifikation<br>Übersicht über das Instrument                                                                                                    | <b>11</b><br>17<br>19                                                                                                    |
| <b>3.</b><br>3.1.<br>3.2.<br>3.3.<br>3.3.1<br>3.3.2<br>3.4.<br>3.5.<br>3.5.1<br>3.5.2<br>3.6.<br>3.6.1<br>3.6.2<br>3.6.<br>3.6.1<br>3.6.2<br>3.7.<br>3.8.<br>3.8.1<br>3.8.2<br>3.9.<br>3.9.1<br>3.10.<br>3.10.<br>3.10.<br>3.10.<br>3.10.<br>3.10.<br>3.10.<br>3.10.<br>3.10.<br>3.2.<br>3.2.<br>3.2.<br>3.2.<br>3.3.1<br>3.3.2<br>3.3.1<br>3.5.2<br>3.5.1<br>3.5.2<br>3.5.2<br>3.5.1<br>3.5.2<br>3.5.2<br>3.5.1<br>3.5.2<br>3.5.2<br>3.5 | Installation         Installations-Checkliste         Die Instrumententafel montieren         Probenein- und -auslassleitung anschliessen         FEP-Schlauch am Probeneinlass         FEP-Schlauch am Probenauslass         Die Durchflusszelle installieren         Die pH-Option Installieren         pH als Option ab Werk         pH als Nachrüstoption         Elektrische Anschlüsse         Anschlussdiagramm         Stromversorgung         Schalteingang         Schaltkontakte         Signalausgänge         Signalausgänge 1 und 2 (Stromausgänge)         Schnittstellenoptionen         1 Signalausgang 3         2 Profibus-, Modbus-Schnittstelle | 20<br>21<br>22<br>22<br>23<br>24<br>24<br>25<br>28<br>30<br>31<br>32<br>23<br>33<br>35<br>35<br>35<br>36<br>63<br>7<br>7 |
| 3.10.4                                                                                                    |                                                                                                    | 37                                                                                                    |
| <b>4.</b><br>4.1.<br>4.2.<br>4.3.<br>4.4.<br>4.5.<br>4.6.                                                                                                    | Das Instrument einrichten         Reagenzien vorbereiten         Schlauchpumpe         Den Probenfluss einstellen         Reagenzsystem füllen oder spülen         Programmierung         Kalibrierung                                                                                                    | 38<br>38<br>39<br>40<br>41<br>41                                                                                         |

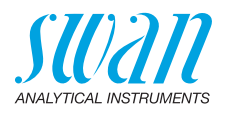

| <b>5.</b><br>5.1.<br>5.2.<br>5.3.<br>5.4.                                                                                                    | Betrieb.         Funktion der Tasten         Messwerte und Symbole am Display         Aufbau der Software         Parameter und Werte ändern                                                                                                    | <b>42</b><br>43<br>44<br>45                                                                               |
|----------------------------------------------------------------------------------------------------|----------------------------------------------------------------------------------------------------|----------------------------------------------------------------------------------------------------|
| <b>6.</b><br>6.1.<br>6.2.<br>6.3.<br>6.3.1<br>6.4.<br>6.5.<br>6.6.<br>6.7.<br>6.8.<br>6.8.1<br>6.8.2<br>6.9.<br>6.10.<br>6.10.<br>6.10.<br>6.11. | Wartung.         Wartungsplan         Betriebsstopp zwecks Wartung         Reagenzien auffüllen oder austauschen         Reagenzien zur Messung von Gesamtchlor.         Verifikation         Kalibrierung         Den Schutzfilter reinigen         Das Fotometer reinigen         Die Durchflusszelle reinigen.         Durchflusszelle demontieren         Durchflusszelle zusammenbauen.         Den pH-Sensor warten.         Schlauchwechsel         1         Pumpenschläuche auswechseln         Das Magnetventil reinigen | <b>46</b><br>47<br>48<br>50<br>51<br>52<br>55<br>56<br>57<br>57<br>57<br>58<br>59<br>60<br>60<br>62<br>63 |
| <b>7.</b><br>7.1.<br>7.2.<br>7.2.1<br>7.2.2<br>7.2.3<br>7.3.<br>7.4.<br>7.5.                                                                     | Problembehebung         Allgemeine Anweisungen         Kalibrierungsfehler         Prozesskalibrierung tc2         Prozess pH         Standard pH         Fehlerliste         Das Gehäuse der Peristaltikpumpe öffnen         Die Sicherungen auswechseln                                                                                                    | 66<br>66<br>67<br>67<br>67<br>67<br>67<br>67<br>68<br>73<br>74                                            |
| <b>8.</b><br>8.1.<br>8.2.<br>8.3.<br>8.4.<br>8.5.                                                                                                | Programmübersicht<br>Meldungen (Hauptmenü 1)<br>Diagnose (Hauptmenü 2)<br>Wartung (Hauptmenü 3)<br>Betrieb (Hauptmenü 4)<br>Installation (Hauptmenü 5)                                                                                                    | <b>75</b><br>75<br>76<br>77<br>78<br>79                                                                   |

# **AMI Codes-II TC**

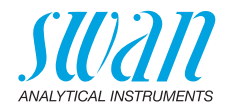

| 9.    | Programmliste und Erläuterungen | 81  |
|-------|---------------------------------|-----|
|       | 1 Meldungen                     | 81  |
|       | 2 Diagnose                      | 81  |
|       | 3 Wartung                       | 83  |
|       | 4 Betrieb                       | 86  |
|       | 5 Installation                  | 88  |
| 10.   | Sicherheitsdatenblätter         | 103 |
| 10.1. | Reagenzien                      | 103 |
| 11.   | Werkeinstellungen               | 104 |
| 12.   | Index                           | 108 |
| 13.   | Notizen                         | 110 |

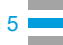

6

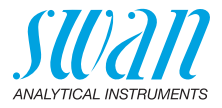

# **Betriebsanleitung**

Dieses Dokument beschreibt die wichtigsten Schritte zu Einrichtung, Betrieb und Wartung des Instruments.

# 1. Sicherheitshinweise

| Allgemeines                       | Die in diesem Abschnitt angeführten Sicherheitsbestimmungen er-<br>klären mögliche Risiken in Verbindung mit dem Betrieb des Instru-<br>ments und enthalten wichtige Sicherheitsanweisungen zu deren<br>Minimierung.<br>Wenn Sie die Informationen in diesem Abschnitt sorgfältig beachten,<br>können Sie sich selbst vor Gefahren schützen und eine sicherere Ar-<br>beitsumgebung schaffen.<br>Weitere Sicherheitshinweise befinden sich in diesem Handbuch je-<br>weils an den Stellen, wo eine Beachtung äusserst wichtig ist.<br>Alle in diesem Dokument angegebenen Sicherheitshinweise sind<br>strikt zu befolgen. |
|-----------------------------------|----------------------------------------------------------------------------------------------------|
| Zielgruppe                        | Bediener: Qualifizierte Person, die das Gerät für seinen vorgesehe-<br>nen Zweck verwendet.<br>Der Betrieb des Instruments erfordert eingehende Kenntnisse von<br>Anwendungen, Instrumentfunktionen und Softwareprogrammen so-<br>wie aller anwendbaren Sicherheitsvorschriften und -bestimmungen.                                                                                                    |
| Aufbewah-<br>rungsort<br>Handbuch | Die Betriebsanleitung für das AMI Codes-II TC muss in der Nähe des Instruments aufbewahrt werden.                                                                                                    |
| Qualifizierung,<br>Schulung       | <ul> <li>Um das Instrument sicher zu installieren und zu betreiben, müssen<br/>Sie:</li> <li>die Anweisungen in diesem Handbuch lesen und verstehen.</li> <li>die jeweiligen Sicherheitsvorschriften kennen.</li> </ul>                                                                                                    |

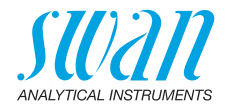

# 1.1. Warnhinweise

Die für sicherheitsbezogene Hinweise verwendeten Signalwörter und Symbole haben folgende Bedeutung:

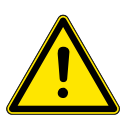

#### WARNUNG

Diese Warnung weist auf gefährliche Situationen hin zu schweren Verletzungen oder zum Tod führt.

• Befolgen Sie sorgfältig die Anweisungen zu ihrem Schutz.

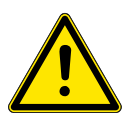

## VORSICHT

Diese Warnung weist auf gefährliche Situationen hin die möglicherweise zu schweren Verletzungen, zum Tod oder zu grossen Sachschäden führen kann.

• Befolgen Sie sorgfältig die Anweisungen zu ihrem Schutz.

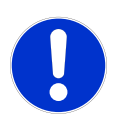

#### GEFAHR

Diese Warnung weist auf gefährliche Situationen hin die zu leichten Verletzungen, Sachschäden, Fehlfunktionen oder falschen Prozessresultaten führen können.

• Befolgen Sie sorgfältig die Anweisungen zu ihrem Schutz.

**Gebotszeichen** Die Gebotszeichen in dieser Betriebsanleitung haben die folgende Bedeutung:

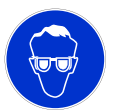

Schutzbrille tragen

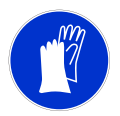

Schutzhandschuhe tragen

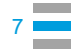

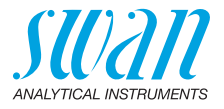

# **Warnsymbole** Die Warnsymbole in dieser Betriebsanleitung haben die folgende Bedeutung:

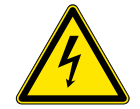

Warnung vor gefährlicher elektrischer Spannung

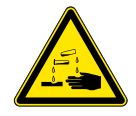

Korrodierend

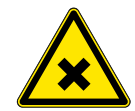

Gesundheitsschädlich

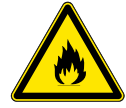

Entflammbar

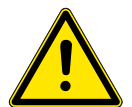

Allgemeiner Warnhinweis

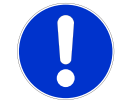

Achtung allgemein

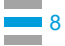

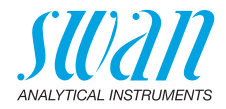

# 1.2. Allgemeine Sicherheitsbestimmungen

Gesetzliche Anforderungen Der Benutzer ist für den ordnungsgemässen Betrieb verantwortlich. Alle Vorsichtsmassnahmen sind zu beachten, um einen sicheren Betrieb des Instruments zu gewährleisten.

**Ersatzteile und Einwegartikel** Es dürfen ausschliesslich Ersatzteile und Einwegartikel von SWAN verwendet werden. Bei Verwendung anderer Teile während der normalen Gewährleistungsfrist erlischt die Herstellergarantie.

Änderungen Modifikationen und Instrumenten-Upgrades dürfen nur von autorisierten Servicetechnikern vorgenommen werden. SWAN haftet nicht für Ansprüche aus nicht autorisierten Modifikationen oder Veränderungen.

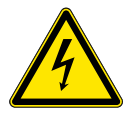

## VORSICHT

#### Gefährliche elektrische Spannung

Ist der ordnungsgemässe Betrieb nicht mehr möglich, trennen Sie das Instrument von der Stromversorgung und ergreifen die erforderlichen Massnahmen, um einen versehentlichen Betrieb zu verhindern.

- Zum Schutz vor elektrischen Schlägen immer sicherstellen, dass der Erdleiter angeschlossen ist.
- Wartungsarbeiten dürfen nur von autorisiertem Personal durchgeführt werden.
- Ist eine elektronische Wartung erforderlich, das Instrument sowie Geräte die an folgende Kontakte angeschlossen sind vom Netz trennen:
  - Schaltausgang 1
  - Schaltausgang 2
  - Sammelstörkontakt

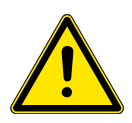

#### VORSICHT

Um das Instrument sicher zu installieren und zu betreiben, müssen Sie die Anweisungen in diesem Handbuch lesen und verstehen.

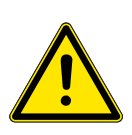

## VORSICHT

Die in diesem Dokument beschriebenen Arbeiten dürfen nur von Personen durchgeführt werden, die von SWAN geschult und autorisiert wurden.

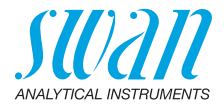

# 1.3. Nutzungseinschränkungen

Die Probe darf keine Partikel enthalten, die Durchflusszelle blockieren können. Ein ausreichender Probenfluss ist Grundvoraussetzung für die korrekte Funktion des Instruments.

Enthält die Probe lediglich Desinfektionsmittel in niedriger Konzentration, oder besteht die Gefahr des biologischen Bewuchses, sollten Sie das optionale Reinigungsmodul von Swan verwenden.

## VORSICHT

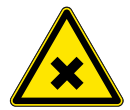

#### Gesundheitsgefahr

Einige Reagenzien sind ätzend und können ernsthafte Verbrennungen oder Augenschäden verursachen.

 Für den sicheren Umgang mit Reagenzien müssen Sie die Materialsicherheitsdatenblätter gelesen und verstanden haben.

Download der Sicherheitsdatenblätter Die aktuellen Sicherheitsdatenblätter zu den unten aufgeführten Reagenzien sind zum Download unter **www.swan.ch** verfügbar.

- Oxycon On-line Buffer
- Oxycon On-line DPD
- Oxycon On-line KI
- Pufferlösung pH 4
- Pufferlösung pH 7
- Pufferlösung pH 9

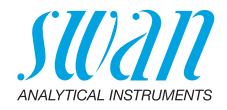

# 2. Produktbeschreibung

| Anwendungs-<br>bereich | <ul> <li>AMI Codes-II TC ist eine komplette Überwachungsanlage für die kontinuierliche automatische Messung und Dosierkontrolle von Chlor gemäss dem DPD kolorimetrischen Verfahren APHA 4500 CI-G und EN ISO 7393-2.</li> <li>Es wird zur Messung von Desinfektionsmitteln in folgenden Umgebungen verwendet: <ul> <li>Schwimmbad- und Brauchwasser</li> <li>Kühlwasser</li> <li>Abwasser</li> </ul> </li> <li>Er lässt sich auch bei in Wasser enthaltenen Additiven wie Korrosionsinhibitoren, Cyanursäure und Antiskalanten einsetzen.</li> <li>Zur Bestimmung und Berechnung von Gesamtchlor (tc1 und tc2) und Dichloramin.</li> <li>Notwendige Reagenzien: <ul> <li>Oxycon on-line DPD</li> <li>Oxycon on-line Buffer</li> <li>Oxycon on-line KI</li> </ul> </li> </ul> |                                                                                                    |                                                      |
|------------------------|----------------------------------------------------------------------------------------------------|----------------------------------------------------------------------------------------------------|------------------------------------------------------|
| Desinfektions-         | Desinfektionsmittel                                                                                                    | Messbereich                                                                                        | Genauigkeit                                          |
| messung                | Gesamtchlor<br>(Modus Normal)                                                                                                    | 0,00–1,00 ppm<br>1,00–3,00 ppm<br>3,00–5,00 ppm                                                    | ±0,01 ppm<br>±0,06 ppm<br>±0,20 ppm                  |
|                        | <b>Gesamtchlor</b><br>(Modus Erweitert)                                                                                                    | 0,00–10.0 ppm                                                                                      | ±10%                                                 |
| Betriebs-<br>modus     | Es stehen zwei Betriebsmodi<br>Verfügung. Der Modus «Norm<br>bis 5 ppm, der Modus «Erweit<br>wendet. Letzterer führt zu eine                                                                                                    | für den gewünschten M<br>al» wird für Konzentrat<br>ert» für Messungen bis<br>em höheren Reagenzve | lessbereich zur<br>ionen<br>10 ppm ver-<br>erbrauch. |
| Signal-<br>ausgänge    | Zwei programmierbare Signalausgänge für Messwerte (frei skalier-<br>bar, linear oder bilinear) oder als kontinuierlicher Steuerausgang                                                                                                    |                                                                                                    |                                                      |

(Steuerparameter programmierbar).

einen Schalter auswählbar).

0/4-20 mA

Dritter Signalausgang als Option erhältlich. Der dritte Signalausgang kann als Stromquelle oder als Stromsenke verwendet werden (über

510 Ω

Stromschleife:

Maximallast:

11 💻

# AMI Codes-II TC Produktbeschreibung

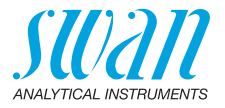

| Schaltausgang              | Zwei als Grenzwertschalter für Messwerte programmierbare poten<br>alfreie Kontakte, Regler oder Timer für die Systemreinigung mit<br>automatischer Haltefunktion. Beide Ausgänge können mit der Ein-<br>stellung Normalerweise offen oder Normalerweise geschlossen ve<br>wendet werden.<br>Maximalbelastung: 1 A / 250 VAC |  |
|----------------------------|----------------------------------------------------------------------------------------------------|--|
| Sammelstör-<br>kontakt     | <ul> <li>Ein potenzialfreier Kontakt.</li> <li>Alternativ:</li> <li>offen bei Normalbetrieb, geschlossen bei Fehler und Strom-<br/>ausfall</li> <li>geschlossen bei Normalbetrieb, offen bei Fehler und Strom-<br/>ausfall</li> </ul>                                                                                       |  |
|                            | Zusammenfassung von Störmeldungen für programmierbare Alarm-<br>werte und Instrumentenfehler.                                                                                                    |  |
| Schalteingang              | Für potenzialfreie Kontakte zum «Einfrieren» des Messwerts oder<br>zur Unterbrechung der Regelung bei automatischen Installationen<br>(Haltefunktion oder Fernabschaltung).                                                                                                    |  |
| Sonder-<br>funktion        | Die Messung kann durch Aktivieren des Schalteingangs unterbro-<br>chen werden. Siehe dazu den Abschnitt «Programmliste und Erläu-<br>terungen» 5.3.4, S. 100.                                                                                                    |  |
| Sicherheits-<br>funktionen | Kein Datenverlust bei Stromausfall. Alle Daten werden im nicht-<br>flüchtigen Speicher abgelegt. Überspannungsschutz für Ein- und<br>Ausgänge. Galvanische Trennung der Messeingänge von den Sig-<br>nalausgängen.                                                                                                    |  |
| Kommunika-                 | <ul> <li>USB-Schnittstelle f ür Logger-Download</li> </ul>                                                                                                    |  |
| tionsschnitt-<br>stelle    | <ul> <li>Dritter Signalausgang (kann parallel zur USB-Schnittstelle verwendet werden)</li> </ul>                                                                                                    |  |
| (optional)                 | <ul> <li>RS485-Schnittstelle mit Feldbus-Protokoll Modbus oder Profibus DP</li> <li>HART-Schnittstelle</li> </ul>                                                                                                    |  |
| рН                         | Optionale pH Messung (pH Korrektur oder Kalibrierung).                                                                                                    |  |
| Relay Box                  | Die AMI Relay Box ist für die direkte Stromversorgung und Aktivie-<br>rung von Dosiergeräten ausgelegt. Es können z. B. zwei Magnetven-<br>tile oder ein Motorventil zum Hinzufügen von Desinfektions-mitteln<br>angeschlossen werden. Die AMI Relay Box wird vom<br>AMI Messumformer gesteuert.                            |  |
| Reinigungs-<br>modul       | Optionales Modul für die automatische chemische Reinigung.                                                                                                    |  |

# AMI Codes-II TC Produktbeschreibung

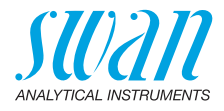

| Glossar | Zur Messung der verschiedenen Chlortypen verwendete Abkürzun- |
|---------|---------------------------------------------------------------|
|         | gen:                                                          |

| Abk. | Begriff                                                              | Bemerkung                                                    |
|------|----------------------------------------------------------------------|--------------------------------------------------------------|
| tc1  | <u>T</u> otal <u>c</u> hlorine <u>1</u><br>(Gesamtchlor 1)           | Sofortreaktion mit DPD + KI<br>(hauptsächlich Monochloramin) |
| tc2  | <u>T</u> otal <u>c</u> hlorine <u>2</u><br>(Gesamtchlor 2)           | Reaktion mit DPD + KI nach<br>zweiminütigem Intervall        |
| cdc  | <u>C</u> alculated <u>dic</u> hloramine<br>(berechnetes Dichloramin) | cdc = tc2 - tc1                                              |
| pH/T | <u>pH</u> and <u>T</u> emperature<br>(pH und Temperatur)             | (Optional)                                                   |
| B/s  | <u>B</u> ubbles per <u>s</u> econd<br>(Blasen pro Sekunde)           | Probenfluss                                                  |

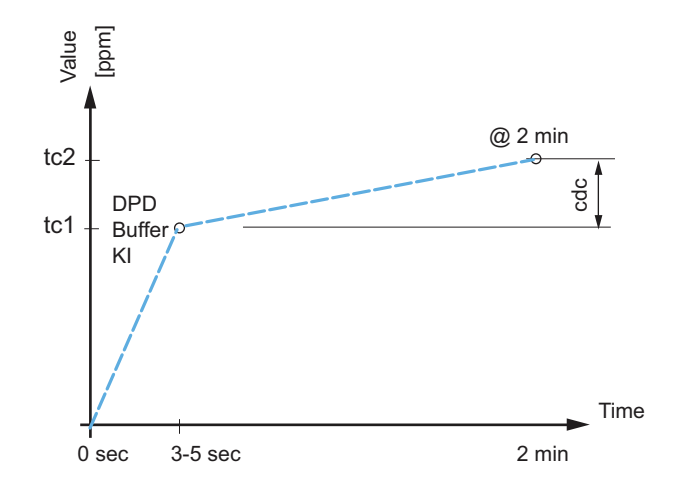

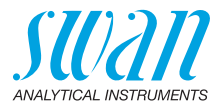

| Fluidik       | Die Probe fliesst durch den Probeneinlass [P] und den Einlassfilter<br>[H] in die Überlaufarmatur [A]. Den Durchfluss mit dem Durchflussre-<br>gulierventil [F] so regeln, dass immer eine kleine Menge der Probe<br>durch das Überlaufrohr [B] in den Ablauf [O] fliesst.                                                                                                    |
|---------------|----------------------------------------------------------------------------------------------------|
| Gesamtchlor 1 | Zu diesem Zeitpunkt werden die Reagenzien [L] und [M] hinzuge-<br>fügt. Probe und Reagenzien fliessen dann in das Fotometer [J], wo<br>das Gesamtchlor 1 gemessen wird.                                                                                                    |
| Gesamtchlor 2 | Um die notwendige Reaktionszeit von 2 Minuten zur Bestimmung<br>des Gesamtchlors 2 zu gewährleisten, wird der Probenfluss per Ma-<br>gnetventil [G] gestoppt. Nach Ablauf dieser Zeit wird das Gesamt-<br>chlor 2 gemessen bzw. das Magnetventil wieder geöffnet.<br>Erfolgt keine Messung, fliesst die Probe durch den Fotometeraus-<br>lass und wird über den Lufteinlass [I] belüftet, was wiederum zur Bla-<br>senbildung führt. Dann durchläuft die Probe den Blasensensor [K]<br>und fliesst von dort in den Fotometerabfluss [N]. |

# AMI Codes-II TC Produktbeschreibung

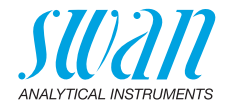

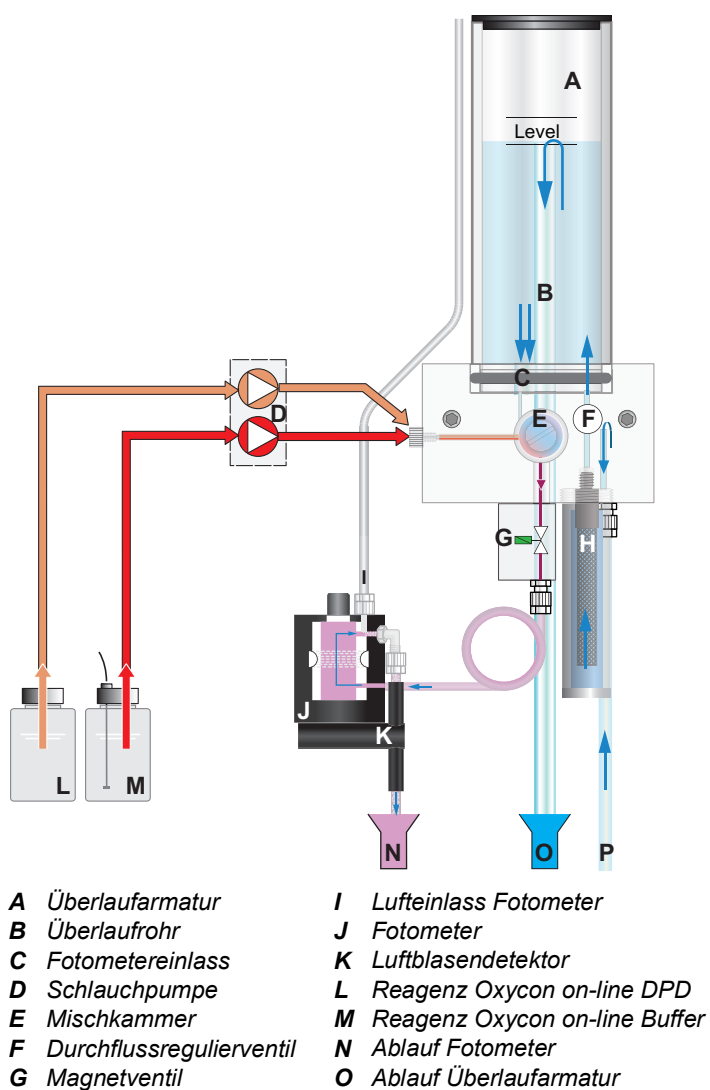

- H Einlassfilter
- **P** Probeneinlass

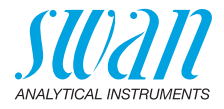

# Zeitintervall der Messung

Das Messintervall kann auf 3 bis 60 Minuten eingestellt werden. Das nachfolgende Diagramm zeigt eine Messung mit einem Intervall von 5 Minuten.

Der blaue Balken stellt die fliessende Probe dar. Kurz vor der Messung wird eine Nullpunktmessung durchgeführt. Dann wird die Schlauchpumpe gestartet und eine kleine Menge der Reagenzien [L] und [M] in die Mischkammer geleitet.

Wenn die Lösung den Fotometer erreicht hat, wird das Magnetventil [G] aktiviert und der Probenfluss durch den Fotometer wird gestoppt. Direkt danach erfolgt die Messung von Gesamtchlor 1, nach weiteren 120 Sekunden dann von Gesamtchlor 2. Danach wird das Magnetventil [G] deaktiviert und der Probenfluss zum Fotometer für die nächste Messung geöffnet.

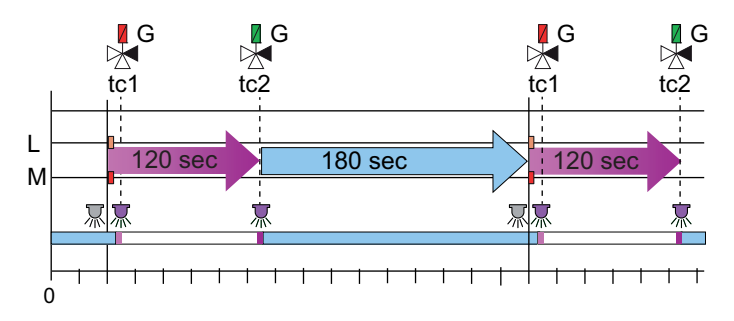

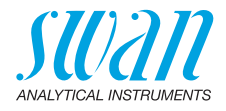

# 2.1. Instrumentenspezifikation

| Strom-<br>versorgung       | AC-Variante:                                                                   | 100–240 VAC (±10%)<br>50/60 Hz (±5%)                                              |
|----------------------------|--------------------------------------------------------------------------------|-----------------------------------------------------------------------------------|
| tereergang                 | DC-Variante:<br>Leistungsaufnahme:                                             | 10–36 VDC<br>max. 35 VA                                                           |
| Spezifika-<br>tionen Mess- | Gehäuse                                                                        | Aluminium, mit einem Schutzgrad von IP 66 / NEMA 4X                               |
| umformer                   | Umgebungstemperatur:<br>Lagerung und Transport:                                | −10 bis +50 °C<br>−30 bis +85 °C                                                  |
|                            | Feuchtigkeit:<br>Display:                                                      | 10–90% rel., nicht kondensierend<br>LCD mit Hintergrundbeleuchtung,<br>75 x 45 mm |
| Probenanfor-<br>derungen   | Durchflussrate:<br>Temperatur:<br>Probendruck Einlass:<br>Probendruck Auslass: | min. 10 l/h<br>5–50 °C (41–122 °F)<br>0,15–2 bar (2–28 PSI)<br>druckfrei          |
| Standort-                  | <i>Hinweis:</i> Kein Öl, kei<br>Der Analysestandort mus<br>Probeneinlass:      | n Fett, kein Sand.<br>s über folgende Anschlüsse verfügen:<br>Schlauch 6 x 8 mm   |

anforderungenProbeneinlass:Schlauch 6 x 8 mmProbenauslass:2 Abflüsse, ½" Schlauchtülle für flexible<br/>Schlauchdurchmesser, je 20 x 15 mm

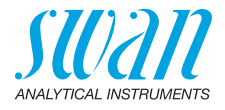

#### Abmessungen

Montageplatte: Abmessungen: Schrauben: Gewicht:

PVC 400 x 850 x 200 mm 5 mm oder 6 mm Durchmesser 12 kg ohne Reagenzien und Probenwasser 17 kg mit Reagenzien und Probenwasser

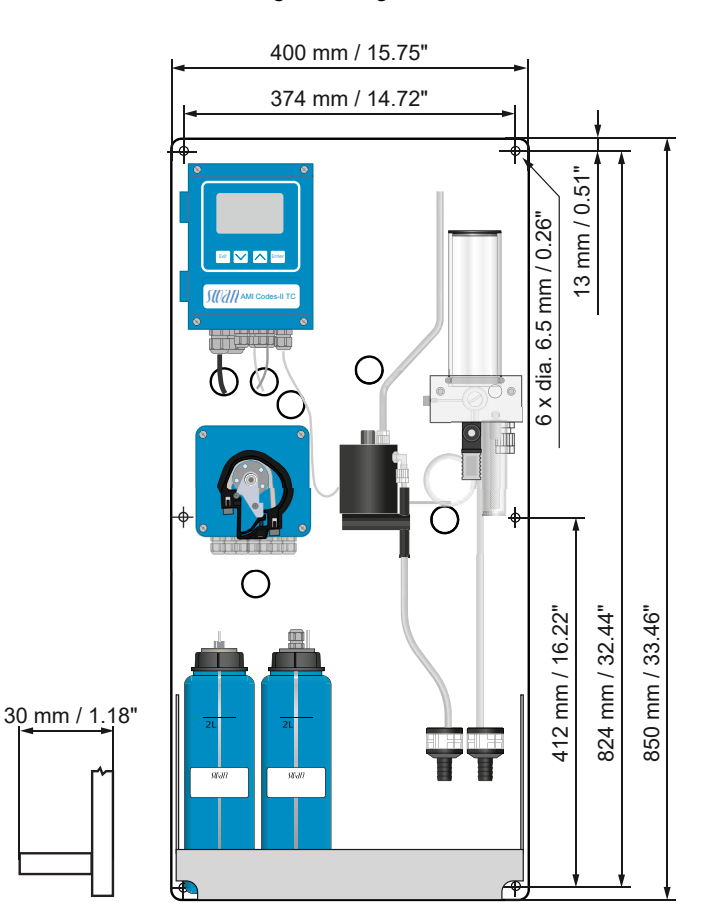

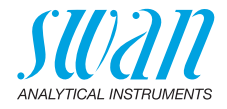

# 2.2. Übersicht über das Instrument

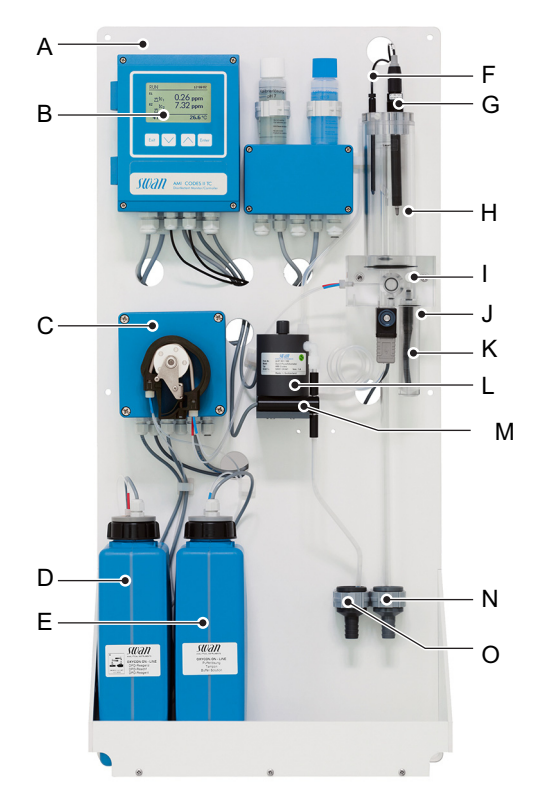

- A Montageplatte
- **B** Messumformer
- C Schlauchpumpe
- **D** Reagenz Oxycon on-line DPD
- *E* Reagenz Oxycon on-line Buffer & Reagenz Oxycon on-line KI
- F Temperatursensor
- **G** pH Sensor

- H Überlaufarmatur
- I Durchflussregulierventil
- J Probeneinlass
- K Einlassfilter
- L Fotometer
- M Luftblasendetektor
- **N** Ablauf Überlaufarmatur
- O Ablauf Fotometer

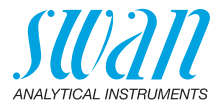

# 3. Installation

# 3.1. Installations-Checkliste

| Standortanforde-<br>rungen    | AC-Variante: 100–240 VAC (±10%), 50/60 Hz (±5%)<br>DC-Variante: 10–36 VDC<br>Stromaufnahme: 35 VA Maximum<br>Anschluss an Schutzerde erforderlich<br>Probeleitung mit genügend Durchfluss und Druck (siehe                                                                      |  |
|-------------------------------|----------------------------------------------------------------------------------------------------|--|
| Installation                  | Instrument in vertikaler Ausrichtung montieren.<br>Die Anzeige sollte sich auf Augenhöhe befinden.<br>Filter, Filterbehälter und Überlaufarmatur montieren. Proben- und<br>Abflussleitung anschliessen. Siehe Probenein- und -auslassleitung<br>anschliessen, S. 22.            |  |
| Elektrische<br>Anschlüsse     | Instrument erst einschalten, wenn alle elektrischen Anschlüsse<br>vorgenommen wurden.<br>Alle externen Geräte wie Endschalter, Stromschleifen und Pumper<br>anschliessen.<br>Dann das Netzkabel anschliessen.<br>Siehe Elektrische Anschlüsse, S. 28.                           |  |
| Falls vorhanden:<br>pH-Option | Siehe Die pH-Option Installieren, S. 24.                                                                                                    |  |
| Reagenzien                    | Reagenzien vorbereiten. Siehe Reagenzien auffüllen oder austau-<br>schen, S. 48.<br>Sauglanzen einsetzen.                                                                                                    |  |
| Einschalten                   | Die Verschlussrahmen der Peristaltikpumpe schliessen.<br>Probenfluss öffnen und warten, bis sich die Durchflusszelle<br>vollständig gefüllt hat.<br>Das Instrument einschalten:<br><system füllen=""> aktivieren. Siehe Reagenzsystem füllen oder spü-<br/>len, S. 40.</system> |  |
| Einrichten des<br>Instruments | Alle Parameter für externe Geräte (Schnittstelle, Rekorder etc.) und<br>den Betrieb des Instruments (Grenzwerte, Alarmwerte,<br>Messintervall) programmieren.                                                                                                    |  |
| Einlaufzeit                   | Instrument 1 Stunde lang ohne Unterbrechung betreiben.                                                                                                    |  |

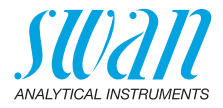

| Den pH-Sensor            | Falls vorhanden: pH Elektrode kalibrieren.                                                                                                    |
|--------------------------|----------------------------------------------------------------------------------------------------|
| kalibrieren              | Siehe Standard pH, S. 54.                                                                                                    |
| Prozess-<br>kalibrierung | 3 manuelle Messungen vornehmen. Hochwertiges Fotometer ver-<br>wenden wie z. B. Chematest von Swan. Den Durchschnittswert<br>berechnen und mit den Messwerten des AMI Monitors vergleichen.<br>Falls notwendig, die Werte korrigieren. Vor jeder Messung wird<br>automatisch eine Nullpunktmessung durchgeführt. |

# 3.2. Die Instrumententafel montieren

Der erste Teil dieses Kapitels erläutert die Vorbereitung und Platzierung des Instruments für den Gebrauch.

- Das Instrument darf nur von geschultem Personal installiert werden
- Instrument in vertikaler Ausrichtung montieren
- Zur einfacheren Bedienung das Instrument so anbringen, dass sich die Anzeige auf Augenhöhe befindet
- Zur Installation ist ein Kit mit folgenden Materialien erhältlich:
  - 6 Schrauben 6 x 60 mm
  - 6 Dübel
  - 6 Unterlegscheiben 6,4/12 mm

Montageanforderungen Bas Instrument ist für eine Installation in Innenräumen gedacht. Für Abmessungen siehe 18.

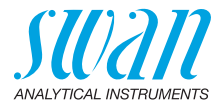

# 3.3. Probenein- und -auslassleitung anschliessen

## 3.3.1 FEP-Schlauch am Probeneinlass

Verwenden Sie für den Anschluss der Probenleitung einen Plastikschlauch (FEP, PA oder PE 6 x 8 mm).

Die SERTO-Armatur montieren

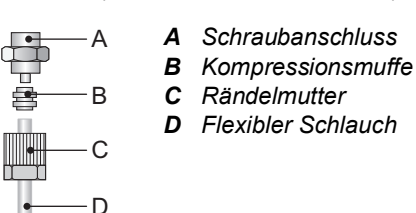

## 3.3.2 FEP-Schlauch am Probenauslass

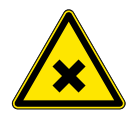

#### VORSICHT

## Risiko einer Wasserverschmutzung

Der Abfluss des Fotometerausgangs enthält DPD.

• In keinem Fall mit dem Wassersystem verbinden

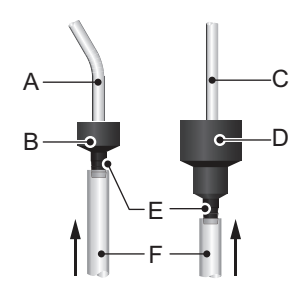

- A Rohr vom Fotometer
- B Ablauf Fotometer
- **C** Rohr von der Überlaufarmatur
- D Ablauf Überlaufarmatur
- E Schlauchtülle
- F 1/2" Schläuche

Die ½" Schläuche [F] mit den Schlauchtüllen [E] verbinden und in einen entsprechend bemessenen, druckfreien Ablauf einsetzen.

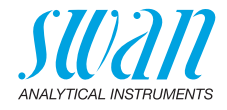

# 3.4. Die Durchflusszelle installieren

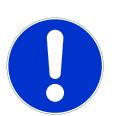

## GEFAHR

#### Zerbrechliches Teil

Das Rohr der Überlaufarmatur vorsichtig handhaben.

Um Beschädigungen während des Transports zu vermeiden, wird das Rohr der Überlaufarmatur [C] von AMI Codes-II TC erst vor Ort installiert.

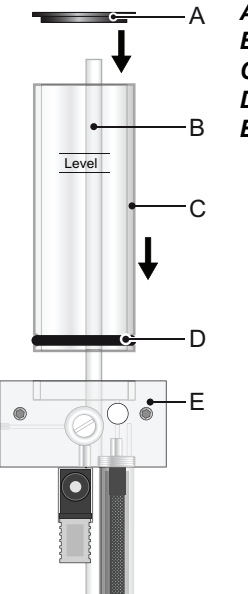

- A Abdeckung Überlaufarmatur
- **B** Überlaufrohr
- C Rohr der Überlaufarmatur
- **D** Dichtung

E Durchflusszellenblock

Installieren Sie das Rohr der Überlaufarmatur wie folgt:

- 1 Das Rohr der Überlaufarmatur [C] auspacken.
- 2 Das Rohr der Überlaufarmatur [C] auf den Durchflusszellenblock stecken.
- 3 Abdeckung [A] auf das Rohr der Überlaufarmatur aufsetzen.
- 4 Das Überlaufrohr [B] mit der oberen Markierung ausrichten.

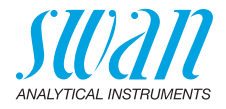

# 3.5. Die pH-Option Installieren

## 3.5.1 pH als Option ab Werk

Wurde AMI Codes-II TC mit der pH-Option bestellt, sind die Kabel des pH-Sensors und des Temperatursensors bereits am AMI-Messumformer angeschlossen.

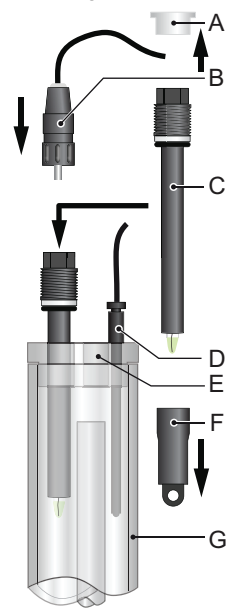

- A Steckerkappe
- **B** Stecker
- **C** pH-Sensor
- D Temperatursensor
- E Abdeckung Überlaufarmatur
- F Schutzkappe
- G Überlaufarmatur

- 1 Die Schutzkappe [F] durch Drehen im Uhrzeigersinn vorsichtig vom pH-Sensor [C] abnehmen.
- 2 Die Schutzkappe sicher aufbewahren.
- 3 Die Spitze des pH-Sensors mit sauberem Wasser spülen.
- 4 Den pH-Sensor in eine der Bohrungen der Überlaufarmatur [E] einsetzen.
- 5 Den Temperatursensor [D] in die kleine Öffnung einsetzen.
- 6 Die Steckerkappe vom pH-Sensor abnehmen und sicher aufbewahren.
- 7 Stecker [B] auf den pH-Sensor schrauben.

## AMI Codes-II TC Installation

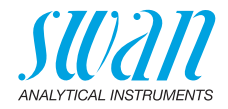

## 3.5.2 pH als Nachrüstoption

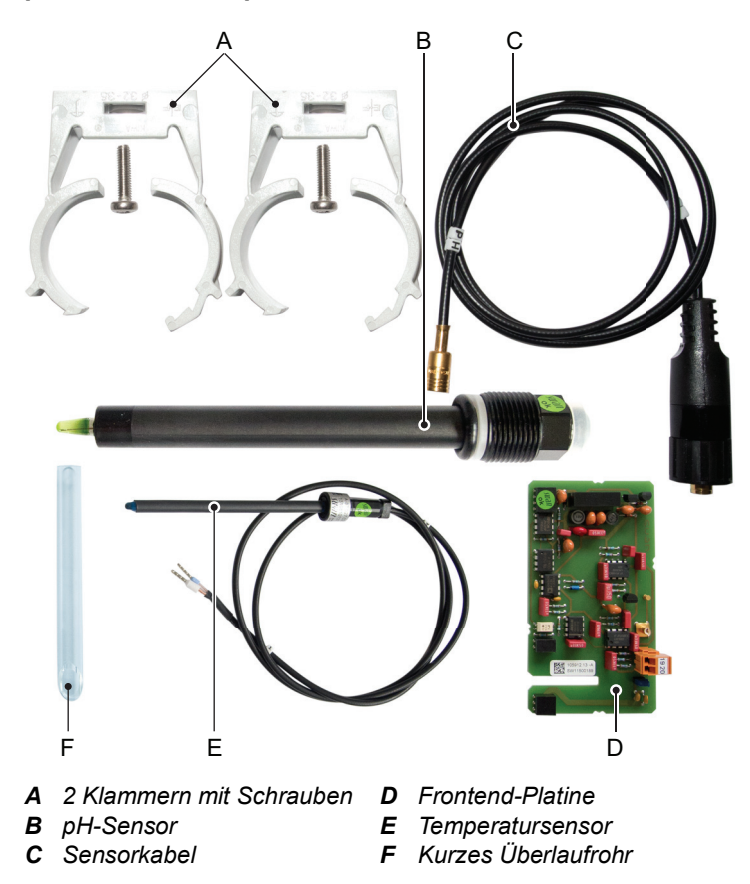

25 💻

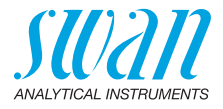

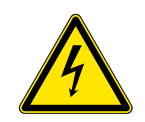

## VORSICHT

#### Warnung vor elektrischem Schlag

Arbeiten an elektrischen Komponenten immer bei ausgeschaltetem Messumformer durchführen. Die Nichtbeachtung der Sicherheitsanweisungen kann zu schweren oder tödlichen Verletzungen führen.

1 Die Klammern der Kalibrierlösung an die Montageplatte schrauben. Dazu die vorgebohrten Öffnungen [A] verwenden.

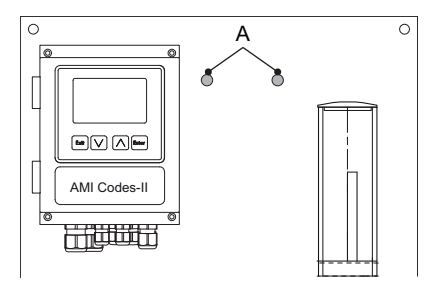

- 2 Den Probenfluss unterbrechen. Warten, bis die Durchflusszelle komplett leer ist.
- **3** Den AMI Messumformer ausschalten (Stromversorgung trennen).

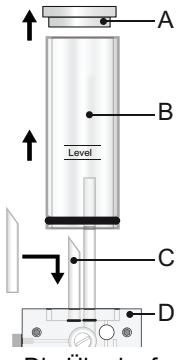

- A Abdeckung der Überlaufarmatur
   B Rohr der
- Überlaufarmatur
- C Kurzes Überlaufrohr
- D Durchflusszellenblock

- 4 Die Überlaufarmaturabdeckung [A] und Überlaufarmaturrohr [B] aus dem Durchflusszellenblock [D] entfernen.
- 5 Das kurze Überlaufrohr [C] in den Auslass zum Fotometer einsetzen.
- 6 Überlaufarmaturrohr und Überlaufarmaturabdeckung installieren.

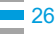

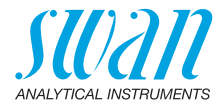

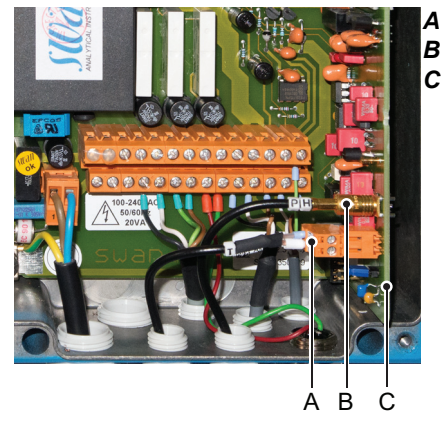

Frontend-Platine pH Sensorstecker Temperatursensorstecker

- 7 Die Abdeckung des AMI-Messumformergehäuses öffnen.
- 8 Die Frontend-Platine installieren.
- **9** Das Kabel des pH-Sensors durch eine der Kabelverschraubungen (siehe Kabelstärke, S. 28) in das Gehäuse des AMI-Messumformers einführen.
- 10 Das Kabel mit der BNC-Buchse verbinden.
- 11 Das Kabel des Temperatursensors durch eine der Kabelverschraubungen ins Messumformergehäuse einführen.
- **12** Das Temperatursensorkabel wie folgt mit der Buchse verbinden: Klemme 19: Leitung, Klemme 20: Schirm.
- 13 Die Abdeckung des AMI-Messumformergehäuses schliessen.
- 14 Die Schutzkappe [F] vorsichtig vom pH-Sensor [C] abnehmen.
- **15** Den pH-Sensor in eine der Bohrungen der Überlaufarmatur [E] einsetzen.
- **16** Den Temperatursensor [D] in die kleine Öffnung einsetzen.
- 17 Die Steckerkappe vom pH-Sensor abnehmen und sicher aufbewahren.
- 18 Den Stecker [B] auf den pH-Sensor schrauben.
- **19** Den Probenfluss öffnen und warten, bis sich die Durchflusszelle vollständig gefüllt hat.
- **20** Das Instrument einschalten. Die Frontend-Platine wird beim Start automatisch erkannt.

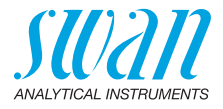

# 3.6. Elektrische Anschlüsse

VORSICHT

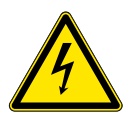

#### Warnung vor elektrischem Schlag

Arbeiten an elektrischen Komponenten immer bei ausgeschaltetem Messumformer durchführen. Die Nichtbeachtung der Sicherheitsanweisungen kann zu schweren oder tödlichen Verletzungen führen.

- Das Instrument vor Arbeiten an elektrischen Bauteilen immer ausschalten.
- Erdungsanforderungen: das Instrument nur über eine geerdete Steckdose anschliessen.
- Vor Inbetriebnahme sicherstellen, dass die Netzspannung vor Ort mit den Spezifikationen des Instruments übereinstimmt.

#### Kabelstärke Zur Einhaltung des Schutzgrades IP 66 folgende Kabelstärken verwenden:

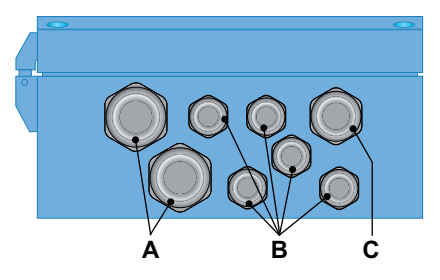

- A PG 11 Kabelverschraubung: Kabel Ø aussen 5–10 mm
- B PG 7 Kabelverschraubung: Kabel Ø aussen 3–6,5 mm
- C PG 9 Kabelverschraubung: Kabel Ø aussen 4–8 mm

*Hinweis:* Nicht verwendete Kabelverschraubungen verschliessen.

#### Verdrahtung

- Für Stromversorgung und Schaltausgang: Litzendraht (max. 1,5 mm<sup>2</sup>/AWG 14) mit Aderendhülsen verwenden
  - Für Signalausgänge und Schalteingang: Litzendraht (max. 0,25 mm<sup>2</sup>/AWG 23) mit Aderendhülsen verwenden

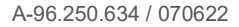

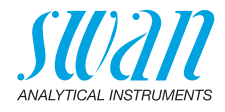

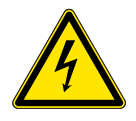

## VORSICHT

## Fremdspannung

Über eine externe Stromversorgung gespeiste und an Schaltkontakt 1 oder 2 bzw. einen Sammelstörkontakt angeschlossene Geräte können elektrische Schläge verursachen.

- Vor der Fortführung der Installation müssen Geräte, die an folgende Kontakte angeschlossen sind vom Netz getrennt werden:
  - Schaltausgang 1
  - Schaltausgang 2
  - Sammelstörkontakt

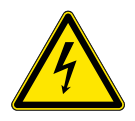

## VORSICHT

Um elektrische Schläge zu verhindern, das Instrument nicht mit dem Stromnetz verbinden, wenn kein Erdleiter (PE) angeschlossen ist.

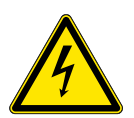

## VORSICHT

Die Hauptstromversorgung des AMI Messumformers muss mit einem Hauptschalter und geeigneter Sicherung oder einem Schutzschalter gesichert sein.

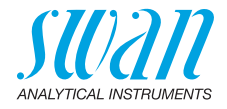

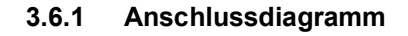

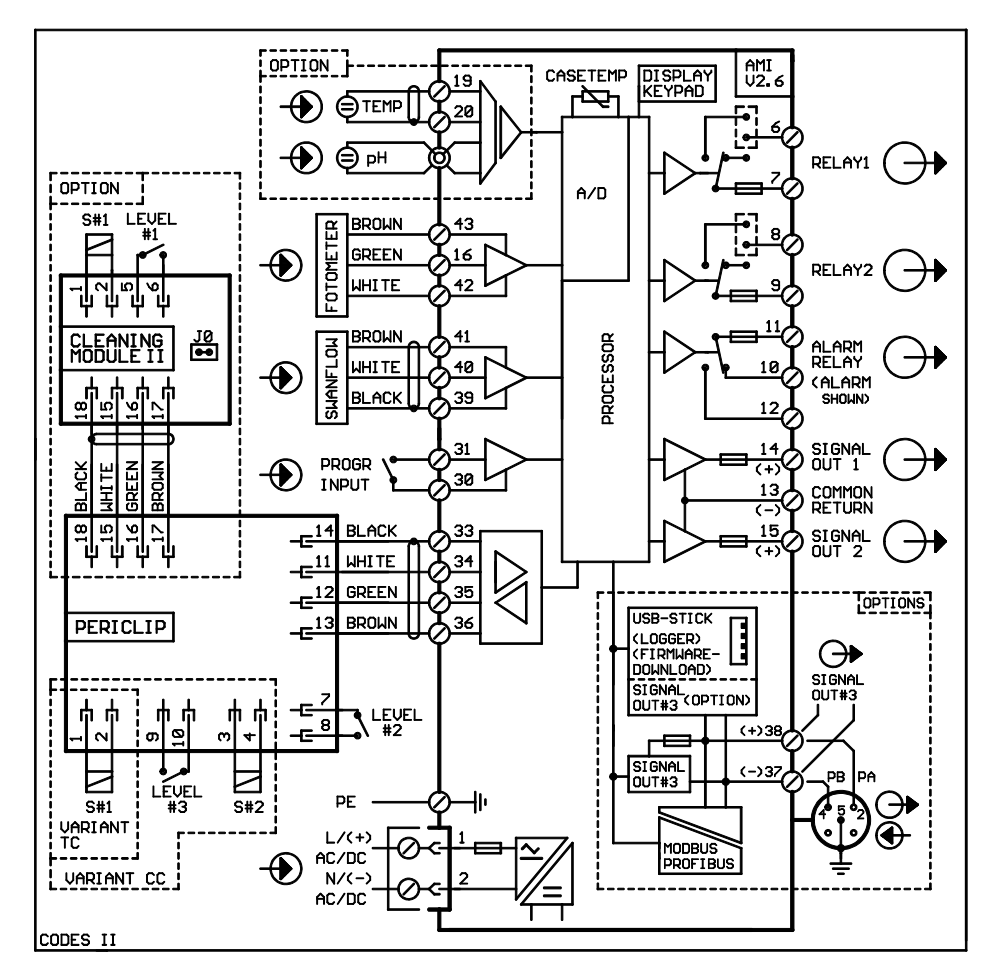

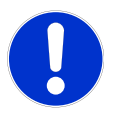

#### GEFAHR

Nur die in diesem Diagramm dargestellten Klemmen und nur zu dem vorgesehenen Zweck verwenden. Der Einsatz anderer Klemmen kann zu Kurzschlüssen und damit zu Beschädigungen oder Verletzungen führen.

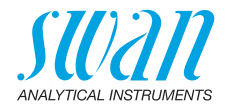

## 3.6.2 Stromversorgung

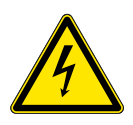

## VORSICHT

#### Warnung vor elektrischem Schlag

Arbeiten an elektrischen Komponenten immer bei ausgeschaltetem Messumformer durchführen. Die Nichtbeachtung der Sicherheitsanweisungen kann zu schweren oder tödlichen Verletzungen führen.

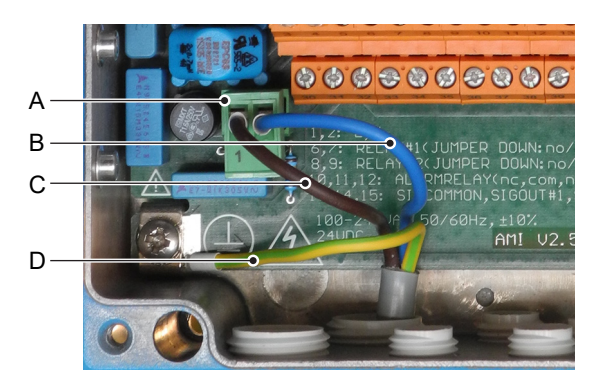

- A Netzteilanschluss
- B Neutral N, Klemme 2
- **C** Phasenleiter L, Klemme 1
- **D** Schutzleiter PE

*Hinweis:* Der Schutzleiter (Erde) muss an der Erdungsklemme angeschlossen werden.

Die Installation muss folgende Anforderungen erfüllen:

- Das Stromkabel muss den Normen IEC 60227 und IEC 60245; Brandschutzklasse FV1 entsprechen
- Die Hauptversorgung muss mit einem externen Schalter oder einem Schutzschalter ausgestattet sein, der
  - in der Nähe des Instruments liegt
  - für den Bediener einfach zugänglich ist
  - als Unterbrecher für AMI Codes-II TC markiert ist

H a

Installations-

anforderungen

A-96 250 634 / 070622

31 💻

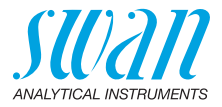

# 3.7. Schalteingang

*Hinweis:* Nur potenzialfreie (trockene) Kontakte verwenden. Der Gesamtwiderstand (Summe aus dem Kabelwiderstand und dem Widerstand des Relais) muss kleiner als 50  $\Omega$  sein.

Klemmen 30 und 31 Für Informationen zur Programmierung siehe Programmliste und Erläuterungen, S. 81.

# 3.8. Schaltkontakte

## 3.8.1 Sammelstörkontakt

Hinweis: Maximalbelastung 1 A / 250 VAC

Alarmausgang für Systemfehler. Für Informationen zu Fehlercodes siehe Problembehebung, S. 66.

*Hinweis:* Bei bestimmten Alarmen und bei bestimmten Einstellungen am AMI Transmitter schaltet das Alarmrelais nicht. Der Fehler wird jedoch am Display angezeigt.

|                                                       | Klemmen | Beschreibung                                                                                        |  |
|-------------------------------------------------------|---------|----------------------------------------------------------------------------------------------------|--|
| NC <sup>1)</sup><br>Normaler-<br>weise<br>geschlossen | 10/11   | Aktiv (geöffnet) im Normalbe-<br>trieb.<br>Inaktiv (geschlossen) bei Feh-<br>lern und Stromausfall. |  |
| NO<br>Normaler-<br>weise<br>offen                     | 12/11   | Aktiv (geschlossen) im Nor-<br>malbetrieb.<br>Inaktiv (geöffnet) bei Fehlern<br>und Stromausfall.   |  |

1) Normale Verwendung

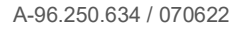

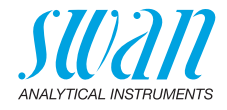

## 3.8.2 Schaltausgang 1 und 2

Hinweis: Maximalbelastung 1 A/250 VAC

Die Schaltausgänge 1 und 2 können mit einem Jumper als «normalerweise offen» oder «normalerweise geschlossen» konfiguriert werden. Standard für beide Schaltausgänge ist «normalerweise offen». Um einen Schaltausgang als «normalerweise geschlossen» zu konfigurieren, den Jumper in die obere Position setzen.

*Hinweis:* Bestimmte Fehlermeldungen und der Instrumentstatus können den nachfolgend beschriebenen Relaisstatus beeinflussen.

| Konfigu-<br>ration                     | Klemmen                        | Jumper<br>Position | Beschreibung                                                                                                    | Relaiskonfiguration |
|----------------------------------------|--------------------------------|--------------------|----------------------------------------------------------------------------------------------------|---------------------|
| normaler-<br>weise<br>offen            | 6/7: Relais 1<br>8/9: Relais 2 |                    | Inaktiv (geöffnet) bei Normal-<br>betrieb und Stromausfall.<br>Aktiv (geschlossen) wenn eine<br>programmierte Funktion aus-<br>geführt wird.   |                     |
| normaler-<br>weise<br>geschlos-<br>sen | 6/7: Relais 1<br>8/9: Relais 2 | ٥                  | Inaktiv (geschlossen) bei Nor-<br>malbetrieb und Stromausfall.<br>Aktiv (geöffnet) wenn eine pro-<br>grammierte Funktion ausge-<br>führt wird. |                     |

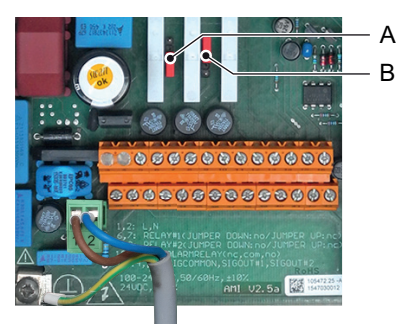

A Jumper auf Normalerweise offen eingestellt (Standard)

B Jumper auf Normalerweise geschlossen eingestellt

Weitere Informationen: Programmliste und Erläuterungen, S. 81, Menü Installation.

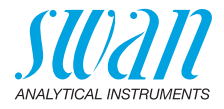

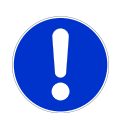

#### GEFAHR

## Mögliche Beschädigung der Schaltkontakte im AMI Messumformer verursacht durch hohe induktive Last

Stark induktive oder direkt gesteuerte Lasten (Magnetventile, Dosierpumpen) können die Schaltkontakte zerstören.

- Um induktive Lasten >0,1 A zu schalten, eine AMI Relaisbox oder ein passendes Hochstromrelais verwenden.
- Induktive Last Kleine induktive Lasten von max. 0,1 A wie z. B. die Spule eines Netzrelais lassen sich direkt schalten. Um Störspannungen im AMI zu vermeiden, ist der Anschluss einer Dämpferschaltung parallel zur Last zwingend erforderlich (bei Verwendung einer AMI Relaisbox nicht erforderlich).

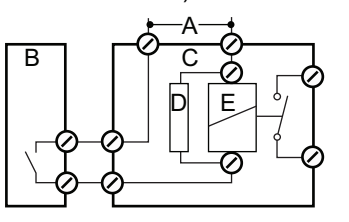

- A AC- oder DC-Speisung
- B AMI Messumformer
- C Externes Hochstromrelais
- D Dämpferschaltung
- E Spule des Hochstromrelais
- **Ohmsche Last** Ohmsche Lasten (max. 1 A) und Regelsignale für PLC, Impulspumpen usw. können ohne zusätzliche Massnahmen direkt angeschlossen werden.

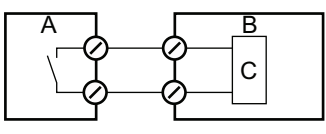

- A AMI Messumformer
- **B** PLC oder Impulspumpe
- C Logikschaltung
- **Stellglieder** Stellglieder, wie Stellmotoren, verwenden beide Schaltausgänge, einen zum Öffnen und einen zum Schliessen des Ventils, d. h. bei zwei verfügbaren Schaltkontakten kann nur ein Motorventil angesteuert werden. Motoren mit mehr als 0,1 A müssen über externe Lastrelais oder eine AMI Relaisbox gesteuert werden.

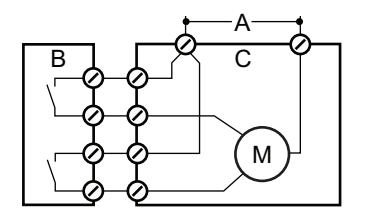

- A AC- oder DC-Speisung
- **B** AMI Messumformer
- C Stellglied

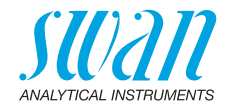

# 3.9. Signalausgänge

## 3.9.1 Signalausgänge 1 und 2 (Stromausgänge)

*Hinweis:* Maximallast 510 Ω Werden Signale an zwei verschiedene Empfänger gesendet, einen Signaltrenner (loop isolator) verwenden.

Signalausgang 1: Klemmen 14 (+) und 13 (-) Signalausgang 2: Klemmen 15 (+) und 13 (-) Für nähere Informationen siehe Programmliste und Erläuterungen, S. 81, Menü Installation.

# 3.10. Schnittstellenoptionen

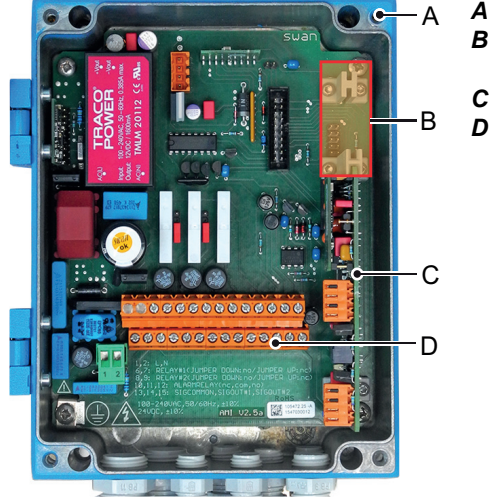

- A AMI-Messumformer
- **B** Schnittstellensteckplatz
- **C** Frontend-Leiterplatte
- D Schraubklemmen

Der Schnittstellensteckplatz kann verwendet werden um die Funktionalität des AMI Instruments mit einer der folgenden Schnittstellen zu erweitern:

- dritter Signalausgang,
- Profibus- oder Modbus-Anschluss,
- HART-Anschluss oder
- USB-Schnittstelle

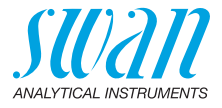

## 3.10.1 Signalausgang 3

Klemmen 38 (+) und 37 (-).

Erfordert die Zusatzplatine für den dritten Signalausgang 0/4 - 20 mA. Der dritte Signalausgang kann als Stromquelle oder als Stromsenke verwendet werden (über Schalter [A] auswählbar). Nähere Informationen finden Sie in den dazugehörigen Installationsanweisungen.

*Hinweis:* Maximallast 510 Ω.

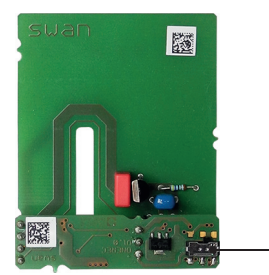

Dritter Signalausgang 0/4 - 20 mA

A

A Betriebsmodus-Wahlschalter

## 3.10.2 Profibus-, Modbus-Schnittstelle

Klemme 37 PB, Klemme 38 PA

Infos zum Aufbau eines Netzwerks mit mehreren Geräten oder zur Konfiguration einer PROFIBUS DP-Verbindung finden Sie im PROFI-BUS-Handbuch. Entsprechendes Netzwerkkabel verwenden.

*Hinweis:* Bei nur einem installierten Gerät bzw. am letzten Gerät auf dem Bus muss der Schalter auf EIN stehen.

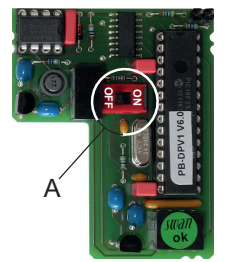

Profibus-, Modbus-Schnittstelle (RS 485)

A Ein-/Aus-Schalter
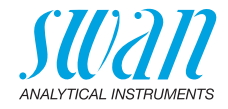

## 3.10.3 HART-Schnittstelle

Klemmen 38 (+) und 37 (-). Die HART-Schnittstelle ermöglicht Kommunikation über das HART-Protokoll. Nähere Informationen finden Sie in der HART-Anleitung.

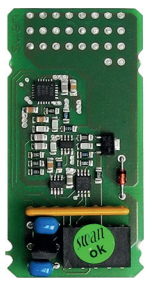

HART-Schnittstelle

### 3.10.4 USB-Schnittstelle

Die USB-Schnittstelle wird zum Speichern von Logger-Daten und für Firmware-Uploads verwendet. Nähere Informationen finden Sie in den dazugehörigen Installationsanweisungen.

Der optionale dritte Signalausgang 0/4–20 mA [B] kann an die USB-Schnittstelle angeschlossen und parallel verwendet werden.

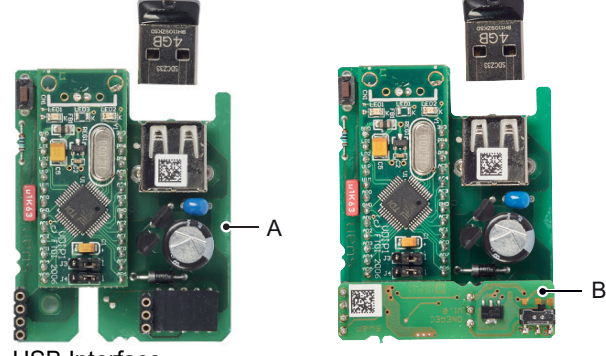

USB Interface

- A USB-Schnittstelle
- B Dritter Signalausgang 0/4 20 mA

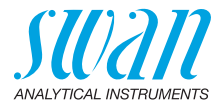

# 4. Das Instrument einrichten

Gehen Sie nach der Installation (gemäss Prüfliste) wie folgt vor:

# 4.1. Reagenzien vorbereiten

- 1 Reagenzien vorbereiten. Siehe Reagenzien auffüllen oder austauschen, S. 48.
- 2 Sauglanzen in einen Behälter mit sauberem Wasser stellen.

# 4.2. Schlauchpumpe

Das Instrument wird mit offenen Verschlussrahmen geliefert.

Den Verschlussrahmen [B] schliessen.
 ⇒ Die Peristaltikpumpe ist nun einsatzbereit.

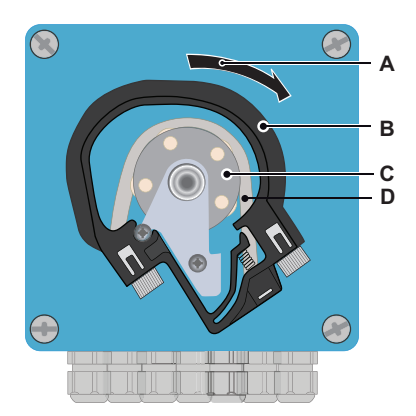

- A Durch Drehen verriegeln
- B Verschlussrahmen
- C Rotor
- D Pumpenschlauch

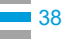

# AMI Codes-II TC Das Instrument einrichten

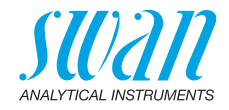

# 4.3. Den Probenfluss einstellen

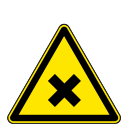

# VORSICHT

Wasserverschmutzung

Der Abfluss des Fotometerausgangs enthält DPD.

• In keinem Fall mit dem Wassersystem verbinden

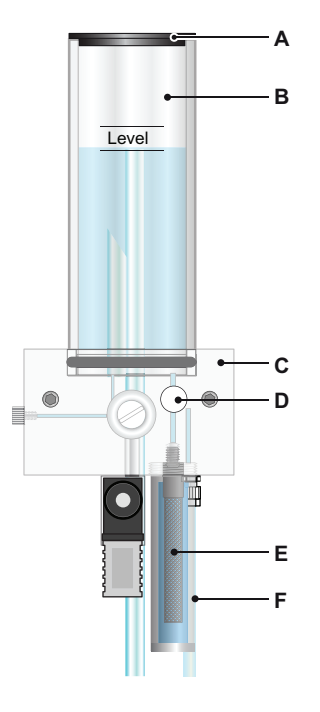

- A Abdeckung
- B Rohr der Überlaufarmatur
- C Durchflusszellenblock
- D Durchflussregulierventil
- E Filter
- F Filterbehälter

- 1 Das Durchflussregulierventil [D] öffnen und warten, bis sich die Durchflusszelle vollständig gefüllt hat.
- 2 Das Instrument einschalten.
- 3 Den Probenfluss so regeln, dass immer eine kleine Menge der Probe durch das Überlaufrohr in den Ablauf fliesst.
- 4 <System füllen> aktivieren, siehe Reagenzsystem füllen oder spülen, S. 40.

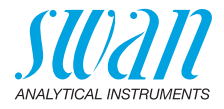

# 4.4. Reagenzsystem füllen oder spülen

Reagenzienschläuche füllen oder spülen:

- bei der ersten Instrumenteinrichtung
- nach dem Füllen der Reagenzienbehälter
- vor einer Systemabschaltung zur Spülung des Systems mit entmineralisiertem Wasser, bis das System komplett reagenzfrei ist

| Service     3.2.2       Verifikation     Image: System füllen       System füllen     Image: System füllen       Reinigung     Image: System füllen | Zur Funktion <system füllen=""><br/>des Menüs <wartung service=""><br/>navigieren.<br/>[Enter] drücken.</wartung></system> |
|----------------------------------------------------------------------------------------------------|----------------------------------------------------------------------------------------------------|
| System füllen 3.2.2.5                                                                                                    | Die Schlauchpumpe wird für<br>1,5 Minuten aktiviert.                                                                       |
| Fortschritt                                                                                                    |                                                                                                    |
| Anhalten mit <enter></enter>                                                                                                    |                                                                                                    |
| System füllen 3.2.2.5                                                                                                    | 4 x [Enter] drücken, um zum Betriebs-<br>modus zurückzukehren.                                                             |
| Fortschritt                                                                                                    |                                                                                                    |
| Abgeschlossen                                                                                                    |                                                                                                    |

- 1 Schläuche und Durchflusszelle auf Lecks prüfen und ggf. reparieren.
- 2 Instrument 1 Stunde lang ohne Unterbrechung betreiben.

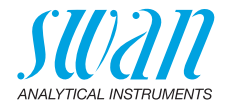

## 4.5. Programmierung

Programmierung Alle Parameter für externe Geräte (Schnittstelle, Rekorder usw.) sowie für den Betrieb des Instruments (Desinfektion, Grenzwerte, Alarmwerte) programmieren. Den DPD Wert des Verikit über das Menü <Installation / Sensoren / Ref. Verifikation> programmieren. Ist die pH Option installiert, die zwei für die Kalbirierung zu verwendenden Pufferlösungen über das Menü <Installation / Sensoren /Kalibrierlösungen> programmieren. Siehe Programmliste und Erläuterungen, S. 81.

## 4.6. Kalibrierung

- 1 pH Sensor kalibrieren (falls die Option installiert ist). Siehe Standard pH, S. 54.
- 2 Prozesskalibrierung durchführen. Siehe Prozesskalibrierung von tc2, S. 52.

Falls vorhanden: Kalibrieren des pH Sensors Das Instrument sollte vor der pH Kalibrierung mindestens 1 Stunde lang betrieben werden.

Prozess-DES Instrument 1 Stunde lang betreiben. Zur Bestimmung der Konzentration des Desinfektionsmittels in der Probe ein Chematest (oder ähnlichen Fotometer) verwenden. Die Probe direkt von der Durchflusszelle abnehmen. Drei manuelle DPD Messungen durchführen. Den Durchschnittswert berechnen und mit den Messwerten des AMI Monitors vergleichen. Genauigkeit der manuellen Messung beachten. Nur korrigieren, wenn die Differenz erheblich ist.

Ggf. Prozess-DES durchführen. Für genauere Infos siehe Abschnitt Kalibrierung, S. 52.

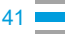

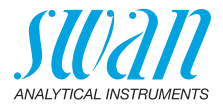

# 5. Betrieb

# 5.1. Funktion der Tasten

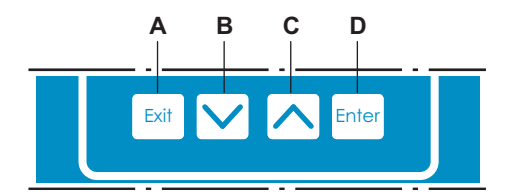

- A um das Menü zu verlassen/den Befehl abzubrechen (ohne Änderungen zu speichern) um zur vorherigen Menüebene zurückzukehren
- B um sich in einer Menüliste ABWÄRTS zu bewegen und Werte zu verringern
- C um sich in einer Menüliste AUFWÄRTS zu bewegen und Werte zu erhöhen
- D um ein ausgewähltes Untermenü zu öffnen um einen Eintrag zu akzeptieren

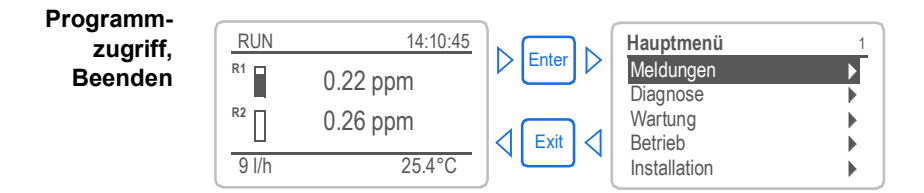

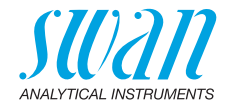

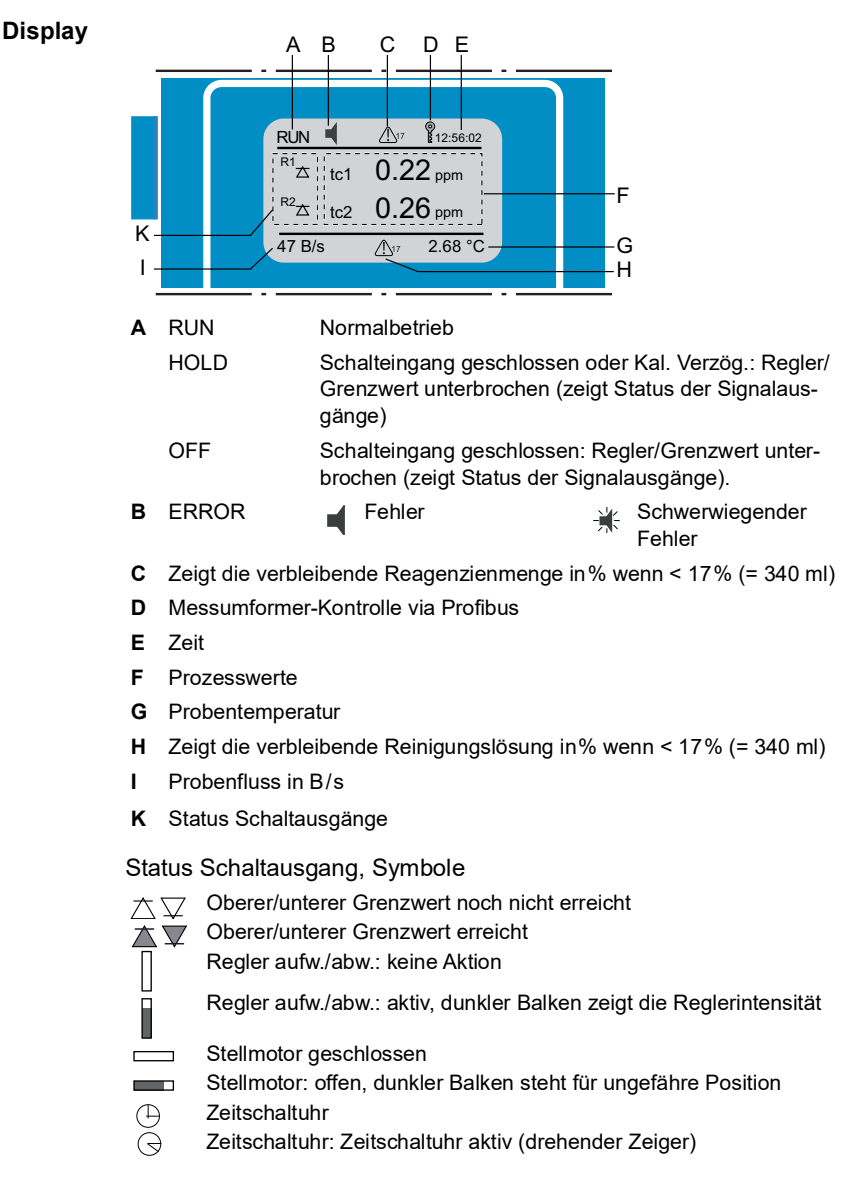

# 5.2. Messwerte und Symbole am Display

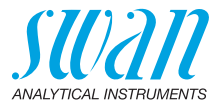

# 5.3. Aufbau der Software

| Hauptmenü    |   |
|--------------|---|
| Meldungen    | • |
| Diagnose     |   |
| Wartung      |   |
| Betrieb      |   |
| Installation | • |

| Messages          | 1.1 |
|-------------------|-----|
| Anliegende Fehler | •   |
| Meldungs-Liste    | •   |
|                   |     |

| Diagnose       | 2.1 |
|----------------|-----|
| Identifikation |     |
| Sensoren       | •   |
| Probe          |     |
| E/A-Zustände   | •   |
| Schnittstelle  | •   |

| Wartung                    | 3.1 |
|----------------------------|-----|
| Kalibrierung               |     |
| Simulation                 |     |
| Uhr stellen 23.09.06 16:30 | 00  |

| Betrieb        | 4.1 |
|----------------|-----|
| Sensors        | •   |
| Schaltkontakte | •   |
| Logger         | •   |
|                |     |

| Installation   | 5.1 |
|----------------|-----|
| Sensoren       | •   |
| Signalausgänge | •   |
| Schaltkontakte |     |
| Diverses       |     |
| Schnittstelle  |     |
|                |     |

#### Menü 1: Meldungen

Zeigt die aktuellen Fehler sowie ein Ereignisprotokoll (Zeit und Status von Ereignissen, die zu einem früheren Zeitpunkt eingetreten sind) sowie Wartungsanfragen. Enthält benutzerrelevante Daten.

#### Menü 2: Diagnose

Enthält benutzerrelevante Instrumenten- und Probendaten.

#### Menü 3: Wartung

Für Instrumentenkalibrierung, Service, Schalt- und Signalausgangsimulation und Einstellung der Instrumentenzeit.

Verwaltung durch den Kundendienst.

#### Menü 4: Betrieb

Untermenü von Menü 5 - **Installation**, aber prozessbezogen. Anwenderrelevante Parameter, die während des täglichen Betriebs möglicherweise angepasst werden müssen. Normalerweise passwortgeschützt und durch Prozess-Bediener verwaltet.

#### Menü 5: Installation

Zur Erstinbetriebnahme des Instruments und Einstellung aller Instrumentenparameter durch autorisierte SWAN-Techniker. Kann durch ein Passwort geschützt werden.

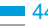

Ändern von

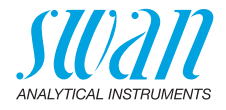

#### Parameter und Werte ändern 5.4.

Das folgende Beispiel zeigt, wie das Logintervall geändert wird:

Parametern 1 Den Menüpunkt auswählen der ge-4.4.1 Logger ändert werden soll. 30 min Logintervall 2 [Enter] drücken. Logger löschen ► Mit der < >> oder < > 3 Logger 413 Taste den gewünschten Parameter Intervall Loginterv T auswählen. 5 Minuten Logger lö [Enter] drücken, um die Auswahl zu 10 Minuten 4 bestätigen oder [Exit], um den Para-30 Minuter 1 Stunde meter beizubehalten.  $\Rightarrow$  Der ausgewählte Parameter wird Logger 4.1.3 angezeigt (ist aber noch nicht 10 Minuten Logintervall gespeichert). Logger löschen nein [Exit] drücken. 5  $\Rightarrow$  Ja ist markiert. Logger 4.1.3 6 [Enter] drücken, um den neuen nuten Loginter Speichern' Parameter zu speichern. Logger I nein Ja  $\Rightarrow$  Das System wird neu gestartet Nein und der neue Parameter wird übernommen. Ändern von 1 Gesamtchlor 1 5.3.1.1.1 Werten werden soll. Alarm hoch 5.00 ppm 2 [Enter] drücken. Alarm tief 0.00 ppm Hysterese 0.10 ppm 3 Mit der < > oder < >> Verzögerung 5 Sek Taste den neuen Wert einstellen. 4 zu bestätigen. 5 [Exit] drücken.  $\Rightarrow$  Ja ist markiert.

[Enter] drücken, um den neuen Wert 6 zu speichern.

| Gesamtchlor 1 | 5.3.1.1.1  |
|---------------|------------|
| Alarm hoch    | (2.00 ppm) |
| Alarm tief    | 0.00 ppm   |
| Hysterese     | 0.10 ppm   |
| Verzögerung   | 5 Sek      |
|               |            |

- Den Wert auswählen der geändert
- [Enter] drücken um die Änderung

46

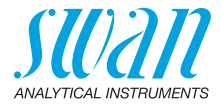

# 6. Wartung

# 6.1. Wartungsplan

| Täglich (schmutzi-<br>ges Wasser)<br>bis zu alle 2 Wochen<br>(sauberes Wasser) | Probenzuleitung auf Verschmutzungen überprüfen.<br>Ggf. alle Filter und Siebe reinigen. Ggf. AMI Codes Schutzfil-<br>ter reinigen. Probenfluss prüfen (siehe auch Problembehe-<br>bung, S. 66).                                           |  |
|--------------------------------------------------------------------------------|----------------------------------------------------------------------------------------------------|--|
| Alle 4 bis 6 Wochen                                                            | Reagenzbehälter reinigen und neue Reagenzien vorberei-<br>ten. Instrument 1 Stunde lang betreiben. 3 manuelle Mes-<br>sungen vornehmen. Anzeige- mit Durchschnittswert<br>vergleichen. Ggf. Prozesskalibrierung durchführen.              |  |
| Monatlich                                                                      | Empfehlung: Fotometer mit Verifikations-Kit prüfen Verifikation, S. 51.                                                                                                    |  |
| Jährlich                                                                       | Schläuche der Reagenzpumpe wechseln.                                                                                                    |  |
| Im Bedarfsfall                                                                 | <ul> <li>E020, FOME verschmutzt: Das Fotometer reinigen, S. 56.</li> <li>E022, Reagenz leer: Reagenzien auffüllen oder austauschen, S. 48.</li> <li>E065, Reagenzgehalt niedrig: Reagenzien auffüllen oder austauschen, S. 48.</li> </ul> |  |

Wenn die pH-Option installiert ist:

| Wöchentlich   | Prozesskalibrierung durchführen, siehe Prozess pH, S. 53.   |  |
|---------------|-------------------------------------------------------------|--|
| Alle 2 Monate | Standardkalibrierung durchführen, siehe Standard pH, S. 54. |  |

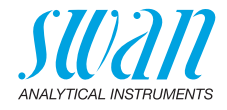

# 6.2. Betriebsstopp zwecks Wartung

- 1 Die Sauglanzen in einen Behälter mit sauberem Wasser stellen.
- 2 <System füllen> aktivieren. ⇒ Die Reagenzschläuche werden mit Wasser gespült.
- 3 Die Sauglanzen aus dem Behälter nehmen.
- 4 <System füllen> erneut aktivieren. ⇒ Das Wasser wird aus den Reagenzschläuchen gepumpt.
- 5 Den Probenfluss unterbrechen.
- 6 Warten, bis die Durchflusszelle komplett leer ist.
- 7 Das Instrument vom Netz trennen.

Wenn die pH-Option installiert ist:

- 8 Den pH-Sensor [A] von der Durchflusszelle abnehmen.
- 9 Die Schutzkappe [B] mit Wasser füllen.
- 10 Die Schutzkappe auf Sensorspitze aufsetzen.

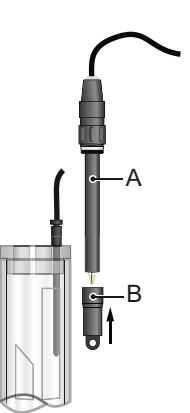

A pH SensorB Schutzkappe

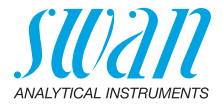

# 6.3. Reagenzien auffüllen oder austauschen

Der Flüssigkeitsstand in Behälter 2 wird überwacht. Folgende Meldungen werden angezeigt:

| Behälter fast leer | Wartung E065 – Reagenzstand niedrig und<br>Restvolumen in %<br>(ab 17% = 340 ml). |
|--------------------|-----------------------------------------------------------------------------------|
| Behälter leer      | Fehler E022 – Reagenz leer                                                        |

*Hinweis:* Bevor die Reagenzien nachgefüllt werden, den Behälter mit entmineralisiertem Wasser spülen.

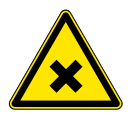

## VORSICHT

#### Gefahr durch chemische Stoffe

- Beachten Sie die notwendigen Sicherheitsmassnahmen beim Umgang mit gefahrlichen Chemikalien.
- Lesen Sie die Sicherheitsdatenblatter sorgfaltig durch!

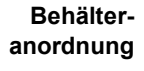

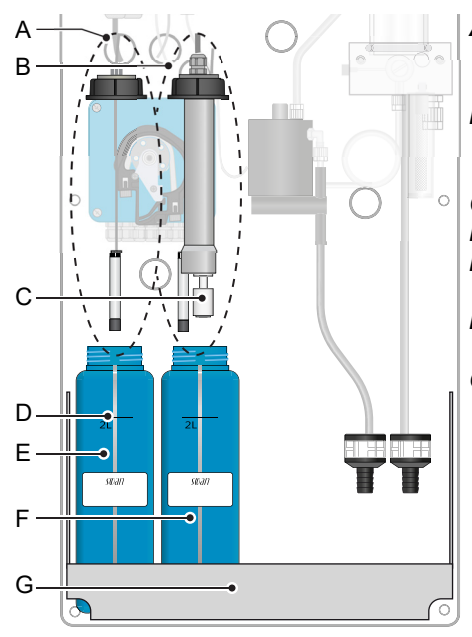

- A Sauglanze ohne Füllstandsensor (Behälter 1)
- B Sauglanze mit Füllstandsensor (Behälter 2)
- C Füllstandsensor
- D 2-Liter-Markierung
- E Behälter 1: Oxycon on-line DPD
- F Behälter 2:
- Oxycon on-line Buffer
- G Halterung

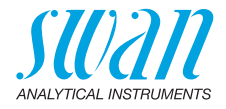

# Reagenz-<br/>verbrauchDer Reagenzverbrauch ist abhängig vom gewählten Messintervall<br/>und von der gewählten Betriebsart (Messbereich: Normal / Erwei-<br/>tert). Nachfolgend finden Sie einige Beispiele:

| Mess-<br>intervall | Dauer pro Behälter<br>(Messbereich:<br>normal) | Dauer pro Behälter<br>(Messbereich:<br>erweitert) |
|--------------------|------------------------------------------------|---------------------------------------------------|
| 3 Minuten          | 13–19 Tage                                     | 8–11 Tage                                         |
| 5 Minuten          | 22–32 Tage                                     | 13–19 Tage                                        |
| 10 Minuten         | 44–63 Tage                                     | 26–38 Tage                                        |
| 20 Minuten         | 88–126 Tage                                    | 53–76 Tage                                        |

Das bereitgestellte Reagenzienset reicht für 8 Behälterfüllungen.

Inhalt der Reagenziensets

- A-85.410.120:
- Oxycon On-Line DPD (8 Flaschen)
- Oxycon On-Line Buffer (8 Beutel)

A-85.419.200:

Oxycon On-Line KI (8 Beutel)

Persönliche Schutzausrüstung:

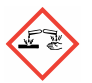

Oxycon On-Line DPD: H314: Verursacht schwere Verätzungen der Haut und schwere Augenschäden. H318: Verursacht schwere Augenschäden.

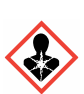

Oxycon On-Line KI: H372: Schädigt die Organe bei längerer oder wiederholter Exposition.

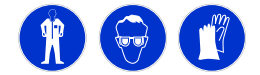

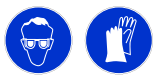

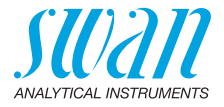

## 6.3.1 Reagenzien zur Messung von Gesamtchlor

Oxycon on-line DPD vorberei-

- ten
- 1 Behälter [F] mit der Aufschrift «OXYCON ON LINE DPD-Reagent» mit entmineralisiertem Wasser spülen.
- 2 Behälter bis zur 2-Liter-Marke mit entmineralisiertem Wasser füllen.
  - **3** Inhalt einer Flasche konzentriertes Oxycon on-line DPD (50 ml) vorsichtig in den Behälter füllen.

▲ Spritzen vermeiden!

- 4 Deckel auf den Behälter schrauben und fest verschliessen.
- 5 Entmineralisiertes Wasser und Reagenzien gut mischen.
- 6 Behälter [E] in Halterung [G] stellen.
- 7 Schraubdeckel abnehmen, Sauglanze [A] einsetzen und Deckel fest verschliessen.

Oxycon on-line Buffer & Kl vorbereiten

- 1 Behälter [F] mit der Aufschrift «OXYCON ON LINE Buffer» mit entmineralisiertem Wasser spülen.
- **2** Behälter bis zur 2-Liter-Marke mit entmineralisiertem Wasser füllen.
- 3 Inhalt einer Tüte Oxycon on-line Buffer vorsichtig in den Behälter geben.

▲ Spritzen vermeiden!

- 4 Inhalt einer Tüte Oxycon on-line KI vorsichtig in den gleichen Behälter geben.
- 5 Deckel auf den Behälter schrauben und fest verschliessen.
- 6 Entmineralisiertes Wasser und Reagenzien gut mischen.
- 7 Behälter [F] in Halterung [G] einsetzen.
- 8 Schraubdeckel abnehmen, Sauglanze [B] einsetzen und Deckel fest verschliessen.
- 9 Reagenzsystem füllen. Siehe Reagenzsystem füllen oder spülen, S. 40.

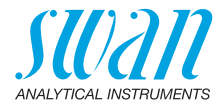

# 6.4. Verifikation

Das «Verifikations-Kit für AMI Fotometer» ist als Zubehör erhältlich. Ein optisches Fenster mit einem präzisen Extinktionswert wird im Lichtstrahl des Fotometers platziert. Der gemessene Wert wird dann mit dem Referenzwert des jeweiligen Kits verglichen.

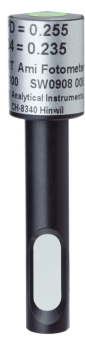

#### Referenzwert einstellen Vor der Verifikation muss im Menü 5.1.4 <Installation>/<Sensoren>/ <Ref. Verifikation> der DPD Referenzwert, z. B. 0,255, eingegeben werden.

Verifikationsverfahren Folgen Sie den Anweisungen im Menü 3.2.1 <Wartung>/<Service>/ <Verifikation>.

> *Hinweis:* Eine Verifikation kann jederzeit gestartet werden. Falls ein Messzyklus läuft, warten Sie bis zur nächsten Eingabeaufforderung.

- Probenfluss durch Schliessen des Regelventils unterbrechen. Auf nächste Eingabeaufforderung warten: Die Überlaufarmatur wird entleert und eine automatische Nullpunktmessung wird durchgeführt.
- 2 Küvette des Fotometers öffnen und Prüffilter einsetzen. Weiter mit [Enter].
- 3 Dreiecksform auf die Rück- oder Vorderseite ausrichten und auf Minimalextinktion einstellen (siehe AMI Display).
- 4 Verifikationsmessung mit [Enter] speichern. Die Verifikation ist erfolgreich, wenn sich die Differenz im Toleranzbereich bewegt. Weiter mit [Enter].
- 5 Verikit entfernen, Küvette schliessen und Regelventil öffnen. Mit [Enter] beenden und mit [Exit] zum Hauptbildschirm zurück.

Verifikation History Kann über das Menü 2.2.1.5 <Diagnose>/<Sensoren>/<Fotometer>/ <Ver. History> angezeigt werden.

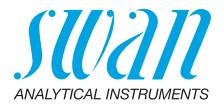

# 6.5. Kalibrierung

Prozesskalibrierung von tc2 *Hinweis:* Prozesskalibrierung für Gesamtchlor nur dann durchführen, wenn:

- die Probenkonzentration nahe am gew
  ünschten Prozesswert (stabiler Wert) liegt
- Sie sicher sind, dass die Reagenzien vollständig und korrekt vermischt wurden
- · die Differenz zur manuellen Messung erheblich ist
- Beachten Sie dabei auch die Genauigkeit der manuellen Messung

Zur Bestimmung der Konzentration des Desinfektionsmittels in der Probe ein Chematest (oder ähnliches Fotometer) verwenden. Drei manuelle DPD-Messungen durchführen. Den Durchschnittswert berechnen und mit den Messwerten des AMI-Monitors vergleichen.

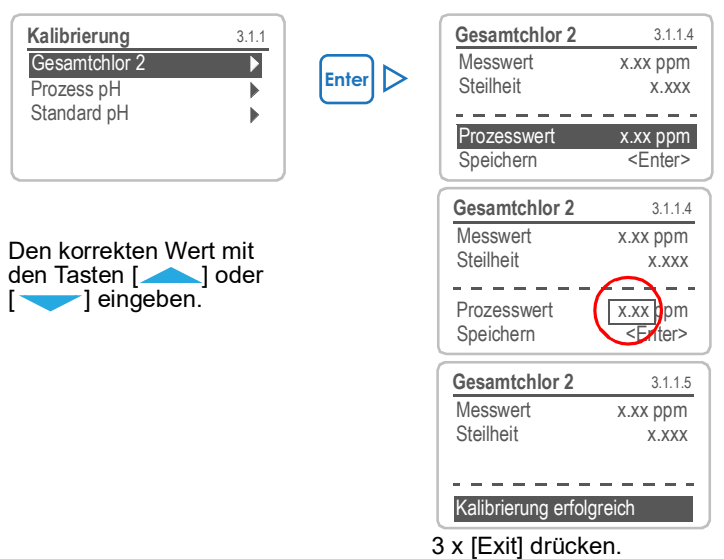

Mögliche Fehlermeldung, siehe Kalibrierungsfehler, S. 67.

Nullstellung Vor jeder Messung wird automatisch eine Nullstellung durchgeführt.

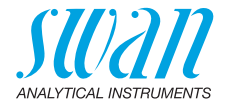

**Prozess pH** Verwenden Sie ein Chematest (oder ein ähnliches Fotometer) zur Bestimmung des pH-Werts der Probe.

*Hinweis:* Führen Sie zuvor unbedingt eine korrekte Kalibrierung Ihres Referenzinstruments durch!

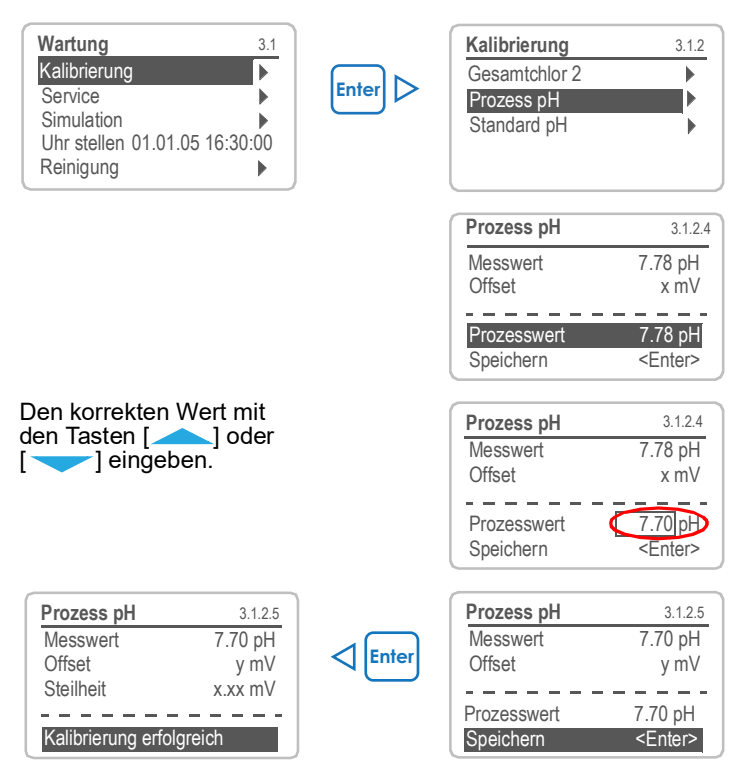

Mögliche Fehlermeldung, siehe Kalibrierungsfehler, S. 67.

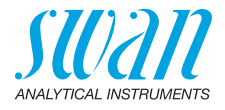

#### Standard pH

| Wartung         | 3.1      |
|-----------------|----------|
| Kalibrierung    | ►        |
| Simulation      | •        |
| Zeit einstellen | 01.06.04 |
| System füllen   | •        |
| Reinigung       | •        |
|                 |          |
| Kalibrierung    | 3.1.3    |
| Gesamtchlor 2   | •        |
| Prozess pH      | •        |
| Standard pH     | ►        |
|                 |          |
|                 |          |

- 1 Zum Menü <Wartung / Kalibrierung> navigieren.
- 2 [Enter] drücken.
- 3 pH-Sensor von der Durchflusszelle abnehmen.
- 4 Den Anweisungen auf dem Bildschirm folgen.

#### Bildschirmanweisungen

- 1 Den pH-Sensor spülen, trocknen und in die Lösung 1 eintauchen.
  - **2** Lösung 1, Messwert (Fortschritt wird angezeigt).
  - 3 Den pH-Sensor spülen, trocknen und in die Lösung 2 eintauchen.
  - 4 Lösung 2, Messwert (Fortschritt wird angezeigt).
  - 5 Den pH-Sensor spülen, trocknen und in Durchflusszelle einsetzen.

Mögliche Fehlermeldung, siehe Kalibrierungsfehler, S. 67.

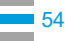

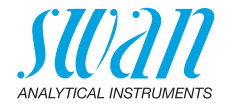

# 6.6. Den Schutzfilter reinigen

Das Instrument gemäss den Anweisungen unter Betriebsstopp zwecks Wartung, S. 47 abschalten.

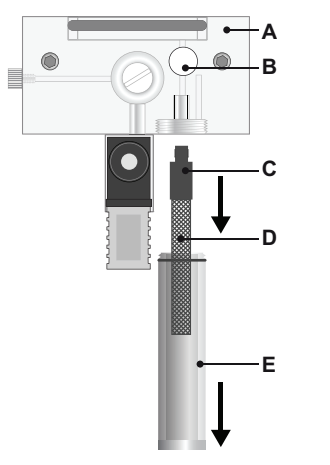

- A Durchflusszellenblock
- **B** Durchflussregulierventil
- C Filterschaft
- D Filter
- E Filterbehälter

Im Normalfall sammeln sich die meisten Ablagerungen im Filter der Zuleitung. Wenn der Schutzfilter Ablagerungen aufweist, gehen Sie wie folgt vor:

- 1 Haupthahn am Probeneinlass schliessen.
- 2 Das Durchflussregulierventil [B] schliessen.
- 3 Das Filterbehälter [E] vom Durchflusszellenblock [A] abschrauben.
- 4 Den Filter [D] am Schaft [C] halten und vom Durchflusszellenblock [A] abschrauben.
- 5 Den Filter mit Leitungswasser unter Druck rückspülen.
- 6 Die Aussenseite des Filters reinigen.
- 7 Filterbehälter und Filter anschliessend wieder montieren.
- 8 Das Durchflussregulierventil öffnen.
- 9 Probenfluss über das Durchflussregulierventil einstellen.

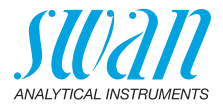

## 6.7. Das Fotometer reinigen

Fotometer nach Alarmmeldung (E020, FOME verschmutzt) reinigen. Instrument gemäss den Anweisungen unter Betriebsstopp zwecks Wartung, S. 47 abschalten.

Material Kleine Bürste.

Vorgehensweise

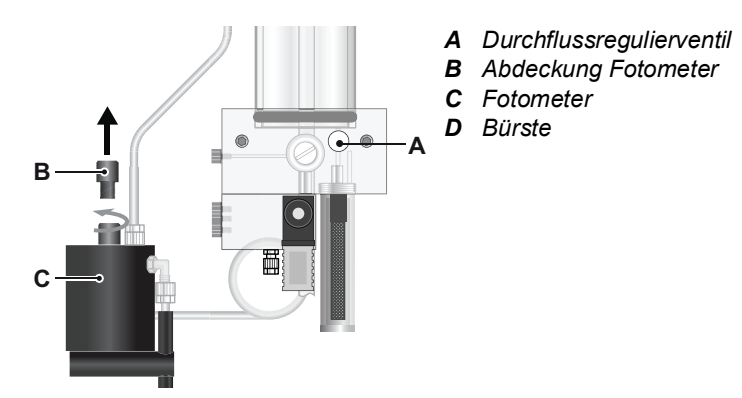

- 1 Durchflussregulierventil [A] schliessen.
- 2 Warten, bis der Probenfluss durch das Fotometer gestoppt wurde.
- 3 Abdeckung [B] des Fotometers [C] abschrauben.

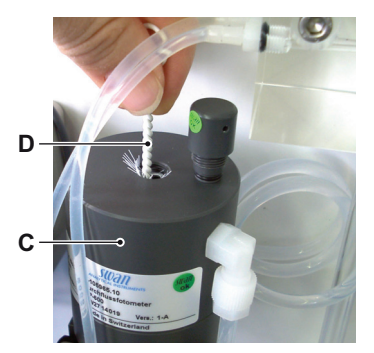

- 4 Fotometer mit einer kleinen Bürste [D] reinigen.
- 5 Abdeckung auf das Fotometer schrauben.
- 6 Durchflussregulierventil öffnen.

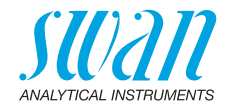

# 6.8. Die Durchflusszelle reinigen

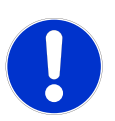

#### GEFAHR

#### Acrylglas-Teile sind zerbrechlich und kratzempfindlich.

Mögliche Beschädigung der Acrylglas-Teile durch Scheuermittel.

- Keinesfalls organische Lösungsmittel oder Scheuermittel zur Reinigung der Acrylglas-Teile verwenden
- Mildes Reinigungsmittel einsetzen und gut spülen. Kalkhaltige Ablagerungen mit haushaltsüblichem Entkalker in empfohlener Konzentration entfernen
- Überlaufarmaturrohr nicht fallen lassen

### 6.8.1 Durchflusszelle demontieren

Die Durchflusszelle lässt sich einfach auseinandernehmen. Folgen Sie zum Ausschalten des Instruments den Anweisungen unter Betriebsstopp zwecks Wartung, S. 47.

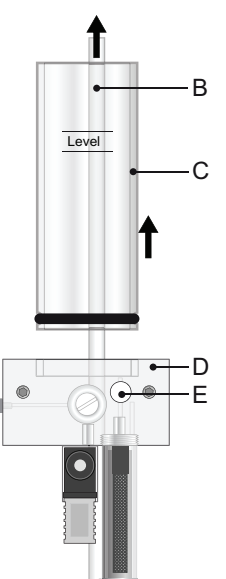

- A Abdeckung Überlaufarmatur
- **B** Überlaufrohr
- **C** Rohr der Überlaufarmatur
- D Durchflusszelle
- E Durchflussregulierventil

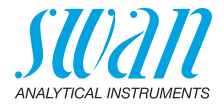

# Reinigung 1 Instrument gemäss den Anweisungen unter Betriebsstopp zwecks Wartung, S. 47 abschalten.

- 2 Abdeckung der Überlaufarmatur [A] abnehmen.
- 3 Überlaufrohr [B] aus dem Durchflusszellenblock [D] ziehen.
- 4 Rohr [C] aus dem Durchflusszellenblock entfernen.
- 5 Alle Acrylteile mit einer weichen Bürste (z. B. Flaschenbürste) und Seifenwasser reinigen.
- 6 Kalkhaltige Ablagerungen mit haushaltsüblichem Entkalker in empfohlener Konzentration entfernen.

### 6.8.2 Durchflusszelle zusammenbauen

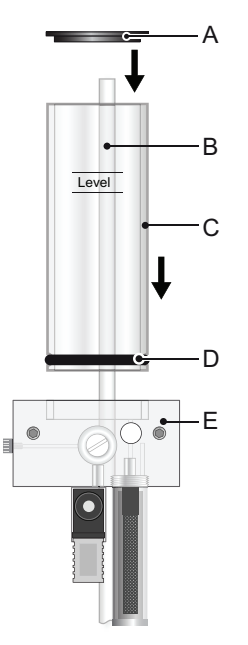

- A Abdeckung Überlaufarmatur
- B Überlaufrohr
- C Rohr der Überlaufarmatur
- **D** Dichtung
- E Durchflusszellenblock

1 Dichtung [D] vor dem Zusammenbauen des Durchflusszellenblocks ersetzen.

*Hinweis:* Ein dünner Film Teflonpaste (z. B. Fomblin vom Hersteller Solvay Solexis) auf den Dichtungen verbessert Dichtigkeit und Lebensdauer.

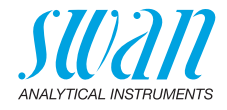

- 2 Überlaufrohr [B] durch den Durchflusszellenblock in den Ablauftrichter schieben.
- 3 Überlaufarmaturrohr [C] im Durchflusszellenblock installieren.
- 4 Abdeckung auf die Überlaufarmatur setzen.
- 5 Überlaufrohr mit der oberen Markierung ausrichten.

# 6.9. Den pH-Sensor warten

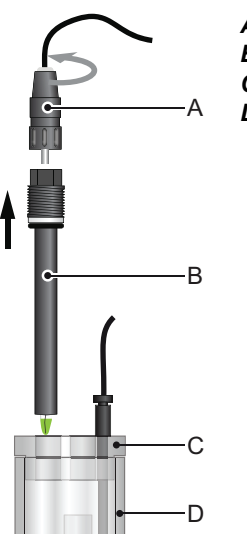

- A Stecker
- **B** pH-Sensorschaft
- C Abdeckung Durchflusszelle
- D Durchflusszelle

- pH Sensor reinigen
- 1 pH-Sensor [B] von der Durchflusszelle abnehmen.
- **2** Stecker [A] vom pH-Sensor abnehmen.

▲ Darauf achten, dass die Stecker nicht nass werden.

- **3** Falls notwendig, den pH-Sensor und die grüne Spitze vorsichtig mit einem sauberen weichen und feuchten Tuch reinigen.
- 4 Falls notwendig, Fettrückstände mit Alkohol und weichem Tuch entfernen.
- **5** Ist der Sensor extrem verschmutzt, 1 min lang in 1% verdünnte Salzsäure legen.

▲ VORSICHT: Salzsäure wirkt ätzend!

6 pH-Sensor mit klarem Wasser spülen.

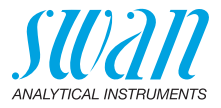

# 6.10. Schlauchwechsel

## 6.10.1 Pumpenschläuche auswechseln

Die Schläuche der Schlauchpumpe [D] sind minimalem Verschleiss ausgesetzt. Es wird daher empfohlen, die Pumpenschläuche einmal pro Jahr auszutauschen.

### GEFAHR

#### Mögliche Verschmutzung der Reagenzien

Werden die Verschlussrahmen während des Betriebs geöffnet, können gemischte Reagenzien in den Behälter zurückfliessen und den Inhalt verunreinigen.

- Zum Öffnen den Anweisungen unter Betriebsstopp zwecks Wartung, S. 47 folgen.

### Übersicht

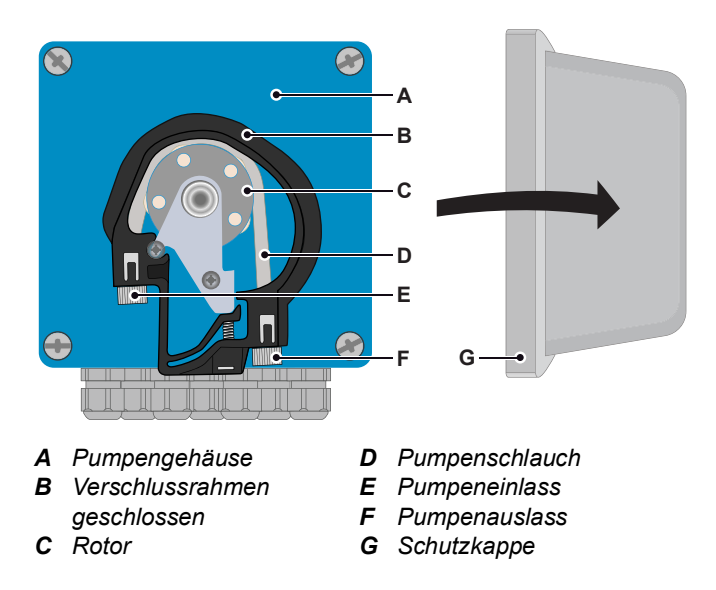

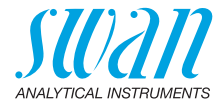

Entfernen der Pumpenschläuche Die Pumpenschläuche lassen sich auf einfachste Weise montieren und demontieren. Gehen Sie wie folgt vor:

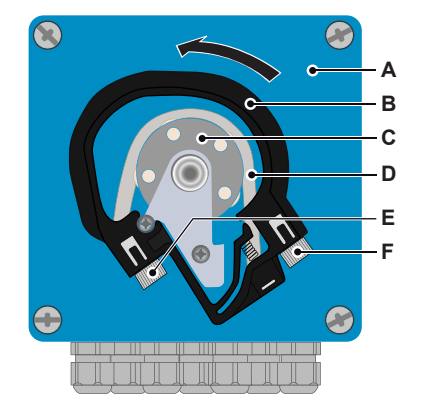

- A Pumpengehäuse
- **B** Verschlussrahmen offen
- C Rotor
- **D** Pumpenrohr
- E Pumpeneinlass
- F Pumpenauslass

- 1 Das Instrument gemäss den Anweisungen unter Betriebsstopp zwecks Wartung, S. 47 abschalten.
- 2 Die Schutzkappe entfernen.
- **3** Die Verschlussrahmen [B] zum Öffnen gegen den Uhrzeigersinn drehen.
- 4 Die Pumpenschläuche [D] durch Herausziehen der kompletten Verschlussrahmen [B] vom Rotor [C] entfernen.

Neue Pumpenschläuche installieren

- 1 Die Reagenzschläuche von den alten Pumpenschläuchen trennen und mit den neuen Pumpenschläuchen verbinden
- **2** Die neuen Pumpenschläuche durch Aufschieben der Verschlussrahmen auf den Halter installieren.
- 3 Die Verschlussrahmen verriegeln. Sicherstellen, dass die Verschlussrahmen und die Schläuche senkrecht zur Achse des Rotors ausgerichtet sind.
- 4 Die Sauglanzen in die entsprechenden Behälter einsetzen.
- 5 Die Funktion <System füllen> starten.

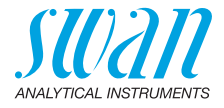

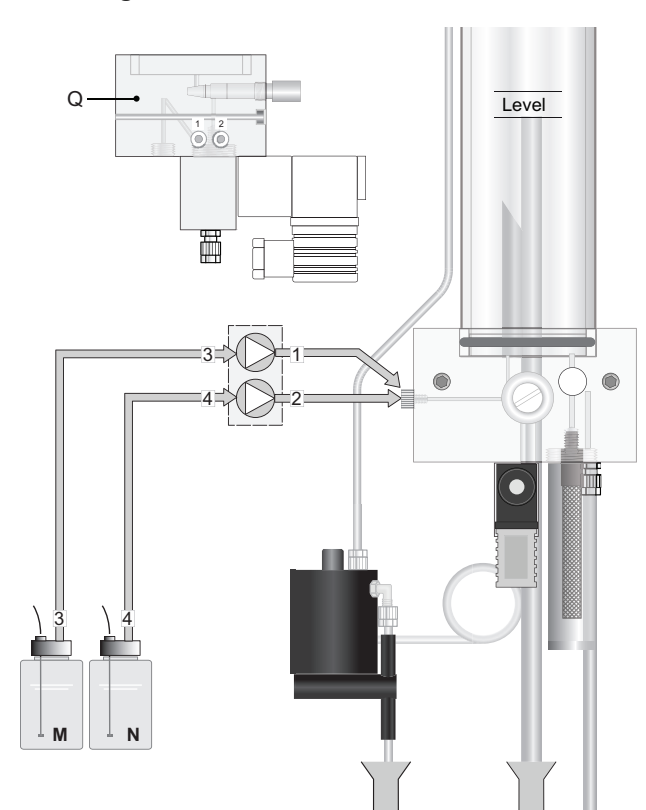

## 6.10.2 Die Reagenzschläuche auswechseln

Schlauchnummerierung

| Nr. | von                                               | bis                                                                                                    |
|-----|---------------------------------------------------|----------------------------------------------------------------------------------------------------|
| 1   | Pumpenauslass hinterer Rahmen                     | Schlauchverbindung 1, Durchflusszellen-<br>block siehe Seitenansicht [Q] des Durch-<br>flusszellenblocks |
| 2   | Pumpenauslass vorderer Rahmen                     | Schlauchverbindung 2, Durchflusszellen-<br>block siehe Seitenansicht [Q] des Durch-<br>flusszellenblocks |
| 3   | Reagenzbehälter [M]<br>Oxycon on-line DPD         | Pumpeneinlass hinterer Rahmen                                                                            |
| 4   | Reagenzbehälter [N]<br>Oxycon on-line Buffer + KI | Pumpeneinlass vorderer Rahmen                                                                            |

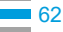

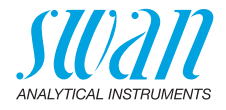

# 6.11. Das Magnetventil reinigen

# Magnetventil Die Magnetventil Die Magnetventil

Die Magnetventile sind unten im Durchflusszellenblock montiert und bei Defekten bzw. Verschmutzungen auszubauen.

1 Instrument gemäss den Anweisungen unter Betriebsstopp zwecks Wartung, S. 47 abschalten.

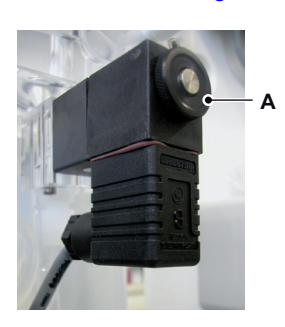

2 Mutter [A] lösen.

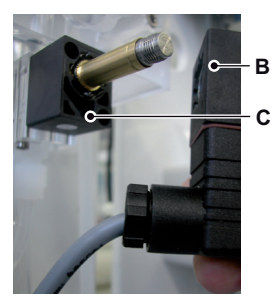

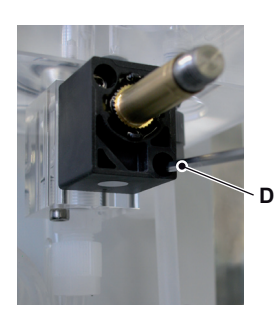

3 Magnetspule [B] aus dem Ventilkörper [C] nehmen.

4 Schrauben des Ventilkörpers mit einem 2,5-mm-Inbusschlüssel [D] lösen.

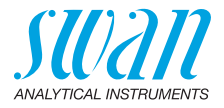

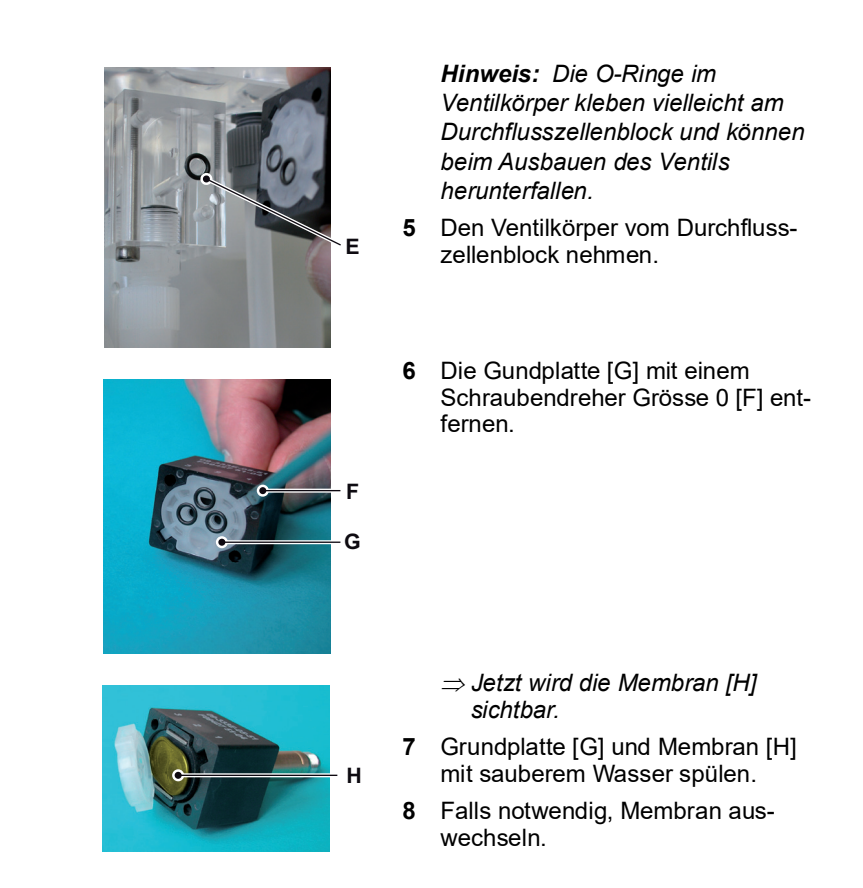

Zusammen- Magnetventil in umgekehrter Reihenfolge wieder zusammenbauen. bauen

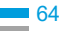

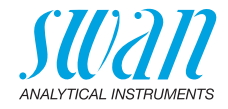

# 6.12. Längere Betriebsunterbrechungen

- 1 Sauglanzen in einen Behälter mit sauberem Wasser stellen.
- 2 <System füllen> aktivieren. ⇒ Die Reagenzschläuche werden mit Wasser gespült.
- 3 Die Sauglanzen aus dem Behälter nehmen.
- 4 <System füllen> erneut aktivieren.
   ⇒ Das Wasser wird aus den Reagenzschläuchen gepumpt.
- 5 Probenfluss unterbrechen.
- 6 Warten, bis der Stand in der Durchflusszelle bis auf die Höhe des kürzeren Rohrs gefallen ist.
- 7 Instrument vom Netz trennen.
- 8 Durchflusszelle komplett leeren.
- 9 Verschlussrahmen der Schlauchpumpe öffnen, siehe Pumpenschläuche auswechseln, S. 60.

Wenn die pH Option installiert ist:

- 10 Stecker vom pH Sensor abschrauben und abnehmen.
- 11 Kappe auf den Sensorstecker setzen.
- 12 Gummikappe mit 3,5 molar KCI (andernfalls Wasser) füllen.
- **13** pH Sensor aus der Durchflusszelle entfernen und Kappe auf den Sensor schrauben.

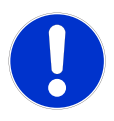

## GEFAHR

#### Beschädigung des pH-Sensors

Eine falsche Lagerung kann den Sensor beschädigen.

- Den pH-Sensor niemals trocken lagern
- Immer mit nach unten gerichteter Spitze in frostgeschütztem Raum aufbewahren

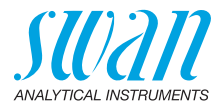

#### 7. Problembehebung

Dieses Kapitel enthält einige Tipps zur Fehlerbehebung. Detaillierte Informationen zur Handhabung und Säuberung der Bauteile finden Sie unter Wartung, S. 46. Genauere Infos zur Programmierung des Instruments finden Sie unter Programmliste und Erläuterungen, S. 81.

#### 7.1. Allgemeine Anweisungen

*Hinweis:* Die Probe der manuellen Messung (mit DPD) muss direkt der Durchflusszelle entnommen werden! Falls Sie weitere Hilfe benötigen, wenden Sie sich bitte an Ihren Händler. Notieren Sie vorher die Seriennummer des Instruments und alle Diagnosewerte.

Diagnosewerte Nullstellung Fotometrie:10000-16000 Hz (meistens nahe an 16000 Hz) Steilheit Fotometrie: 0.8–1.2 pH Offset: neuer pH Sensor: fast 0, alter pH Sensor > ±50 mV pH Steilheit: normalerweise: 55-62 mV/pH Einheit

#### FAQs Problem

Instabile Werte

als manuelle

Probenalarm trotz

normalen Betriebs

Messung

#### Mögliche Ursachen

- Probe zu nahe an Zuleitung entnommen
  - Probenfluss inkorrekt oder zu niedrig
- älterer Chemikalien. Verifikation wiederhowert höher/aerinaer len
  - AMI Codes-Reagenzien falsch oder unvollständig gemischt
  - Probenfluss am Fotometer-Ausgang prüfen. Muss mindestens 100 ml/min betragen. Fotometer-Auslassrohr dazu in einen Messbecher einbringen und 1 Minute dort belassen
    - Probenzuleitung auf Druckschwankungen prüfen
    - Auf regelmässige Blasenbildung pr
      üfen
    - Durchflussalarmwerte über Menü 5.3.1.3. S. 94 prüfen

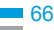

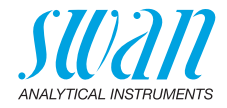

#### 7.2. Kalibrierungsfehler

#### Prozesskalibrierung tc2 7.2.1

#### Mögliche Fehlermeldung

Mögliche

Fehlermeldung

#### Steilheitsfehler:

| Mögliche Ursache                                                                                                 | Korrekturmassnahme                                                                  |
|----------------------------------------------------------------------------------------------------|-------------------------------------------------------------------------------------|
| Inkorrekte manuelle<br>Messung.                                                                                  | Manuelle Messung wiederholen.<br>Neue Reagenzien verwenden.                         |
| <ul> <li>Inkorrekte Reagenzien-<br/>mischung</li> <li>Reagenzien unvollstän-<br/>dig in Wasser gelöst</li> </ul> | <ul> <li>Korrekte Mischung erstellen</li> <li>Lange und intensiv mischen</li> </ul> |

#### 7.2.2 Prozess pH

Offset-Fehler:

| Möglighe Ureeshe               | Korrokturmaaanahma                |
|--------------------------------|-----------------------------------|
| wogliche Ursache               | Korrekturmassnanme                |
| Manuelle Messung<br>inkorrekt. | Manuelle Messung wiederholen.     |
| Steilheit der letzten          |                                   |
| Kalibrierung inkorrekt.        |                                   |
| pH Sensor verschmutzt, alt     | pH Sensor reinigen oder ersetzen, |
| oder defekt.                   | siehe pH Sensor reinigen, S. 59.  |
| Kabelanschluss korrodiert.     | Kabel und Sensor ersetzen.        |

#### 7.2.3 Standard pH

Mögliche Fehlermeldung

Offset- oder Steilheit-Fehler:

Mögliche Ursache Korrekturmassnahme Pufferlösungen veraltet, Verfallsdatum der Pufferlösungen verschmutzt oder inkorrekt. prüfen und ggf. neue Lösung bestellen. Prüfen, ob sich die pro-Programmpufferwerte ändern oder korrekte Pufferlösung verwenden. grammierten Pufferwerte innerhalb des Bereichs der verwendeten Lösung bewegen. pH Sensor verschmutzt, alt pH Sensor reinigen oder ersetzen, oder defekt. siehe pH Sensor reinigen, S. 59. Kabelanschluss korrodiert. Kabel und Sensor ersetzen.

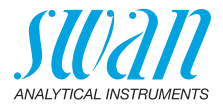

# 7.3. Fehlerliste

#### Fehler

Nicht schwerwiegender Fehler. Gibt einen Alarm aus, wenn ein programmierter Wert überschritten wurde.

Diese Fehler sind E0xx (schwarz und fett) gekennzeichnet.

## Schwerwiegender Fehler 🔆 (Symbol blinkt)

Die Steuerung der Dosiervorrichtung wird unterbrochen. Die angezeigten Messwerte sind möglicherweise falsch. Schwerwiegende Fehler werden 2 Kategorien aufgeteilt:

- Fehler die verschwinden, wenn die korrekten Messbedingungen wieder hergestellt sind(z.B. Probenfluss tief).
   Solche Fehler sind E0xx (orange und fett) gekennzeichnet.
- Fehler die einen Hardwaredefekt des Instruments anzeigen. Solche Fehler sind **E0xx** (rot und fett) gekennzeichnet.

| HOLD -)            | € 🆄    | 14:10:45 |
|--------------------|--------|----------|
| tc <sub>1</sub>    | 0.26 p | pm       |
| R2 tc <sub>2</sub> | 7.32 p | pm       |
| 47 B/s             |        | 26.6 °C  |

✔ Fehler oder ★
 schwerwiegender Fehler
 Fehler noch nicht bestätigt.
 Anliegende Fehler 1.1.5 prüfen und Korrekturmassnahmen anwenden.

Zum Menü <Meldungen>/ <Anliegende Fehler> navigieren.

Anliegende Fehler mit <ENTER> quittieren.

⇒ Die Fehler werden zurückgesetzt und in der Meldungsliste gespeichert.

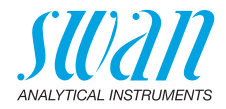

| Fehler | Beschreibung                      | Korrekturmassnahmen                                                                                                    |
|--------|-----------------------------------|----------------------------------------------------------------------------------------------------|
| E001   | Alarm hoch tc1<br>(Gesamtchlor 1) | <ul> <li>Prozess überprüfen</li> <li>Programmierte Werte in Menü 5.3.1.1.1,<br/>S. 93 überprüfen</li> </ul>                                             |
| E002   | Alarm tief tc1<br>(Gesamtchlor 1) | <ul> <li>Prozess überprüfen</li> <li>Programmierte Werte in Menü 5.3.1.1.1,</li> <li>S. 93 überprüfen</li> </ul>                                        |
| E003   | Alarm hoch tc2<br>(Gesamtchlor 2) | <ul> <li>Prozess überprüfen</li> <li>Programmierte Werte in Menü 5.3.1.1.2,<br/>S. 93 überprüfen</li> </ul>                                             |
| E004   | Alarm tief tc2<br>(Gesamtchlor 2) | <ul> <li>Prozess überprüfen</li> <li>Programmierte Werte in Menü 5.3.1.1.2,<br/>S. 93 überprüfen</li> </ul>                                             |
| E005   | Alarm hoch cdc                    | <ul> <li>Prozess überprüfen</li> <li>Programmierte Werte in Menü 5.3.1.1.3,<br/>S. 94 überprüfen</li> </ul>                                             |
| E006   | Alarm tief cdc                    | <ul> <li>Prozess überprüfen</li> <li>Programmierte Werte in Menü 5.3.1.1.3,<br/>S. 94 überprüfen</li> </ul>                                             |
| E007   | Probentemp. hoch                  | <ul> <li>Probentemperatur überprüfen</li> <li>Programmierte Werte in Menü 5.3.1.2,<br/>S. 94 überprüfen</li> </ul>                                      |
| E008   | Probentemp. tief                  | <ul> <li>Probentemperatur überprüfen</li> <li>Programmierte Werte in Menü 5.3.1.2,<br/>S. 94 überprüfen</li> </ul>                                      |
| E009   | Probenfluss hoch                  | <ul> <li>– Eingangsdruck überprüfen</li> <li>– Probenfluss nachregeln</li> <li>– Programmierte Werte in Menü 5.3.1.3.2,<br/>S. 95 überprüfen</li> </ul> |

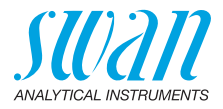

| Fehler | Beschreibung      | Korrekturmassnahmen                                                                                                    |
|--------|-------------------|----------------------------------------------------------------------------------------------------|
| E010   | Probenfluss tief  | <ul> <li>Eingangsdruck überprüfen</li> <li>Probenfluss nachregeln</li> <li>Instrument reinigen, siehe Den<br/>Schutzfilter reinigen, S. 55</li> <li>Programmierte Werte in Menü 5.3.1.3.2,<br/>S. 95 überprüfen</li> </ul> |
| E011   | Temp. Kurzschluss | <ul> <li>Verdrahtung Temperatursensor<br/>überprüfen, siehe Elektrische<br/>Anschlüsse, S. 28</li> <li>Temperatursensor überprüfen</li> </ul>                                                                              |
| E012   | Temp. Unterbruch  | <ul> <li>Verdrahtung Temperatursensor<br/>überprüfen, siehe Elektrische<br/>Anschlüsse, S. 28</li> <li>Temperatursensor überprüfen</li> </ul>                                                                              |
| E013   | Gehäusetemp. hoch | <ul> <li>Gehäusetemperatur und<br/>Umgebungstemperatur überprüfen</li> <li>Programmierte Werte in Menü 5.3.1.5,<br/>S. 95 überprüfen</li> </ul>                                                                            |
| E014   | Gehäusetemp. tief | <ul> <li>Gehäusetemperatur und<br/>Umgebungstemperatur überprüfen</li> <li>Programmierte Werte in Menü 5.3.1.6,<br/>S. 95 überprüfen</li> </ul>                                                                            |
| E015   | Ventil defekt     | <ul> <li>Magnetventil überprüfen, siehe Das<br/>Magnetventil reinigen, S. 63</li> </ul>                                                                                                    |
| E016   | DES. ungültig     | <ul> <li>Dieser Fehler wird nach den Aufstarten<br/>angezeigt und verschwindet nach der<br/>ersten gültigen Messung.</li> </ul>                                                                                            |
| E017   | Ueberw.zeit       | <ul> <li>Steuergerät oder Programmierung im<br/>Menü <installation>/<schaltkontakte>/<br/>Schaltausgang 1/2 5.3.2 und 5.3.3, S.<br/>96</schaltkontakte></installation></li> </ul>                                          |
| E018   | Reagenzienpumpe   | <ul><li>Instrument ausschalten</li><li>Verdrahtung der Pumpe überprüfen</li></ul>                                                                                                    |

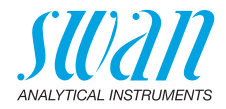

| Fehler | Beschreibung          | Korrekturmassnahmen                                                                                                    |
|--------|-----------------------|----------------------------------------------------------------------------------------------------|
| E019   | Fotometer Unterbruch  | <ul> <li>Instrument ausschalten</li> <li>Verdrahtung des Photometers<br/>überprüfen</li> </ul>                              |
| E020   | Fotometer verschmutzt | <ul> <li>Prozess überprüfen</li> <li>Photometer reinigen, siehe Das<br/>Fotometer reinigen, S. 56</li> </ul>                |
| E021   | Extinktion zu hoch    | <ul> <li>Wird angezeigt wenn der<br/>Desinfektionswert zu hoch ist.</li> <li>Dosiersystem und Prozess überprüfen</li> </ul> |
| E022   | Reagenz leer          | <ul> <li>Reagenzien nachfüllen, siehe<br/>Reagenzien auffüllen oder austauschen,<br/>S. 48</li> </ul>                       |
| E023   | Reinigungsmittel      | <ul> <li>Reinigungsmittel nachfüllen</li> </ul>                                                                             |
| E024   | Schalteingang aktiv   | <ul> <li>– Überprüfen ob im Menu 5.3.4, S. 100</li> <li>Störung auf «Ja» programmiert ist.</li> </ul>                       |
| E026   | IC LM75               | <ul> <li>Service anrufen</li> </ul>                                                                                         |
| E028   | Signalausgang offen   | <ul> <li>Verdrahtung an den Signalausgängen 1<br/>und 2 pr</li></ul>                                                        |
| E030   | EEprom Front-End      | <ul> <li>Service anrufen</li> </ul>                                                                                         |
| E031   | Eichung Signalausg.   | <ul> <li>Service anrufen</li> </ul>                                                                                         |
| E032   | Falsches Frontend     | <ul> <li>Service anrufen</li> </ul>                                                                                         |
| E033   | Alarm hoch pH         | <ul> <li>Prozess überprüfen</li> <li>Programmierte Werte in Menü 5.3.1.4,<br/>S. 95 überprüfen</li> </ul>                   |
| E034   | Alarm tief pH         | <ul> <li>Prozess überprüfen</li> <li>Programmierte Werte in Menü 5.3.1.4,<br/>S. 95 überprüfen</li> </ul>                   |

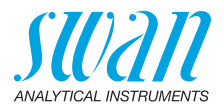

| Fehler | Beschreibung     | Korrekturmassnahmen                                                                                                    |
|--------|------------------|----------------------------------------------------------------------------------------------------|
| E049   | Einschalten      | – keine, normaler Status                                                                                                    |
| E050   | Power-down       | – keine, normaler Status                                                                                                    |
| E065   | DPD / Buffer     | <ul> <li>Betriebsanzeige obere Statuszeile,<br/>Dreieck mit Angabe der restlichen<br/>Reagenz in Prozent. Reagenzien<br/>rechtzeitig auffüllen. Siehe Reagenzien<br/>auffüllen oder austauschen, S. 48</li> </ul> |
| E067   | Reinigungsmittel | <ul> <li>Betriebsanzeige untere Statuszeile,<br/>Dreieck mit Angabe des restlichen<br/>Reinigungsmittels in Prozent.<br/>Reinigungsmittel rechtzeitig auffüllen.</li> </ul>                                       |

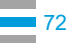
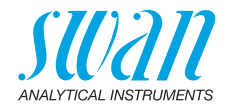

## 7.4. Das Gehäuse der Peristaltikpumpe öffnen

Für einige elektrische Anschlüsse (z.B. beim Austausch von Sauglanzen) muss das Gehäuse der Peristaltikpumpe geöffnet werden. Gehen Sie dazu wie folgt vor:

- 1 Den Analysator gemäss Betriebsstopp zwecks Wartung, S. 47 ausschalten.
- 2 Die Schutzkappe und alle Pumpenschläuche wie unter Entfernen der Pumpenschläuche, S. 61 beschrieben entfernen.
- **3** Die 4 Schrauben des Peristaltikpumpengehäuses lösen und die Abdeckung entfernen.
- 4 Den Motorstecker [A] abziehen.

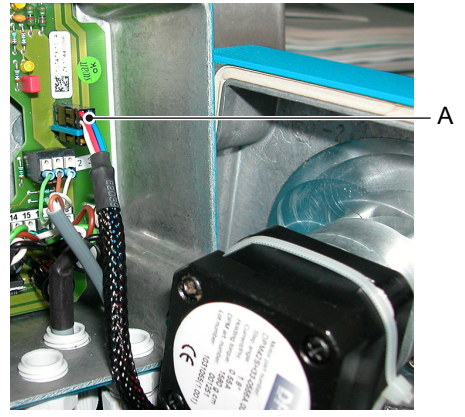

A Motorstecker

- 5 Das Kabel durch eine der PG7-Verschraubungen in das Gehäuse einführen.
- 6 Das Kabel gemäss dem Anschlussdiagramm, S. 30 an den Anschlussklemmenblock der Peristaltikpumpe anschliessen.
- 7 In umgekehrter Reihenfolge wieder zusammenbauen.

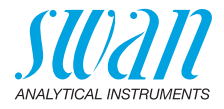

## 7.5. Die Sicherungen auswechseln

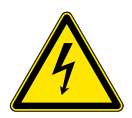

#### VORSICHT

#### Fremdspannung

Über eine externe Stromversorgung gespeiste und an Schaltkontakt 1 oder 2 bzw. am Sammelstörkontakt angeschlossene Geräte können elektrische Schläge verursachen.

- Vor der Fortführung der Installation müssen Geräte, die an folgende Kontakte angeschlossen sind, vom Netz getrennt werden:
  - Schaltausgang 1
  - Schaltausgang 2
  - Sammelstörkontakt

Bei durchgebrannten Sicherungen vor dem Auswechseln zuerst die Ursache ermitteln.

Verwenden Sie eine Pinzette oder Spitzzange zum Ausbau der defekten Sicherung.

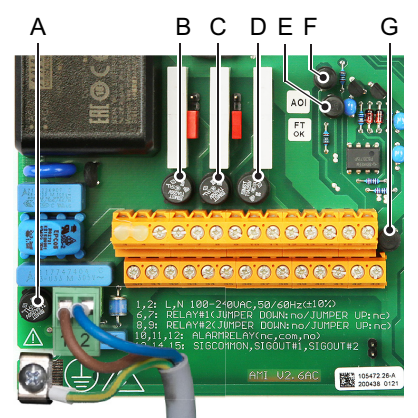

- A AC-Variante: 1,6 AT/250 V Instrumenten-Stromversorgung DC-Variante: 3.15 AT/250 V Instrumenten-Stromversorgung
- **B** 1,0 AT/250 V Schaltausgang 1
- **C** 1,0 AT/250 V Schaltausgang 2
- D 1,0 AT/250 V Sammelstörkontakt
- *E* 1,0 AF/125 V Signalausgang 2
- F 1,0 AF/125 V Signalausgang 1
- G 1,0 AF/125 V Signalausgang 3

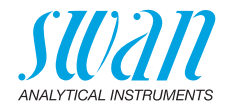

# 8. Programmübersicht

Erklärungen zu den einzelnen Menüparametern finden Sie unter Programmliste und Erläuterungen, S. 81.

- Menü 1 Meldungen informiert über anstehende Fehler und Wartungsaufgaben und zeigt die Fehlerhistorie. Passwortschutz möglich. Es können keine Einstellungen geändert werden.
- Menü 2 Diagnose ist jederzeit für alle Anwender verfügbar. Kein Passwortschutz. Es können keine Einstellungen geändert werden.
- Das Menü 3 Wartung ist für den Kundendienst vorgesehen: Kalibrierung, Simulation der Ausgänge und Einstellung von Uhrzeit/Datum. Bitte per Passwort schützen.
- Menü 4 Betrieb ist für den Anwender vorgesehen und ermöglicht die Einstellung von Grenzwerten, Alarmwerten usw. Die Voreinstellung erfolgt über das Menü Installation (nur für den Systemtechniker). Bitte per Passwort schützen.
- Menü 5 Installation dient zur Programmierung von allen Einund Ausgängen, Messparametern, Schnittstelle, Passwörtern etc. Menü für den Systemtechniker. Passwort dringendst empfohlen.

# 8.1. Meldungen (Hauptmenü 1)

| Anliegende Fehler<br>1.1* | Anliegende Fehler       | 1.1.5* |
|---------------------------|-------------------------|--------|
| Wartungs-Liste<br>1.2*    | Wartungs-Liste          | 1.2.5* |
| Meldungs-Liste<br>1.3*    | Nummer<br>Datum/Uhrzeit | 1.3.1* |

\*Menünummern

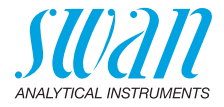

# 8.2. Diagnose (Hauptmenü 2)

| Identifikation | Bezeichnung       | AMI Codes-II TC       |                    | *Menünummern      |
|----------------|-------------------|-----------------------|--------------------|-------------------|
| 2.1*           | Version           | V6.00 – 02/16         |                    |                   |
|                | Peripheriegeräte  | PeriClip 1 / 1.06     | 2.1.3.1*           |                   |
|                | 2.1.3*            | PeriClip 2            | nur mit Reinigugsm | nodul             |
|                | Werksprüfung      | Instrument            | 2.1.4.1*           |                   |
|                | 2.1.4*            | Hauptplatine          |                    |                   |
|                |                   | Front-End             |                    |                   |
|                | Betriebszeit      | Jahre, Tage, Stunden, | Minuten, Sekunden  | 2.1.5.1*          |
|                | 2.1.5*            |                       |                    |                   |
| Sensoren       | Fotometer         | Extinktion            |                    |                   |
| 2.2*           | 2.2.1*            | (Rohwert) Hz          |                    |                   |
|                |                   | Kal. History          | Nummer             | 2.2.1.4.1*        |
|                |                   | 2.2.1.4*              | Datum/Uhrzeit      |                   |
|                |                   |                       | Faktor fc          |                   |
|                |                   |                       | Faktor tc          |                   |
|                |                   | Ver. History          | Nummer             | 2.2.1.5.1*        |
|                |                   | 2.2.1.5*              | Datum/Uhrzeit      |                   |
|                |                   |                       | Extinktion         |                   |
|                |                   |                       | Referenzwert       |                   |
|                | pH Elektrode      | Messwert /(Rohwert)   |                    |                   |
|                | 2.2.2*            | Kal. History          | Nummer             | 2.2.2.5.1*        |
|                |                   | 2.2.2.5*              | Datum/Uhrzeit      |                   |
|                |                   |                       | Offset/Steilheit   |                   |
|                | Verschiedenes     | Gehäusetemp.          | 2.2.3.1*           |                   |
|                | 2.2.3*            |                       |                    |                   |
| Probe          | ID Probe          | 2.3.1*                |                    |                   |
| 2.3*           | Probenfluss B/s   |                       |                    |                   |
|                | (Rohwert) Hz      |                       |                    |                   |
|                | Temperatur/(Nt5k) |                       |                    | nur mit pH Option |
| E/A-Zustände   | Sammelstörkontakt | 2.4.1*                |                    |                   |
| 2.4*           | Schaltausgang 1/2 | 2.4.2*                |                    |                   |
|                | Schalteingang     |                       |                    |                   |
|                | Signalausgang 1/2 |                       |                    |                   |
| Schnittstelle  | Protokoll         | 2.5.1*                |                    | (nur mit RS485-   |
| 2.5*           | Baudrate          |                       |                    | Schnittstelle)    |

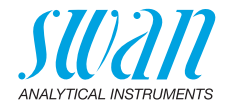

# 8.3. Wartung (Hauptmenü 3)

| Kalibrierung        | Gesamtchlor 2             | Messwert           |           | *Menünummern |
|---------------------|---------------------------|--------------------|-----------|--------------|
| 3.1*                | 3.1.1*                    | Faktor             |           |              |
|                     |                           | Prozesswert        | 3.1.1.4*  |              |
|                     | Prozess pH                | Messwert           |           |              |
|                     | 3.1.2*                    | Offset             |           |              |
|                     |                           | Prozesswert        | 3.1.2.4*  |              |
|                     | Standard pH               | (Fortschritt)      | 3.1.3.5*  |              |
|                     | 3.1.3*                    |                    |           |              |
| Service             | Verifikation              | (Fortschritt)      | 3.2.1.1*  |              |
| 3.2*                | 3.2.1*                    |                    |           |              |
|                     | System füllen             | (Fortschritt)      | 3.2.2.5*  |              |
|                     | 3.2.2*                    |                    |           |              |
| Simulation          | Sammelstörkontakt         | 3.3.1*             |           |              |
| 3.3*                | Schaltausgang 1           | 3.3.2*             |           |              |
|                     | Schaltausgang 2           | 3.3.3*             |           |              |
|                     | Signalausgang 1           | 3.3.4*             |           |              |
|                     | Signalausgang 2           | 3.3.5*             |           |              |
|                     | Ventil                    | 3.3.6*             |           |              |
| Uhr stellen<br>3.4* | (Datum), (Uhrzeit)        |                    |           |              |
| Reinigen            | Parameter                 | Modus              | 3.5.1.1*  |              |
| 3.5*                | 3.5.1*                    | Startzeit/Kalender | 3.5.1.xx* |              |
|                     |                           | Verzögerung        | 3.5.1.3*  |              |
|                     |                           | Signalausgänge     | 3.5.1.4*  |              |
|                     |                           | Ausgänge/Regler    | 3.5.1.5*  |              |
|                     | Kanal 11 füllen<br>3.5.2* | (Fortschritt)      | 3.5.2.5*  |              |
|                     | Kanal 12 füllen<br>3.5.3* | (Fortschritt)      | 3.5.3.5*  |              |

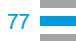

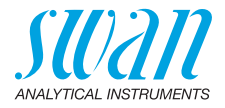

# 8.4. Betrieb (Hauptmenü 4)

| Sensoren       | Filterzeitkonstante | 4.1.1*          |                      | *Menünummern |
|----------------|---------------------|-----------------|----------------------|--------------|
| 4.1*           | Haltezeit nach Kal. | 4.1.2*          |                      |              |
|                | Messintervall       | 4.1.3*          |                      |              |
|                | Bezugs pH Wert      | 4.1.4*          |                      |              |
| Schaltkontakte | Sammelstörkontakt   | Gesamtchlor 1   | Alarm hoch           | 4.2.1.1.1*   |
| 4.2*           | 4.2.1*              | 4.2.1.1*        | Alarm tief           | 4.2.1.1.25*  |
|                |                     |                 | Hysterese            | 4.2.1.1.35*  |
|                |                     |                 | Verzögerung          | 4.2.1.1.45*  |
|                |                     | Gesamtchlor 2   | Alarm hoch           | 4.2.1.2.1*   |
|                |                     | 4.2.1.2*        | Alarm tief           | 4.2.1.2.25*  |
|                |                     |                 | Hysterese            | 4.2.1.2.35*  |
|                |                     |                 | Verzögerung          | 4.2.1.2.45*  |
|                |                     | Dichl. ber.     | Alarm hoch           | 4.2.1.3.1*   |
|                |                     | 4.2.1.3*        | Alarm tief           | 4.2.1.3.25*  |
|                |                     |                 | Hysterese            | 4.2.1.3.35*  |
|                |                     |                 | Verzögerung          | 4.2.1.3.45*  |
|                |                     | Alarm pH        | Alarm hoch           | 4.2.1.4.1*   |
|                |                     | 4.2.1.4*        | Alarm tief           | 4.2.1.4.25*  |
|                |                     |                 | Hysterese            | 4.2.1.4.35*  |
|                |                     |                 | Verzögerung          | 4.2.1.4.45*  |
|                | Schaltausgang 1/2   |                 |                      |              |
|                | 4.2.2* & 4.2.3*     | Sollwert        | 4.2.x.100*           |              |
|                |                     | Hysterese       | 4.2.x.200*           |              |
|                |                     | Verzögerung     | 4.2.x.30*            |              |
|                | Schalteingang       | Aktiv           | 4.2.4.1*             |              |
|                | 4.2.4*              | Signalausgänge  | 4.2.4.2*             |              |
|                |                     | Ausgänge/Regler | 4.2.4.3*             |              |
|                |                     | Fehler          | 4.2.4.4*             |              |
|                |                     | Verzögerung     | 4.2.4.5*             |              |
| Logger         | Logintervall        | 4.3.1*          |                      |              |
| 4.3*           | Logger löschen      | 4.3.2*          |                      |              |
|                | USB Stick entfernen | 4.3.3*          | (sofern installiert) |              |
| Anzeige        | Bildschirm 1        | Zeile 1         | 4.4.1.1*             |              |
| 4.4*           | 4.4.1*              | Zeile 2         | 4.4.1.2*             |              |
|                |                     | Zeile 3         | 4.4.1.3*             |              |
|                | Bildschirm 2        | Zeile 1         | 4.4.2.1*             |              |
|                | 4.4.2*              | Zeile 2         | 4.4.2.2*             |              |
|                |                     | Zeile 3         | 4.4.2.3*             |              |

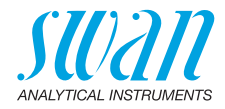

# 8.5. Installation (Hauptmenü 5)

| Sensoren       | Dimension         | 5.1.1*            |                    | *Menünummer     | n             |
|----------------|-------------------|-------------------|--------------------|-----------------|---------------|
| 5.1*           | Ref. Verifikation | 5.1.2*            |                    |                 |               |
|                | Messbereich       | 5.1.3*            |                    |                 |               |
|                | Kalibrierlösungen | Lösung 1          | 5.1.4.1*           | nur mit pH Opti | ion           |
|                | 5.1.4*            | Lösung 2          | 5.1.4.2*           |                 |               |
|                | Reinigen          | 5.1.5             |                    | nur mit Reinigu | gsmodul       |
| Signalausgänge | Signalausgang 1/2 | Parameter         | 5.2.1.1 & 5.2.2.1* |                 |               |
| 5.2*           | 5.2.1* & 5.2.2*   | Stromschleife     | 5.2.1.2 & 5.2.2.2* |                 |               |
|                |                   | Funktion          | 5.2.1.3 & 5.2.2.3* |                 |               |
|                |                   | Skalierung        | Bereich tief       | 5.2.x.40.10*    |               |
|                |                   | 5.2.x.40          | Bereich hoch       | 5.2.x.40.20*    |               |
| Schaltkontakte | Sammelstörkontakt | Desinfektion      | Gesamtchlor 1      | Alarm hoch      | 5.3.1.1.1.1*  |
| 5.3*           | 5.3.1*            | 5.3.1.1*          | 5.3.1.1.1*         | Alarm tief      | 5.3.1.1.1.25* |
|                |                   |                   |                    | Hysterese       | 5.3.1.1.1.35* |
|                |                   |                   |                    | Verzögerung     | 5.3.1.1.1.45* |
|                |                   |                   | Gesamtchlor 2      | Alarm hoch      | 5.3.1.1.2.1*  |
|                |                   |                   | 5.3.1.1.2*         | Alarm tief      | 5.3.1.1.2.25* |
|                |                   |                   |                    | Hysterese       | 5.3.1.1.2.35* |
|                |                   |                   |                    | Verzögerung     | 5.3.1.1.2.45* |
|                |                   |                   | Dichl. ber.        | Alarm hoch      | 5.3.1.1.3.1*  |
|                |                   |                   | 5.3.1.1.3*         | Alarm tief      | 5.3.1.1.3.25* |
|                |                   |                   |                    | Hysterese       | 5.3.1.1.3.35* |
|                |                   |                   |                    | Verzögerung     | 5.3.1.1.3.45* |
|                |                   | Probenfluss       | Probenalarm        | 5.3.1.3.1*      |               |
|                |                   | 5.3.1.3*          | Alarm hoch         | 5.3.1.3.2*      |               |
|                |                   |                   | Alarm tief         | 5.3.1.3.35*     |               |
|                |                   |                   |                    |                 |               |
|                |                   | Gehäusetemp. hoch | 5.3.1.5*           |                 |               |
|                |                   | Gehäusetemp. tief | 5.3.1.6*           |                 |               |
|                |                   | Temperatur        | Alarm hoch         | 5.3.1.5.1*      |               |
|                |                   | 5.3.1.5*          | Alarm tief         | 5.3.1.5.25*     |               |
|                |                   | рН                | Alarm hoch         | 5.3.1.6.1*      |               |
|                |                   | 5.3.1.6*          | Alarm tief         | 5.3.1.6.25*     |               |
|                |                   |                   | Hysterese          | 5.3.1.6.35*     |               |
|                |                   |                   | Verzögerung        | 5.3.1.6.45*     |               |
|                |                   |                   |                    |                 |               |

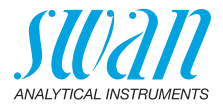

|               | Schaltausgang 1/2 | Funktion        | 5.3.2.1 & 5.3.3.1* | *Menünummern    |
|---------------|-------------------|-----------------|--------------------|-----------------|
|               | 5.3.2* & 5.3.3*   | Parameter       | 5.3.2.x & 5.3.3.x* |                 |
|               |                   | Sollwert        | 5.3.2.x & 5.3.3.x* |                 |
|               |                   | Hysterese       | 5.3.2.x & 5.3.3.x* |                 |
|               |                   | Verzögerung     | 5.3.2.x & 5.3.3.x* |                 |
|               | Schalteingang     | Aktiv           | 5.3.4.1*           |                 |
|               | 5.3.4*            | Signalausgänge  | 5.3.4.2*           |                 |
|               |                   | Ausgänge/Regler | 5.3.4.3*           |                 |
|               |                   | Fehler          | 5.3.4.4*           |                 |
|               |                   | Verzögerung     | 5.3.4.5*           |                 |
| Verschiedenes | Sprache           | 5.4.1*          |                    |                 |
| 5.4*          | Werkseinstellung  | 5.4.2*          |                    |                 |
|               | Firmware laden    | 5.4.3*          |                    |                 |
|               | Passwort          | Meldungen       | 5.4.4.1*           |                 |
|               | 5.4.4*            | Wartung         | 5.4.4.2*           |                 |
|               |                   | Betrieb         | 5.4.4.3*           |                 |
|               |                   | Installation    | 5.4.4.4*           |                 |
|               | ID Probe          | 5.4.5*          |                    |                 |
| Schnittstelle | Protokoll         | 5.5.1*          |                    | (nur mit RS485- |
| 5.5*          | Geräteadresse     | 5.5.21*         |                    | Schnittstelle)  |
|               | Baudrate          | 5.5.31*         |                    |                 |
|               | Parität           | 5.5.41*         |                    |                 |
|               |                   |                 |                    |                 |

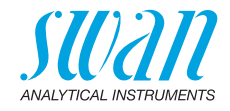

# 9. Programmliste und Erläuterungen

## 1 Meldungen

## 1.1 Anliegende Fehler

1.1.5 Zeigt eine Liste mit aktuellen Fehlern und Statuszuständen (aktiv, bestätigt). Wird ein aktiver Fehler bestätigt, wird der Sammelstörkontakt wieder aktiviert. Gelöschte Fehler werden in die Meldungs-Liste verschoben.

#### 1.2 Wartungs-Liste

1.2.5 Zeigt notwendige Wartungsarbeiten wie die Vorbereitung neuer Reagenzien.

#### 1.3 Meldungs-Liste

1.3.1 Anzeige des Fehlerverlaufs: Fehlercode, Datum und Uhrzeit des Problems sowie Status (aktiv, bestätigt, geklärt). Es werden 65 Fehler gespeichert. Anschliessend werden die ältesten Fehler gelöscht, um Speicherplatz freizugeben (Zirkularpuffer).

## 2 Diagnose

Im Diagnose-Modus können Werte angezeigt, jedoch nicht geändert werden.

#### 2.1 Identifikation

**Bezeichnung:** Bezeichnung des Instruments **Version:** Firmware des Instruments (z. B. V6.00–02/16)

- 2.1.3 Peripherie: PeriClip 1: Firmware der Schlauchpumpe (z. B. 1.06)
- 2.1.4 Werksprüfung: Datum der Prüfung von Instrument, Mainboard und Frontend. QC-Werksprüfung
- 2.1.5 Betriebszeit: Jahre, Tage, Stunden, Minuten, Sekunden

#### 2.2 Sensoren

#### 2.2.1 Fotometer:

*Extinktion:* Prozesswert, abhängig von der Probe *Rohwert:* zeigt das tatsächliche Fotometersignal [Hz]

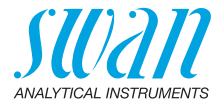

- 2.2.1.4 Kal. History: zeigt die Diagnosewerte der letzten Kalibrierungen Nummer: Kalibrierungszähler Datum, Uhrzeit: Wert für Datum/Uhrzeit Steilheit: Steilheit Fotometer: 0,8–1,2
- 2.2.1.5 **Ver. History:** zeigt die Werte der letzten Verifikationen *Nummer:* Kalibrierungszähler *Datum, Uhrzeit:* Datum und Uhrzeit der Kalibrierung *Extinktion:* gemessene Extinktion des Referenz-Kits *Referenzwert:* echter Wert des Referenz-Kits gemäss Etikett
  - 2.2.2 pH Elektrode: nur verfügbar mit installierter pH Option *Messwert*: zeigt den tatsächlichen Messwert in pH *Rohwert*: zeigt die tatsächliche Elektrodenspannung mV
- 2.2.2.5 Kal. History: zeigt die Werte der letzten Kalibrierungen des pH Sensors. Offset in mV und Steilheit in mV/pH

| Typischer Offset der pH Elektrode:   | < ±30 mV    |
|--------------------------------------|-------------|
| Max. zulässiger Offset:              | < ±60 mV    |
| Typische Steilheit der pH Elektrode: | 55–65 mV/pH |
| Max. Grenzwerte:                     | 40–65 mV/pH |

#### 2.2.3 Verschiedenes:

2.2.3.1 *Gehäusetemp.:* tatsächliche Temperatur in °C innerhalb des Messumformers.

#### 2.3 Probe

2.3.1 ID Probe: zeigt die zugewiesene Probenkennung. Diese wird vom Bediener zur Kennzeichnung des Standorts der Probe festgelegt. Probenfluss: zeigt den tatsächlichen Probenfluss in B/s (Blasen pro Sekunde). Wert muss über 5 B/s liegen. Rohwert: zeigt den Rohwert des Probenflusses in Hz. Temperatur: nur verfügbar mit installierter pH Option. Tatsächliche Probentemperatur in °C und Ohm (NT5K)

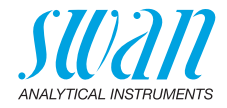

## 2.4 E/A-Zustände

Zeigt den tatsächlichen Status aller Ein- und Ausgänge.

| 2.4.1/2.4.2 | Sammelstärkontakt:           | aktiv odor inaktiv         |
|-------------|------------------------------|----------------------------|
|             | Sammeislorkomaki.            |                            |
|             | Schaltausgang 1 und 2:       | aktiv oder inaktiv         |
|             | Schalteingang:               | offen oder geschlossen     |
|             | Signalausgang 1 und 2:       | aktuelle Stromstärke in mA |
|             | Signalausgang 3              |                            |
|             | (sofern Option installiert): | aktuelle Stromstärke in mA |

### 2.5 Schnittstelle

Nur verfügbar, wenn optionale Schnittstelle installiert wurde. Zeigt die programmierten Kommunikationseinstellungen.

## 3 Wartung

## 3.1 Kalibrierung

Über dieses Menü können Sie die korrekten Messwerte (Desinfektion und pH) eingeben bzw. Offset und Steilheit der pH Elektrode kalibrieren.

- **3.1.1 Gesamtchlor 2:** Möglichkeit der Korrektur des Desinfektionswerts. Nähere Informationen erhalten Sie unter Prozesskalibrierung von tc2, S. 52.
- **3.1.2 Prozess pH:** nur verfügbar bei installierter pH Option. Korrektur der pH Elektrode. Näheres hierzu unter Prozesskalibrierung von tc2, S. 52.
- **3.1.3 Standard pH:** nur verfügbar bei installierter pH Option. Kalibrierung der pH Elektrode mit zwei über Installation 5.1.3. programmierten Standardoptionen. Weitere Infos unter Standard pH, S. 54.

## 3.2 Service

- **3.2.1 Verifikation:** ermöglicht die Verifikation mit Hilfe des Referenz-Kits. Dialogfeldanweisungen befolgen. Siehe Verifikation, S. 51.
- **3.2.2** System füllen: aktiviert die Reagenzpumpe. Mit dieser Funktion werden die Reagenzschläuche gefüllt bzw. gespült.

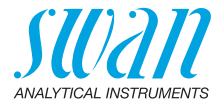

## 3.3 Simulation

Um den Wert eines Schaltausgangs anzuzeigen,

- Sammelstörkontakt,
- Schaltausgang 1 oder 2
- Signalausgang 1 oder 2
- Ventil 1

mit der Taste [\_\_\_\_] oder [\_\_\_\_] auswählen.

<Enter> drücken.

Den Wert/Zustand des ausgewählten Objekts mit den Tasten [\_\_\_\_] oder [\_\_\_\_] ändern.

<Enter> drücken.

 $\Rightarrow$  Der Wert wird mit Hilfe des Schalt-/Signalausgangs simuliert.

| Sammelstörkontakt:           | aktiv oder inaktiv         |
|------------------------------|----------------------------|
| Schaltausgang 1 und 2:       | aktiv oder inaktiv         |
| Signalausgang 1 und 2:       | aktuelle Stromstärke in mA |
| Signalausgang 3              |                            |
| (sofern Option installiert): | aktuelle Stromstärke in mA |
| Ventil 1                     | aktiv oder inaktiv         |

Werden 20 min lang keine Tasten gedrückt, schaltet das Instrument wieder in den Normalmodus. Mit Verlassen des Menüs werden alle simulierten Werte zurückgesetzt.

## 3.4 Uhr stellen

Zum Einstellen von Datum und Uhrzeit.

## 3.5 Reinigen

Automatischer Reinigungsprozess mit dem optionalen Cleaning Module-II. Eine Reinigung ist nicht möglich, wenn einer der folgenden Fehler aktiv ist:

- E010 Probenfluss niedrig
- E023 Reinigungslösung

#### 3.5.1 Parameter

3.5.1.1 *Betriebsart:* Die folgenden Betriebsarten können gewählt werden: Intervall, täglich, wöchentlich oder aus.

#### Falls Betriebsart = Intervall

3.5.1.20 *Intervall:* Eines der folgenden Reinigungsintervalle auswählen: 1 h, 2 h, 3 h, 4 h, 6 h, 8 h, 12 h.

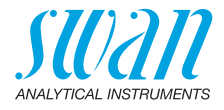

- 3.5.1.3 Verzögerung: Reinigungs- plus Verzögerungszeit, während der Signal- und Regelausgänge gemäss 3.7.1.4 und 3.7.1.5 gehalten werden Bereich: 0–6000 s
- 3.5.1.4 *Signalausgänge*: Auswählen der Betriebsart der Signalausgänge während der Reinigung:
  - Forts.: Die Signalausgänge geben weiterhin den Messwert aus.
  - Halten: Die Signalausgänge halten den letzten gültigen Messwert. Die Messung wird unterbrochen. Es werden nur schwerwiegende Fehler angezeigt.
  - Aus: Signalausgänge sind ausgeschaltet (auf 0 oder 4 mA eingestellt). Es werden nur schwerwiegende Fehler angezeigt.
- 3.5.1.5 Ausgänge/Regler: Schaltkontakt- oder Signalausgang
  - Forts.: Der Controller arbeitet normal weiter.
  - Halten: Der Controller arbeitet mit dem letzten gültigen Wert weiter.
  - Aus: Der Controller ist ausgeschaltet.

Falls Betriebsart = täglich

Der Beginn des täglichen Reinigungszyklus kann auf eine beliebige Tageszeit eingestellt werden.

3.7.1.21 *Startzeit:* Zeitpunkt des automatischen Starts des Reinigungsprozesses.

Bereich: 00:00:00-23:59:59

- 3.7.1.3 Verzögerung: siehe Betriebsart Intervall.
- 3.7.1.4 Signalausgänge: siehe Betriebsart Intervall.
- 3.7.1.5 Ausgänge/Regler: siehe Betriebsart Intervall.

Falls Betriebsart = wöchentlich

Der Start des automatischen Reinigungszyklus kann auf einen oder mehrere Wochentage und eine beliebige Tageszeit eingestellt werden. Die programmierte Tageszeit gilt für alle ausgewählten Wochentage.

#### 3.7.1.22 Kalender:

3.7.1.22.1 Startzeit: Zeitpunkt des automatischen Starts des Reinigungsprozesses (gilt für alle ausgewählten Wochentage).

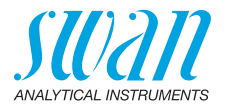

- 3.7.1.22.2 Montag: Mögliche Einstellungen: an oder aus bis
- 3.7.1.22.8 Sonntag: Mögliche Einstellungen: an oder aus
- 3.7.1.3 Verzögerung: siehe Betriebsart Intervall.
- 3.7.1.4 Signalausgänge: siehe Betriebsart Intervall.
- 3.7.1.5 Ausgänge/Regler: siehe Betriebsart Intervall.

alle Betriebsarten

- **3.7.2** *Kanal 11 füllen:* aktiviert die Reinigungspumpe und schaltet das Ventil zur Reinigungslösung 1 (rechter Behälter).
- **3.7.3** *Kanal 12 füllen:* aktiviert die Reinigungspumpe und schaltet das Ventil zur Reinigungslösung 2 (linker Behälter)

## 4 Betrieb

### 4.1 Sensoren

- 4.1.1 Filterzeitkonstante: zum Abflachen von Störsignalen. Je grösser die Filterzeitkonstante, desto langsamer reagiert das System auf geänderte Messwerte. Bereich: 5–300 sec
- 4.1.2 Haltezeit n. Kal.: Verzögerung, die die Stabilisierung des Instruments nach der Kalibrierung ermöglicht. Während der Kalibrierung (plus Haltezeit) werden die Signalausgänge (auf dem letzten Wert) eingefroren. Alarm- und Grenzwerte sind nicht aktiv. Bereich: 0–6000 sec
- 4.1.3 Messintervall: Das Messintervall f
  ür «Gesamtchlor 2» kann gem
  äss den Prozessanforderungen eingestellt werden. Bereich: 3–60 min
- 4.1.4 Standard pH: Ist der pH Wert der Probe bekannt, kann er über das Menü eingegeben werden. Dieses Menü ist nur bei installierter pH Option verfügbar.
   Bereich: 0–14 pH

## 4.2 Schaltkontakte

Siehe 5.3 Schaltausgänge, S. 93.

## 4.3 Logger

Das Instrument verfügt über einen internen Logger. Die Logger-Daten können auf einen PC über einen USB-Stick kopiert werden, falls die optionale USB-Schnittstelle installiert ist. Der Logger kann ca. 1500 Datensätze speichern. Die Datensätze bestehen aus: Datum, Zeit, Alarmen, Messwert, Messwert

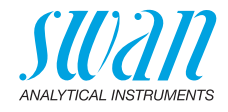

unkompensiert, Temperatur, Fluss. Bereich: 1 Sekunde – 1 Stunde

4.3.1 *Logintervall:* Passendes Logintervall auswählen. In der Tabelle unten erhalten Sie Angaben zur maximalen Protokolldauer. Ist der Logpuffer voll, wird der älteste Datensatz gelöscht, so dass Platz für den neuesten entsteht (Zirkularpuffer).

| Inter-<br>vall | 1 s    | 5 s | 1 min | 5 min | 10 min | 30 min | 1 h  | Ereignis-<br>gesteuert |
|----------------|--------|-----|-------|-------|--------|--------|------|------------------------|
| Zeit           | 25 min | 2 h | 25 h  | 5 d   | 10 d   | 31 d   | 62 d |                        |

4.3.2 *Logger löschen:* Wenn mit **Ja** bestätigt, werden alle Logger-Daten gelöscht. Es wird eine neue Datenserie gestartet.

## 4.4 Anzeige

Zur Anzeige der Prozesswerte können 2 verschiedene Anzeigen programmiert werden. Mit der Taste [ ] kann zwischen den Anzeigen umgeschaltet werden. Auf jeder Anzeige können maximal 3 Prozesswerte angezeigt werden.

- 4.4.1 Bild 1
- 4.4.1.1 Zeile 1
- 4.4.1.2 Zeile 2
- 4.4.1.3 Zeile 3

Mögliche Einstellungen für alle Zeilen sind:

- Keine
- Gesamtchlor 1
- Gesamtchlor 2
- Dichl. ber. (berechnetes Dichloramin)
- ◆ pH
- 4.4.2 Bild 2

Wie Bild 1.

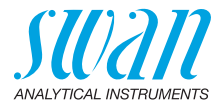

## **5** Installation

#### 5.1 Sensoren

- 5.1.1 Dimension: Der Messwert kann in ppm oder mg/l angezeigt werden
- 5.1.2 *Ref. Verifikation:* Extinktionswert des Verifikations-Kits gemäss Etikett einstellen. Bereich: 0.200–0.600
- 5.1.3 *Messbereich:* Verfügbare Einstellungen sind «Normal» und «Erweitert»
  - «Normal» für Anwendungen bis 5 ppm auswählen
  - «Erweitert» für Anwendungen bis 10 ppm auswählen

*Hinweis:* Im Modus «Erweitert» ist der Reagenzverbrauch höher.

5.1.5 **Reinigung:** Die Verwendung einer oder beider Lösungen für das Säuberungsmodul programmieren. Bereich: 1 Lösung, 2 Lösungen

#### 5.2 Signalausgänge

5.2.1&5.2.2 Signalausgang 1 und 2: Jedem Signalausgang Prozesswert, Stromschleifenbereich und Funktion zuweisen.

*Hinweis:* Die Navigation für die Menüs <Signalausgang 1> und <Signalausgang 2> ist identisch. Der Einfachheit halber werden im Folgenden nur Menünummern für Signalausgang 1 verwendet.

- 5.2.1.1 *Parameter:* Einen der Messwerte dem Signalausgang zuweisen. Verfügbare Werte:
  - Gesamtchlor 1
  - Gesamtchlor 2
  - Dichl. ber. (Dichloraminberechnung)
  - Temperatur
  - Probenfluss
  - ◆ pH
- 5.2.1.2 *Stromschleife:* Stromschleife des Signalausgangs wählen. Sicherstellen, dass das angeschlossene Gerät mit demselben Strombereich arbeitet. Verfügbare Bereiche: 0–20 mA oder 4–20 mA

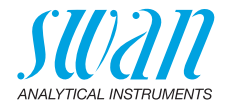

5.2.1.3 *Funktion:* Festlegen, ob der Signalausgang zur Übertragung von Prozesswerten oder zur Ansteuerung von Reglereinheiten verwendet wird.

Verfügbare Funktionen sind:

- Linear, bilinear oder logarithmisch f
  ür Prozesswerte. Siehe Als Prozesswerte, S. 89
- Regler auf-/abwärts f
  ür die Controller. Siehe Als Steuerausgang, S. 91

#### Als Prozesswerte

Der Prozesswert kann auf 3 Arten dargestellt werden: linear, bilinear oder logarithmisch. Siehe nachfolgende Grafiken.

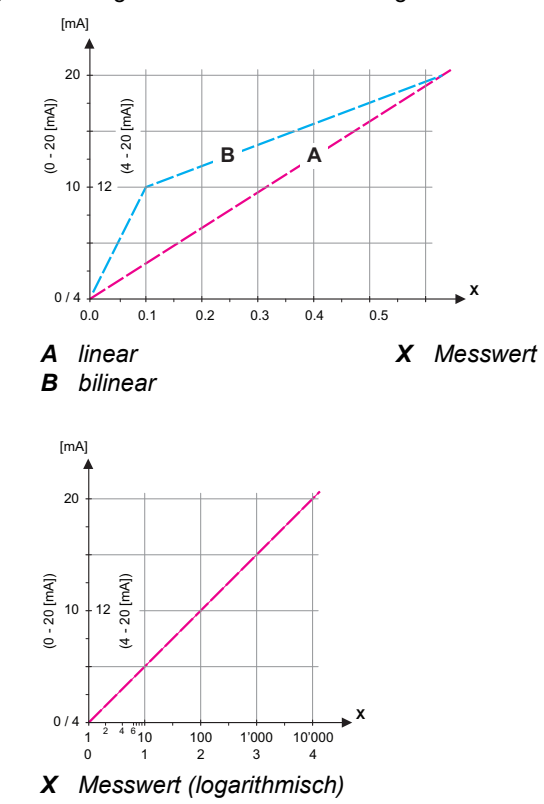

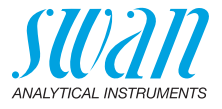

**5.2.1.40** Skalierung: Anfangs- und Endpunkt (hoher/niedriger Bereich) der linearen bzw. logarithmischen Skala und dazu den Mittelpunkt der bilinearen Skala eingeben.

#### Parameter Gesamtchlor 1

- 5.2.1.40.10 Bereich tief: 0–20 ppm oder 0–20 mg/l
- 5.2.1.40.20 Bereich hoch: 0-20 ppm oder 0-20 mg/l

#### Parameter Gesamtchlor 2

- 5.2.1.40.11 Bereich tief: 0-20 ppm oder 0-20 mg/l
- 5.2.1.40.21 Bereich hoch: 0-20 ppm oder 0-20 mg/l

#### Parameter Dichl. ber.

- 5.2.1.40.12 *Bereich tief:* 0–20 ppm oder 0–20 mg/l
- 5.2.1.40.22 Bereich hoch: 0-20 ppm oder 0-20 mg/l

#### **Parameter Temperatur**

- 5.2.1.40.13 Bereich tief: -30 bis +120 °C
- 5.2.1.40.23 Bereich hoch: -30 bis +120°C

#### **Parameter Probenfluss**

- 5.2.1.40.14 Bereich tief: 0–600 B/s
- 5.2.1.40.24 Bereich hoch: 0–600 B/s

#### Parameter pH

- 5.2.1.40.15 Bereich tief: 0,00–14,00 pH
- 5.2.1.40.25 Bereich hoch: 0,00–14,00 pH

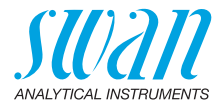

Als Steuerausgang Es können unterschiedliche Signalausgänge für unterschiedliche Steuereinheiten konfiguriert werden. Wir unterscheiden dabei zwischen mehreren Typen:

 P-Controller: Die Controller-Aktion ist proportional zur Abweichung vom Sollwert. Der Controller wird durch das P-Band gekennzeichnet. Im Steady-State wird der Sollwert niemals erreicht. Die Abweichung wird als Steady-State-Fehler bezeichnet.

Parameter: Sollwert, P-Band

- PI-Controller: Die Kombination aus einem P-Controller mit einem I-Controller minimiert den Steady-State-Fehler. Wird die Nachstellzeit auf «Null» gesetzt, wird der I-Controller abgeschaltet. Parameter: Sollwert, P-Band, Nachstellzeit
- PD-Controller: Die Kombination aus einem P-Controller mit einem D-Controller minimiert die Reaktionszeit bei einer schnellen Änderung des Prozesswerts. Wird die Vorhaltezeit auf «Null» gesetzt, wird der D-Controller abgeschaltet. Parameter: Sollwert, P-Band, Vorhaltezeit
- PID-Controller: Die Kombination aus einem P-, I- und D-Controller ermöglicht eine angemessene Kontrolle des Prozesses. Parameter: Sollwert, P-Band, Nachstellzeit, Vorhaltezeit

Ziegler-Nichols-Methode zur Optimierung eines PID-Controllers: **Parameter:** Sollwert, P-Band, Nachstellzeit, Vorhaltezeit

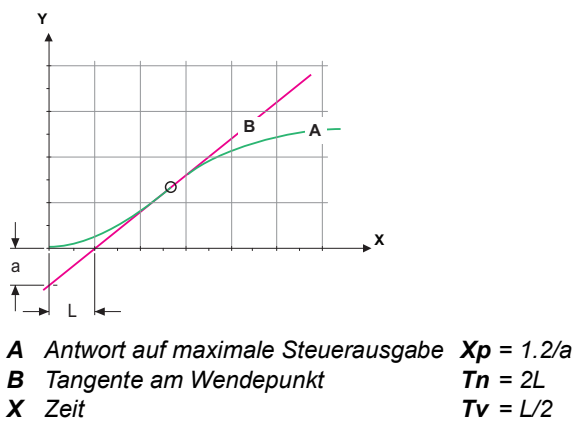

Der Schnittpunkt der Tangente mit der entsprechenden Achse führt zu den Parametern a und L.

Näheres zum Anschliessen und Programmieren findet sich im Handbuch zur jeweiligen Steuereinheit. Regler auf- oder abwärts wählen.

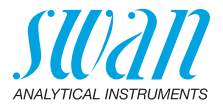

## Regler auf-/abwärts

|             | Sollwert: benutzerdefinierter Prozesswert (gemessener Wert oder                                                                                                    |
|-------------|----------------------------------------------------------------------------------------------------|
|             | <i>P-Band:</i> Bereich unterhalb (Aufwärtsregelung) oder oberhalb (Abwärtsregelung) des Sollwerts, wobei die Dosierungsintensität von 100 bis auf 0% reduziert werden kann, um den Sollwert überschreitungsfrei zu erreichen.                                           |
| 5.2.1.43    | Regelparameter: wenn Parameter = Gesamtchlor 1                                                                                                    |
| 5.2.1.43.10 | Sollwert: 0–20 ppm oder 0–20 mg/l                                                                                                    |
| 5.2.1.43.20 | <i>P-Band:</i> 0–20 ppm oder 0–20 mg/l                                                                                                    |
| 5.2.1.43    | Regelparameter: wenn Parameter = Gesamtchlor 2                                                                                                    |
| 5.2.1.43.11 | Sollwert: 0–20 ppm oder 0–20 mg/l                                                                                                    |
| 5.2.1.43.21 | <i>P-Band:</i> 0–20 ppm oder 0–20 mg/l                                                                                                    |
| 5.2.1.43    | Regelparameter: wenn Parameter = Dichl. ber.                                                                                                    |
| 5.2.1.43.12 | Sollwert: 0–20 ppm oder 0–20 mg/l                                                                                                    |
| 5.2.1.43.22 | <i>P-Band:</i> 0–20 ppm oder 0–20 mg/l                                                                                                    |
| 5.2.1.43    | Regelparameter: wenn Parameter = Temperatur                                                                                                    |
| 5.2.1.43.13 | Sollwert: -30 bis +120 °C                                                                                                    |
| 5.2.1.43.23 | <i>P-Band:</i> 0–100 °C                                                                                                    |
| 5.2.1.43    | Regelparameter: wenn Parameter = Probenfluss                                                                                                    |
| 5.2.1.43.14 | Sollwert: 0–600 B/s                                                                                                    |
| 5.2.1.43.24 | P-Band: 0- 200 B/s                                                                                                    |
| 5.2.1.43    | Regelparameter: wenn Parameter = pH                                                                                                    |
| 5.2.1.43.15 | Sollwert: 0–14 pH                                                                                                    |
| 5.2.1.43.25 | <i>P-Band:</i> 0–14 pH<br><i>Nachstellzeit:</i> Die Zeit, bis die Schrittreaktion eines einzelnen<br>I-Controllers denselben Wert erreicht, der plötzlich von einem<br>P-Controller erreicht wird.<br>Bereich: 0–9000 sec                                               |
|             | Vorhaltezeit: die Zeit, bis die Anstiegsreaktion eines einzelnen<br>P-Controllers denselben Wert erreicht, der plötzlich von einem<br>D-Controller erreicht wird.<br>Bereich: 0–9000 sec                                                                                |
|             | Überwachungszeit: Läuft eine Controller-Aktion (Dosierintensität)<br>während eines definierten Zeitraums konstant mit mehr als 90% und<br>erreicht der Prozesswert nicht den Sollwert, wird der Dosierprozess<br>aus Sicherheitsgründen gestoppt.<br>Bereich: 0–720 min |

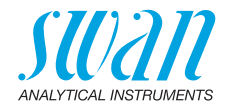

## 5.3 Schaltausgänge

**5.3.1** Sammelstörkontakt: Der Sammelstörkontakt wird als kumulativer Fehlerindikator verwendet. Unter normalen Betriebsbedingungen ist der Kontakt aktiviert.

Der Kontakt wird unter folgenden Bedingungen deaktiviert:

- Stromausfall
- Feststellung von Systemfehlern wie defekte Sensoren oder elektronische Teile
- hohe Gehäusetemperatur
- keine Reagenzien
- Prozesswerte ausserhalb der programmierten Bereiche

Alarmschwellenwerte, Hysteresewerte und Verzögerungszeiten für folgende Parameter programmieren:

- Gesamtchlor 1
- Gesamtchlor 2
- Dichl. ber. (Dichloraminberechnung)
- Temperatur
- Probenfluss
- ◆ pH

#### 5.3.1.1 Desinfektion

#### 5.3.1.1.1 Gesamtchlor 1

- 5.3.1.1.1.1 *Alarm hoch:* Übersteigt der gemessene Wert den Wert des Parameters «Alarm hoch», werden der Sammelstörkontakt aktiviert und in der Meldungs-Liste E001 angezeigt. Bereich: 0,00 – 20,00 ppm
- 5.3.1.1.1.25 *Alarm tief:* Fällt der gemessene Wert unter den Wert des Parameters «Alarm tief», werden der Sammelstörkontakt aktiviert und in der Meldungs-Liste E002 angezeigt. Bereich: 0,00–20,00 ppm
- 5.3.1.1.1.35 *Hysterese:* Innerhalb des Hysteresebereichs reagiert der Schaltausgang nicht. Dies verhindert eine Beschädigung der Schaltkontakte, wenn der Messwert um den Alarmwert schwankt. Bereich: 0,00–20,00 ppm
- 5.3.1.1.1.45 *Verzögerung:* Zeit, in der die Aktivierung des Alarms verzögert wird, wenn der Messwert über/unter dem programmierten Alarm liegt. Bereich: 0,00–28 800 sec

#### 5.3.1.1.2 Gesamtchlor 2

5.3.1.1.2.1 *Alarm hoch:* Übersteigt der gemessene Wert den Wert des Parameters «Alarm hoch», werden der Sammelstörkontakt aktiviert und in der Meldungs-Liste E003 angezeigt. Bereich: 0,00–20,00 ppm

93 💻

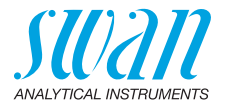

- 5.3.1.1.2.25 *Alarm tief:* Fällt der gemessene Wert unter den Wert des Parameters «Alarm tief», werden der Sammelstörkontakt aktiviert und in der Meldungs-Liste E004 angezeigt. Bereich: 0,00–20,00 ppm
- 5.3.1.1.2.35 *Hysterese:* Innerhalb des Hysteresebereichs reagiert der Schaltausgang nicht. Dies verhindert eine Beschädigung der Schaltkontakte, wenn der Messwert um den Alarmwert schwankt. Bereich: 0,00–20,00 ppm
- 5.3.1.1.2.45 *Verzögerung:* Zeit, in der die Aktivierung des Alarms verzögert wird, wenn der Messwert über/unter dem programmierten Alarm liegt. Bereich: 0,00–28 800 sec

#### 5.3.1.1.3 Dichl. ber.

- 5.3.1.1.3.1 *Alarm hoch:* Übersteigt der gemessene Wert den Wert des Parameters «Alarm hoch», werden der Sammelstörkontakt aktiviert und in der Meldungs-Liste E005 angezeigt. Bereich: 0,00–20,00 ppm
- 5.3.1.1.3.25 *Alarm tief:* Fällt der gemessene Wert unter den Wert des Parameters «Alarm tief», werden der Sammelstörkontakt aktiviert und in der Meldungs-Liste E006 angezeigt. Bereich: 0,00–20,00 ppm
- 5.3.1.1.3.35 *Hysterese:* Innerhalb des Hysteresebereichs reagiert der Schaltausgang nicht. Dies verhindert eine Beschädigung der Schaltkontakte, wenn der Messwert um den Alarmwert schwankt. Bereich: 0,00–20,00 ppm
- 5.3.1.1.2.45 *Verzögerung:* Zeit, in der die Aktivierung des Alarms verzögert wird, wenn der Messwert über/unter dem programmierten Alarm liegt. Bereich: 0,00–28 800 sec
  - **5.3.1.2 Probentemperatur:** Nur verfügbar mit installierter pH Option. Messwert definieren, bei dem ein «Alarm hoch» relativ tief angezeigt wird.
  - 5.3.1.2.1 *Alarm hoch:* Steigt die Probentemperatur über den programmierten Parameter an, wird E007 ausgegeben. Bereich: 30–70 °C
  - 5.3.1.4.25 *Alarm niedrig:* Fällt die Probentemperatur unter den programmierten Parameter, wird E008 angezeigt. Bereich: 0–20 °C
    - **5.3.1.3 Probenfluss:** Probenfluss für die Alarmauslösung programmieren.
    - 5.3.1.3.1 *Probenalarm:* Programmieren Sie, ob der Sammelstörkontakt bei einem Probenalarm aktiviert werden soll. Der Probenalarm wird immer auf dem Display und in der Liste aktueller Fehler angezeigt bzw. in Meldungs-Liste und Logger gespeichert. Verfügbare Werte: «Ja» oder «Nein»

*Hinweis:* Ein ausreichender Fluss ist für eine korrekte Messung unabdinglich! Wir empfehlen daher dringend die Option «Ja».

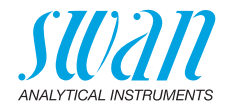

| 5.3.1.3.2  | <i>Alarm hoch:</i> Übersteigt der Messwert den programmierten<br>Parameter, wird E009 angezeigt.<br>Bereich: 100–600 B/s                                                                                         |
|------------|----------------------------------------------------------------------------------------------------|
| 5.3.1.3.35 | <i>Alarm niedrig:</i> Fällt der Messwert unter den programmierten<br>Parameter, wird E010 angezeigt.<br>Bereich: 5– 80 B/s                                                                                       |
| 5.3.1.4    | Alarm pH: Nur verfügbar mit installierter pH Option. Messwert<br>definieren, bei dem ein «Alarm hoch» relativ tief angezeigt wird.                                                                               |
| 5.3.1.4.1  | Alarm hoch: Übersteigt der gemessene Wert den Wert des<br>Parameters «Alarm hoch», werden der Sammelstörkontakt aktiviert<br>und in der Meldungs-Liste E033 angezeigt.<br>Bereich: 0,00–14 pH                    |
| 5.3.1.4.25 | <i>Alarm tief:</i> Fällt der gemessene Wert unter den Wert des Parameters<br>«Alarm tief», werden der Sammelstörkontakt aktiviert und in der<br>Meldungs-Liste E034 angezeigt.<br>Bereich: 0–14 pH               |
| 5.3.1.4.35 | <i>Hysterese:</i> Innerhalb des Hysteresebereichs reagiert der<br>Schaltausgang nicht. Dies verhindert eine Beschädigung der<br>Schaltkontakte, wenn der Messwert um den Alarmwert schwankt.<br>Bereich: 0–14 pH |
| 5.3.1.4.45 | <i>Verzögerung:</i> Zeit, in der die Aktivierung des Alarms verzögert wird, wenn der Messwert über/unter dem programmierten Alarm liegt.<br>Bereich: 0–28 800 sec                                                |
| 5.3.1.5    | <i>Gehäusetemp. hoch:</i> Wert «Alarm hoch» für die Temperatur<br>des Elektronikgehäuses festlegen. Übersteigt der Messwert den pro-<br>grammierten Parameter, wird E013 angezeigt.<br>Bereich: 30–75 °C         |
| 5.3.1.6    | Gehäusetemp. tief: Wert «Alarm tief» für die Temperatur des<br>Elektronikgehäuses festlegen. Fällt die Temperatur unter den pro-<br>grammierten Parameter, wird E014 angezeigt.<br>Bereich: –10 bis +20 °C       |

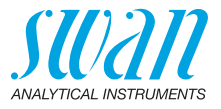

5.3.2 und 5.3.3 Schaltausgang 1 und 2: Die Ausgänge können per Jumper auf Normalerweise offen oder Normalerweise geschlossen eingestellt werden. Siehe Schaltausgang 1 und 2, S. 33. Die Funktion von Schaltausgang 1 oder 2 wird vom Benutzer definiert:

> *Hinweis:* Die Navigation der Menüs <Schaltausgang 1> und <Schaltausgang 2> ist identisch. Der Einfachheit halber werden im Folgenden nur Menünummern für Schaltausgang 1 verwendet.

- 1 Zunächst eine der folgenden Funktionen wählen:
  - oberer/unterer Grenzwert
  - Regler, Regler auf./abw.
  - Zeitschaltuhr
  - Feldbus
  - End of Batch (nur Schaltausgang 2)
- 2 Dann die erforderlichen Daten je nach gewählter Funktion eingeben.
- 5.3.2.1 Funktion: oberer/unterer Grenzwert

Werden die Schaltausgänge als Schalter für obere/untere Grenzwerte verwendet, sind folgende Variablen zu programmieren.

- 5.3.2.20 Parameter: Prozesswert wählen
- 5.3.2.300 *Sollwert:* Steigt der gemessene Wert über bzw. fällt unter den Sollwert, wird der Schaltausgang aktiviert.

| Parameter     | Bereich         |
|---------------|-----------------|
| Gesamtchlor 1 | 0–20 ppm        |
| Gesamtchlor 2 | 0–20 ppm        |
| Dichl. ber.   | 0–20 ppm        |
| Temperatur    | −30 bis +120 °C |
| Probenfluss   | 0–600 B/s       |
| рН            | 0–14 pH         |

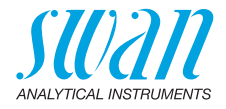

5.3.2.400 *Hysterese:* Innerhalb des Hysteresebereichs reagiert der Schaltausgang nicht. Dies verhindert eine Beschädigung der Schaltkontakte, wenn der Messwert um den Alarmwert schwankt.

| Parameter     | Bereich       |
|---------------|---------------|
| Gesamtchlor 1 | 0–20 ppm      |
| Gesamtchlor 2 | 0–20 ppm      |
| Dichl. ber.   | 0–20 ppm      |
| Temperatur    | 0 bis +100 °C |
| Probenfluss   | 0–200 B/s     |
| рН            | 0–14 pH       |

- 5.3.2.50 *Verzögerung:* Zeit, in der die Aktivierung des Alarms verzögert wird, wenn der Messwert über/unter dem programmierten Alarm liegt. Bereich: 0–600 sec
  - 5.3.2.1 Funktion = Regler auf-/abwärts

Die Relais können verwendet werden, um Steuereinheiten wie Magnetventile, Membran-Dosierpumpen oder Stellmotoren anzusteuern. Zum Ansteuern eines Stellmotors werden beide Schaltausgänge benötigt, einer zum Öffnen und einer zum Schliessen.

- 5.3.2.22 Parameter: Einen der folgenden Prozesswerte wählen:
  - Gesamtchlor 1
  - Gesamtchlor 2
  - Dichl. ber.
  - ◆ pH
  - Temperatur
  - Probenfluss
- 5.3.2.32 Einstellungen: das jeweilige Stellglied wählen:
  - Zeitproportional
  - Frequenz
  - Stellmotor
- 5.3.2.32.1 Stellglied = Zeitproportional

Beispiele für Dosiergeräte, die zeitproportional angesteuert werden: Magnetventile, Schlauchpumpen.

Die Dosierung wird über die Funktionsdauer geregelt.

- 5.3.2.32.20 *Zyklusdauer:* Dauer eines Kontrollzyklus (Wechsel AN/AUS). Bereich: 0–600 sec
- 5.3.2.32.30 *Reaktionszeit:* minimale Dauer, die das Messgerät zur Reaktion benötigt. Bereich: 0–240 sec

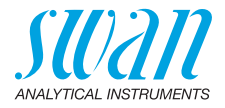

| 5.3.2.32.4  | Regelparameter                                                                                                    |
|-------------|----------------------------------------------------------------------------------------------------|
|             | Bereich für jeden Parameter wie unter 5.2.1.43, S. 92.                                                                                                    |
| 5.3.2.32.1  | Stellglied = Frequenz                                                                                                    |
|             | Beispiele für Messgeräte, die per Impulsfrequenz gesteuert werden,<br>sind die klassischen Membranpumpen mit potenzialfreiem Auslöse-<br>eingang. Die Dosierung wird über die Wiederholungsgeschwindig-<br>keit der Dosierstösse geregelt. |
| 5.3.2.32.21 | <i>Impulsfrequenz:</i> max. Anzahl der Impulse pro Minute, auf die das<br>Gerät reagieren kann. Bereich: 20 – 300/min.                                                                                                    |
| 5.3.2.32.31 | <b>Regelparameter</b><br>Bereich für jeden Parameter wie unter 5.2.1.43, S. 92.                                                                                                    |
| 5.3.2.32.1  | Stellglied = Stellmotor                                                                                                    |
|             | Die Dosierung wird über die Position eines motorbetriebenen Mischventils geregelt.                                                                                                    |
| 5.3.2.32.22 | <i>Laufzeit:</i> Zeit, die zur Öffnung eines vollständig geschlossenen Ven-<br>tils benötigt wird.<br>Bereich: 5–300 sec                                                                                                    |
| 5.3.2.32.32 | <i>Nullzone:</i> Minimale Reaktionszeit in % der Laufzeit. Ist die angefor-<br>derte Dosiermenge kleiner als die Reaktionszeit, erfolgt keine<br>Änderung.<br>Bereich: 1–20%                                                               |
| 5.3.2.32.4  | <b>Regelparameter</b><br>Bereich für jeden Parameter wie unter <u>5.2.1.43</u> , <u>S. 92</u> .                                                                                                    |
| 5.3.2.1     | Funktion = Zeitschaltuhr                                                                                                    |
|             | Der Schaltausgang wird in Abhängigkeit vom programmierten Zeit-<br>schema wiederholt aktiviert.                                                                                                    |
| 5.3.2.24    | Betriebsart: verfügbar sind Intervall, Täglich und Wöchentlich.                                                                                                    |
| 5.3.2.24    | Intervall                                                                                                    |
| 5.3.2.340   | <i>Intervall:</i> Das Intervall kann in einem Bereich von 1–1440 min programmiert werden.                                                                                                    |
| 5.3.2.44    | <i>Laufzeit:</i> Zeit, für die der Schaltausgang aktiviert bleibt.<br>Bereich: 5–32400 sec                                                                                                    |
| 5.3.2.54    | Verzögerung: Laufzeit plus Verzögerungszeit, in der die Signal- und<br>Regelungsausgänge im unten programmierten Betriebsmodus ge-<br>halten werden.<br>Bereich: 0–6000 sec                                                                |

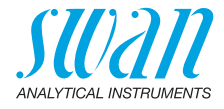

- 5.3.2.6 Signalausgänge: Betriebsmodus der Signalausgänge wählen:
  - Forts.: Die Signalausgänge geben weiterhin den Messwert aus.
  - Halten: Die Signalausgänge halten den letzten gültigen Messwert.

Die Messung wird unterbrochen. Es werden nur schwerwiegende Fehler angezeigt.

Aus: Signalausgänge sind deaktiviert (auf 0 oder 4 mA eingestellt).

Es werden nur schwerwiegende Fehler angezeigt.

- 5.3.2.7 *Ausgänge/Regler:* Betriebsmodus der Controller-Ausgabe auswählen:
  - Forts.: Der Controller arbeitet normal weiter.
  - Halten: Der Controller arbeitet mit dem letzten gültigen Wert weiter.
  - Aus: Der Controller ist ausgeschaltet.
- 5.3.2.24 täglich

Der Schaltkontakt kann zu jeder Tageszeit aktiviert werden.

- 5.3.2.341 *Startzeit:* Einstellung wie folgt:
  - 1 [Enter] drücken, um die Stunden einzustellen.
  - 2 Stunden mit den Tasten [ ] und [ ] einstellen.
  - 3 [Enter] drücken, um die Minuten einzustellen.
  - 4 Minuten mit den Tasten [ ] und [ ] einstellen.
  - 5 [Enter] drücken, um die Sekunden einzustellen.
  - 6 Sekunden mit den Tasten [ ] und [ ] einstellen.

Bereich: 00:00:00 - 23:59:59

- 5.3.2.44 *Laufzeit:* siehe Intervall
- 5.3.2.54 Verzögerung: siehe Intervall
- 5.3.2.6 Signalausgänge: siehe Intervall
- 5.3.2.7 Ausgänge/Regler: siehe Intervall
- 5.3.2.24 wöchentlich

Der Schaltkontakt kann an einem oder mehreren Tagen der Woche aktiviert werden. Die tägliche Startzeit gilt für alle Tage.

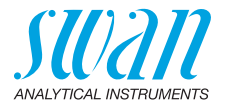

- 5.3.2.342.1 *Startzeit:* Die programmierte Startzeit gilt für jeden programmierten Tag. Für Infos zum Einstellen der Startzeit siehe 5.3.2.341, S. 99. Bereich: 00:00:00 23:59:59
- 5.3.2.342.2 *Montag:* mögliche Einstellungen sind Ein und Aus bis
- 5.3.2.342.8 Sonntag: mögliche Einstellungen sind Ein und Aus
  - 5.3.2.44 Laufzeit: siehe Intervall
    - 5.3.2.54 Verzögerung: siehe Intervall
      - 5.3.2.6 Signalausgänge: siehe Intervall
      - 5.3.2.7 Ausgänge/Regler: siehe Intervall
      - 5.3.2.1 Funktion = Feldbus

Der Schaltausgang wird über den Profibus-Eingang gesteuert. Es sind keine weiteren Parameter notwendig.

5.3.2.1 Funktion = End of Batch

Diese Funktion ist nur am Schaltausgang 2 verfügbar. Sie wird verwendet, um mit Kanalumschaltgeräten von Drittanbietern zu kommunizieren. Nach jeder gültigen Messung schliesst der Schaltausgang für eine Sekunde. Wird End of Batch ausgewählt, sind keine weiteren Einstellungen möglich.

- **5.3.4** Schalteingang: Die Funktionen der Schalt- und Signalausgänge können je nach Position des Eingangskontakts definiert werden, d. h. keine Funktion, geschlossen oder offen.
- 5.3.4.1 *Aktiv:* Aktivierungszeit des Schalteingangs festlegen: Die Messung wird während dieser Zeit unterbrochen.

Nein: Der Schalteingang ist nie aktiv.

- Wenn Der Schalteingang ist aktiv, wenn der Eingangs-
- geschlossen: schaltkontakt geschlossen ist.
- Wenn offen: Der Schalteingang ist aktiv, wenn der Eingangsschaltkontakt offen ist.

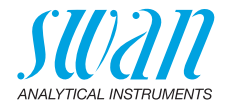

- 5.3.4.2 *Signalausgänge*: Betriebsmodus der Signalausgänge bei aktivem Schaltausgang auswählen:
  - *Forts.:* Die Signalausgänge geben weiterhin den Messwert aus.
  - Halten: Die Signalausgänge halten den letzten gültigen Messwert. Messung wird unterbrochen. Es werden nur schwerwiegende Fehler angezeigt.
  - Aus: Auf 0 bzw. 4 mA eingestellt. Es werden nur schwerwiegende Fehler angezeigt.
- 5.3.4.3 Ausgänge/Regler: (Schalt- oder Signalausgang):
  - Forts.: Der Controller arbeitet normal weiter.
  - Halten: Der Controller arbeitet mit dem letzten gültigen Wert weiter.
  - Aus: Der Controller ist ausgeschaltet.

#### 5.3.4.4 *Fehler:*

- Nein: Es wird keine Meldung in der Liste der aktuellen Fehler angezeigt und der Sammelstörkontakt wird bei aktivem Schalteingang nicht geschlossen. Meldung E024 wird in der Liste gespeichert.
- Ja: Meldung E024 wird ausgegeben und in der Liste gespeichert. Der Sammelstörkontakt wird bei aktivem Schalteingang geschlossen.
- 5.3.4.5 *Verzögerung:* Wartezeit für das Instrument ab Deaktivierung des Schalteingangs bis zur Wiederaufnahme des Normalbetriebs. Bereich: 0–6000 sec

## 5.4 Verschiedenes

- 5.4.1 *Sprache:* die gewünschte Sprache festlegen. Mögliche Einstellungen: Deutsch / English / Français / Español
- 5.4.2 *Werkseinstellung:* Für das Zurückstellen des Instruments auf die Werkseinstellungen gibt es drei Möglichkeiten:
  - Kalibrierung: Setzt die Kalibrierungswerte auf die Werkseinstellung zurück. Alle anderen Werte bleiben gespeichert.
  - **Teilweise:** Die Kommunikationsparameter bleiben gespeichert. Alle anderen Werte werden auf die Werkseinstellung zurückgessetzt.
  - Vollständig: Setzt alle Werte einschliesslich der Kommunikationsparameter zurück.

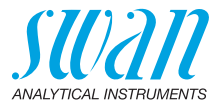

- 5.4.3 *Firmware laden:* Die Aktualisierung der Firmware sollte nur von geschulten Servicemitarbeitern durchgeführt werden.
- 5.4.4 Passwort: Festlegung eines Passworts, das nicht «0000» ist, um den unberechtigten Zugriff auf die Menüs «Meldungen», «Wartung», «Betrieb» und «Installation» zu verhindern. Jedes Menü kann durch ein *eigenes* Passwort geschützt werden. Wenn Sie die Passwörter vergessen haben, wenden Sie sich an den nächsten SWAN-Vertreter.
- 5.4.5 *ID Probe:* Identifizieren Sie den Prozesswert mit einem sinnvollen Text, z. B. der KKS-Nummer.
- 5.4.6 Überwachung Signalausgang: Definieren, ob Meldung E028 bei einer Leitungsunterbrechung an Signalausgang 1 oder 2 angezeigt werden soll.
   <Ja> oder <Nein> wählen.

#### 5.5 Schnittstelle

Auswahl eines der folgenden Kommunikationsprotokolle. Je nach Auswahl müssen verschiedene Parameter definiert werden.

| 5.5.1  | Protokoll: Profibus                                              |                                                                          |
|--------|------------------------------------------------------------------|--------------------------------------------------------------------------|
| 5.5.20 | Geräteadresse:                                                   | Bereich: 0–126                                                           |
| 5.5.30 | ID-Nr.:                                                          | Bereich: Analysegeräte; Hersteller;<br>Multivariabel                     |
| 5.5.40 | Lokale Bedienung:                                                | Bereich: Aktiviert/Deaktiviert                                           |
| 5.5.1  | Protokoll: Modbus I                                              | τυ                                                                       |
| 5.5.21 | Geräteadresse:                                                   | Bereich: 0–126                                                           |
| 5.5.31 | Baudrate:                                                        | Bereich: 1200–115200 Baud                                                |
| 5.5.41 | Parität:                                                         | Bereich: keine, gerade, ungerade                                         |
| 5.5.1  | Protokoll: USB-Stic<br>Wird nur angezeigt,<br>(keine andere Ausw | <b>k</b><br>wenn eine USB-Schnittstelle installiert ist<br>ahl möglich). |

5.5.1 Protokoll: HART

Geräteadresse. 0-63

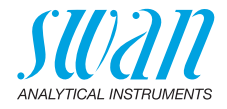

# 10. Sicherheitsdatenblätter

## 10.1. Reagenzien

Artikelnummer: Artikelbezeichnung: Artikelnummer: Artikelnummer: Artikelnummer: Artikelbezeichnung: Artikelnummer: Artikelnummer: Artikelnummer: Artikelnummer: Artikelnummer: Artikelnummer: A-85.410.120 OXYCON ON-LINE DPD A-85.410.120 OXYCON ON-LINE Puffer A-85.419.200 OXYCON ON-LINE KI A-85.112.300 Kalibrierlösung pH 4 A-85.113.300 Kalibrierlösung pH 7 A-85.114.300 Kalibrierlösung pH 9

Download der<br/>Sicherheits-<br/>datenblätterDie aktuellen Sicherheitsdatenblätter zu den oben aufgeführten Rea-<br/>genzien sind zum Download unter www.swan.ch verfügbar.

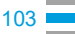

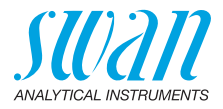

# 11. Werkeinstellungen

*Hinweis:* Der Parameter Reinigung wird nur angezeigt, wenn ein Reinigungsmodul an das AMI Codes-II TC angeschlossen ist. Die Parameter pH und Temperatur werden nur angezeigt, wenn die Option pH installiert ist.

#### Betrieb:

| Sensoren:                | Filterzeitkonst.:                                                                                                    | 30 s                                    |
|--------------------------|----------------------------------------------------------------------------------------------------|-----------------------------------------|
|                          | Haltezeit n. Kal.:                                                                                                    | 120 s                                   |
|                          | Messintervall:                                                                                                    |                                         |
|                          | Bezugs pH Wert (nur wenn pH Option nicht insta                                                                                                    | alliert) 7.00 pH                        |
| Alarmrelais              |                                                                                                    | wie unter Installation                  |
| Relais 1 und 2           |                                                                                                    | wie unter Installation                  |
| Eingang                  |                                                                                                    | wie unter Installation                  |
| Logger:                  | Logger Intervall:<br>Logger löschen:                                                                                                    | ablaufgesteuert<br>nein                 |
| Anzeige:                 | Bild 1 und 2; Zeile 1:<br>Bild 1 und 2; Zeile 2:<br>Bild 1 und 2; Zeile 3:                                                                                                    | Gesamtchlor 1<br>Gesamtchlor 2<br>Keine |
| Installation:            |                                                                                                    |                                         |
| Sensor:                  | Dimension:<br>Ref. Verifikation:<br>Messbereich:                                                                                                    | ppm<br>0.255<br>Standard                |
|                          | Kallbrienosungen:<br>Lösung 1<br>Lösung 2<br>Reinigung                                                                                                    | pH 7<br>pH 9<br>2 Lösungen              |
| Signalausgang<br>1 und 2 | Parameter:<br>Stromschleife:<br>Funktion:<br>Skalierung, Gesamtchlor 1 & 2: Skalenanfang:<br>Skalierung, Gesamtchlor 1 & 2: Skalenende:<br>Skalierung, Dichl. ber.: Skalenanfang:<br>Skalierung, Dichl. ber.: Skalenende:<br>Skalierung: Temperatur: Skalenanfang:<br>Skalierung: Temperatur: Skalenende:<br>Skalierung: pH: Skalenanfang:<br>Skalierung: pH: Skalenende: | Gesamtchlor 1<br>                       |

## AMI Codes-II TC Werkeinstellungen

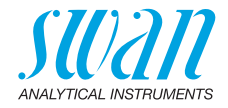

|                        | Skalierung: Sample Flow: Skalenanfang:<br>Skalierung: Sample Flow: Skalenende: | 0 B/s<br>200 B/s |
|------------------------|--------------------------------------------------------------------------------|------------------|
| Sammelstör-<br>kontakt | Desinfektion:<br>Gesamtchlor 1, Alarm hoch:                                    | 20.00 ppm        |
| Rontant                | Gesamtchlor 1, Alarm tief:                                                     | 0.00 ppm         |
|                        | Gesamtchlor 1, Hysterese:                                                      | 0.10 ppm         |
|                        | Gesamtchlor 1, Verzögerung:                                                    |                  |
|                        | Gesamtchlor 2, Alarm hoch:                                                     | 20.00 ppm        |
|                        | Gesamtchlor 2, Alarm tief:                                                     | 0.00 ppm         |
|                        | Gesamtchlor 2, Hysteresis:                                                     | 0.10 ppm         |
|                        | Gesamtchlor 2, Verzögerung:                                                    | 5 s              |
|                        | Dichl. ber., Alarm hoch:                                                       |                  |
|                        | Dichl. ber., Alarm tief:                                                       | 0.00 ppm         |
|                        | Dichi, ber., Hysteresis:                                                       | 0.10 ppm         |
|                        | Dichi. ber., verzogerung:                                                      |                  |
|                        | Probentluss: Probenalarm:                                                      | ja               |
|                        | Propentiuss: Alarm noch:                                                       |                  |
|                        | Propenituss. Alarm tiel.                                                       | IU D/S           |
|                        | Probentemp : Alarm hoch:<br>Probentemp : Alarm tief:                           |                  |
|                        | Gehäusetemn hoch:                                                              | 65 °C            |
|                        | Gehäusetemn tief                                                               |                  |
|                        | nH: Alarm hoch:                                                                | 14 00 nH         |
|                        | pH: Alarm tief                                                                 | 0 00 pH          |
|                        | pH: Hvsteresis:                                                                | 0.10 pH          |
|                        | pH: Verzögerung:                                                               |                  |
| Relais 1 und 2         | Funktion:                                                                      | l imit upper     |
|                        | Parameter:                                                                     | Gesamtchlor 1    |
|                        | Sollwert:                                                                      | 20.00 ppm        |
|                        | Hysterese:                                                                     | 0.10 ppm         |
|                        | Verzögerung:                                                                   |                  |
|                        | Wenn Funktion = Regler aufwärts oder abwärts:                                  |                  |
|                        | Parameter:                                                                     | . Gesamtchlor 1  |
|                        | Einstellungen: Stellglied:                                                     | Frequenz         |
|                        | Einstellungen: Puls Frequenz:                                                  | 120/min          |
|                        | Einstellungen: Regelparameter: Sollwert:                                       | 20.00 ppm        |
|                        | Einstellungen: Regelparameter: P-band:                                         | 0.10 ppm         |
|                        | Parameter:                                                                     | . Gesamtchlor 2  |
|                        | Einstellungen: Stellglied:                                                     | Frequenz         |
|                        | Einstellungen: Puls Frequenz:                                                  |                  |
|                        | Einstellungen: Regelparameter: Sollwert:                                       | 20.00 ppm        |
|                        | Einstellungen: Regelparameter: P-band:                                         | 0.10 ppm         |

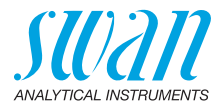

| Parameter:                                    | Dichl. ber.      |
|-----------------------------------------------|------------------|
| Einstellungen: Stellglied:                    | Frequenz         |
| Einstellungen: Puls Frequenz:                 | 120/min          |
| Einstellungen: Regelparameter: Sollwert:      | 20.00 ppm        |
| Einstellungen: Regelparameter: P-band:        | 0.10 ppm         |
| Parameter:                                    | Temperatur       |
| Einstellungen: Stellglied:                    | Frequenz         |
| Einstellungen: Puls Frequenz:                 |                  |
| Einstellungen: Regelparameter: Sollwert:      |                  |
| Emstenungen. Regelparameter. F-banu.          | Drahanfluaa      |
| Finstellungen: Stellalied:                    | Erequenz         |
| Einstellungen: Dula Fraguenz:                 | 120/min          |
| Einstellungen: Regelparameter: Sollwert:      |                  |
| Finstellungen: Regelparameter: P-band:        | 20 b/s           |
| Parameter:                                    | nH               |
| Einstellungen: Stellglied:                    |                  |
| Finstellungen: Puls Frequenz:                 |                  |
| Einstellungen: Regelparameter: Sollwert:      | 7 pH             |
| Einstellungen: Regelparameter: P-band:        | 0.1 pH           |
| Gemeinsame Einstellungen                      |                  |
| Einstellungen: Regelparameter: Nachstellzeit: | 0 s              |
| Einstellungen: Regelparameter: Vorhaltezeit:  | 0 s              |
| Einstellungen: Regelparameter: Uberwachungsze | it:0 min         |
| Einstellungen: Stellglied                     | Zeitproportional |
| Zykluszeit:                                   | 60 s             |
| Ansprechzeit:                                 | 10 s             |
| Einstellungen: Stellglied                     | Stellmotor       |
| Laufzeit:                                     | 60 s             |
| Neutrale Zone:                                |                  |
| Wenn Funktion = Zeitschaltuhr:                |                  |
| Betriebsart:                                  | Intervall        |
| Intervall                                     | 1 min            |
| Betriebsart:                                  | täglich          |
| Startzeit:                                    |                  |
| Betriebsart:                                  | wöchentlich:     |
| Kalender: Startzeit:                          |                  |
| Kalender: Montag bis Sonntag:                 | Off              |
| Aktivzeit:                                    | 10 s             |
| Verzögerung:                                  | 5 s              |

## AMI Codes-II TC Werkeinstellungen

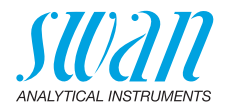

|                | Signalausgänge:<br>Ausgänge/Regler:                                        | fortfahren<br>fortfahren                                |
|----------------|----------------------------------------------------------------------------|---------------------------------------------------------|
| Schalteingang: | Aktiv<br>Signalausgänge                                                    | wenn zu<br>halten                                       |
|                | Ausgänge/Regler<br>Störung<br>Verzögerung                                  | aus<br>nein<br>10 s                                     |
| Diverses       | Sprache:<br>Werkseinstellung:<br>Firmware laden:<br>Passwort:<br>ID Probe: | Englisch<br>nein<br>nein<br>für alle Betriebsarten 0000 |
|                | Uberwachung Signalausgang                                                  | nein                                                    |

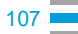

## AMI Codes-II TC Index

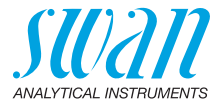

# 12. Index

# **A**

| Alarm             |    |
|-------------------|----|
| рН                | 95 |
| Probenfluss       | 94 |
| Anliegende Fehler | 81 |
| Anwendungsbereich | 11 |

## D

| Desinfektionsmittel |   |   |   |   |   |   |   |   |   |   | 11 |
|---------------------|---|---|---|---|---|---|---|---|---|---|----|
| Display             | • | • | • | • | • | • | • | • | • | • | 43 |

## Е

| —                          |    |
|----------------------------|----|
| Einrichten des Instruments | 20 |
| Elektrische Anschlüsse     | 20 |

## F

| Fluidik . | • | • | • | • | • | • | • | • | • | • | • | • | • | • | • | • | • | 14 |
|-----------|---|---|---|---|---|---|---|---|---|---|---|---|---|---|---|---|---|----|
| H<br>HART |   |   |   |   |   |   |   |   |   |   |   |   |   |   |   |   |   | 37 |

# Κ

| Kabelstärke.  |  |  |  |  |   |    |    |   |   | 28   |
|---------------|--|--|--|--|---|----|----|---|---|------|
| Kal. History. |  |  |  |  |   |    |    |   |   | 82   |
| Kalender      |  |  |  |  |   |    |    |   |   | 100  |
| Kalibrierung  |  |  |  |  |   |    |    |   |   |      |
| рН            |  |  |  |  | 4 | 41 | ١, | 5 | 3 | , 83 |
| Klemmen       |  |  |  |  |   |    |    | 3 | 0 | , 32 |

# L

| Logger |  | 86,104 |
|--------|--|--------|
|--------|--|--------|

## Μ

| Magnetventil          | 63 |
|-----------------------|----|
| Magnetventil ausbauen | 63 |
| Measurement interval  | 49 |

| Meldungs-Liste       | 81  |
|----------------------|-----|
| Messintervall        | 104 |
| Modbus               | 36  |
| Montageanforderungen | 21  |

## Ν

| Nullstellung Fotometrie |  |  |  |  |  |  |  | 66 |
|-------------------------|--|--|--|--|--|--|--|----|
|-------------------------|--|--|--|--|--|--|--|----|

### Ρ

| pH Elektrode 2      | 21, 41, 82 |
|---------------------|------------|
| pH Gain             | 66         |
| pH Messung          | 12, 82     |
| pH Offset           | 66         |
| Probenalarm         | 66,94      |
| Probenanforderungen | 17         |
| Probenfluss 3       | 39, 82, 94 |
| Profibus            | 36—37      |
| Programmzugriff     | 42         |
| Prozess pH          | 53,83      |
| Prozess-DES         | 41         |
| Prozesskalibrierung | 21         |

## R

| Reagenzverbrauch  |  |  |  |  | 49  |
|-------------------|--|--|--|--|-----|
| Reinigungsmodul . |  |  |  |  | 12  |
| Relais            |  |  |  |  | 105 |

## S

| -                    |     |     |    |
|----------------------|-----|-----|----|
| Sammelstörkontakt    | 12, | 32, | 93 |
| Schaltausgang        |     | 12, | 96 |
| Schalteingang        |     | 12, | 32 |
| Schlauchnummerierung |     |     | 62 |
| Schnittstelle        |     |     |    |
| HART                 |     |     | 37 |
| Modbus               |     |     | 36 |
| Profibus             |     |     | 36 |
| USB                  |     |     | 37 |
|                      |     |     |    |
### **AMI Codes-II TC**

Index

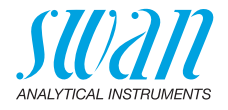

| Signalausgänge        | 1 | 1, | 35, | 88 |
|-----------------------|---|----|-----|----|
| Simulation            |   |    |     | 84 |
| Software              |   |    |     | 44 |
| Standard pH           |   |    | 54, | 83 |
| Standortanforderungen |   |    | 17, | 20 |
| Steilheit Fotometrie  |   |    |     | 66 |
| Stromausgänge         |   |    | -   | 35 |
| Stromversorgung       |   |    |     | 17 |
| System füllen         |   |    |     | 83 |
|                       |   |    |     |    |

| <b>T</b><br>Terminals |   |   |   | • | • |   | • | • | • |   |    |   |   |    | 36 |
|-----------------------|---|---|---|---|---|---|---|---|---|---|----|---|---|----|----|
| V                     |   |   |   |   |   |   |   |   |   |   |    |   |   |    | 00 |
| Ver. History.         | • | • | • | • | • | • | • | • | • | • | •  | • | • | •  | 28 |
| Verifikation .        |   | • | • | • | • | • | • |   |   | • | 51 | , | 8 | 3, | 88 |
| z                     |   |   |   |   |   |   |   |   |   |   |    |   |   |    |    |

| Zielgruppe |  |  |  |  |  |  |  |  |  |  |  |  |  |  |  | 6 | ; |
|------------|--|--|--|--|--|--|--|--|--|--|--|--|--|--|--|---|---|
|------------|--|--|--|--|--|--|--|--|--|--|--|--|--|--|--|---|---|

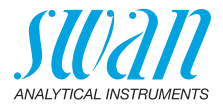

## 13. Notizen

| <br> |
|------|
|      |
|      |
| <br> |
|      |
|      |
|      |
|      |
|      |
|      |
|      |
|      |
|      |
|      |
|      |
|      |
|      |
|      |
|      |
| <br> |
|      |
|      |
|      |
|      |
|      |
|      |
|      |
|      |
|      |
|      |
|      |
|      |
|      |
|      |
|      |
|      |
|      |
|      |
|      |
|      |
|      |
|      |
|      |
|      |
|      |
|      |
|      |
|      |
|      |
|      |

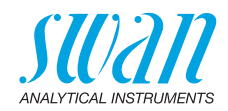

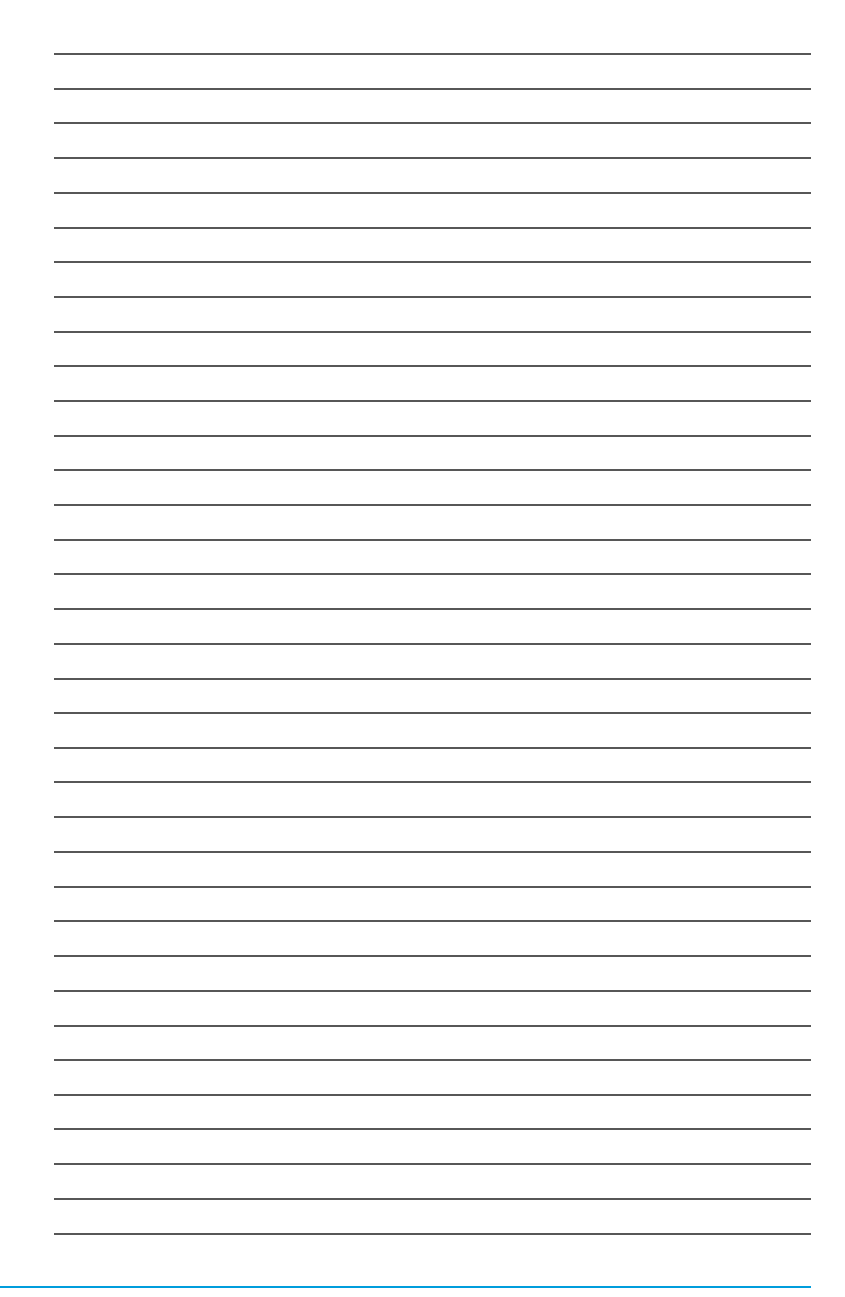

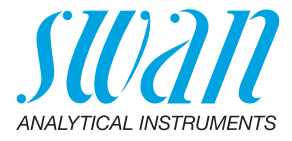

#### A-96.250.634 / 070622

#### Swan-Produkte - Analytische Instrumente für:

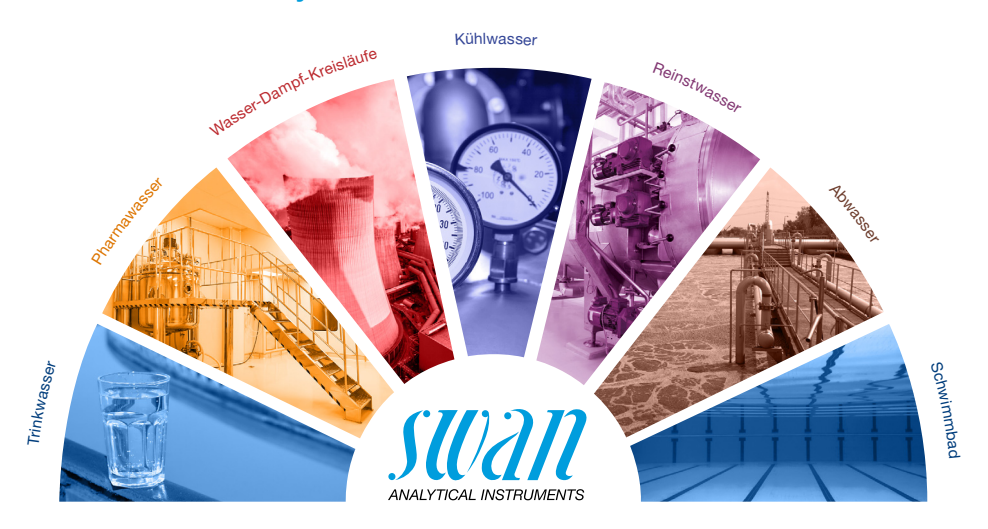

Swan ist weltweit durch Tochtergesellschaften und Distributoren vertreten und kooperiert mit unabhängigen Vertriebspartnern auf der ganzen Welt. Für Kontaktangaben den QR-Code scannen.

# Swan Analytical Instruments · CH-8340 Hinwil www.swan.ch · swan@swan.ch

SWISS 🚹 MADE

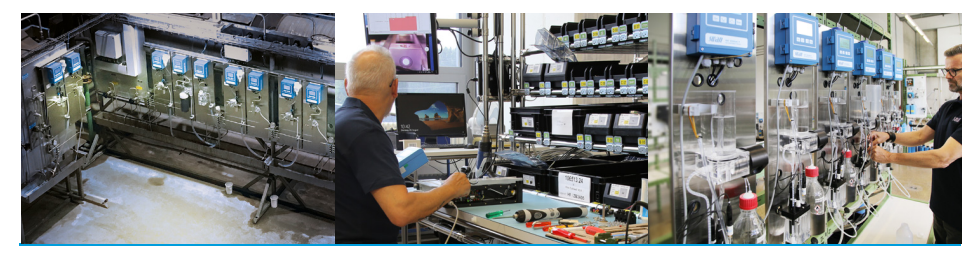

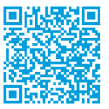

AMI Codes-II TC